## **SONY**®

## ソリッドステート メモリーレコーダー

### 取扱説明書

### PMW-EX30

お買い上げいただきありがとうございます。

全部により、「ないかいた」であります。

この取扱説明書には、事故を防ぐための重要な注意事項と製品の

取り扱いかたを示してあります。この取扱説明書をよくお読みのうえ、

製品を安全にお使いください。お読みになったあとは、
いつでも見られるところに必ず保管してください。

### XDC/MEX SXS CINE/LIT/ i

© 2008 Sony Corporation

### 安全のために

ソニー製品は安全に充分配慮して設計されています。しかし、電気製品は、まちがった使いかたをすると、火災や感電などにより死亡や大けがなど人身事故につながることがあり、危険です。
事故を防ぐために次のことを必ずお守りください。

#### 安全のための注意事項を守る

7~10ページの注意事項をよくお読みください。製品全 般の注意事項が記されています。

#### 定期点検をする

長期間、安全にお使いいただくために、定期点検をする ことをおすすめします。点検の内容や費用については、 お買い上げ店またはソニーのサービス窓口にご相談くだ さい。

#### 故障したら使わない

すぐに、お買い上げ店またはソニーのサービス窓口にご 連絡ください。

#### 万一、異常が起きたら

- 煙が出たら
- 異常な音、においがしたら
- 内部に水、異物が入ったら
- 製品を落としたり、キャビネットを破損したときは

#### ↓ ① 電源を切る。

❷ 電源コードや接続ケーブルを抜く。
 ❸ お買い上げ店またはソニーのサービス窓口に連絡する。

#### 警告表示の意味

取扱説明書および製品で は、次のような表示をし ています。表示の内容を よく理解してから本文を お読みください。

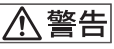

この表示の注意事項を守 らないと、火災や感電な どにより死亡や大けがな ど人身事故につながるこ とがあります。

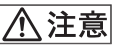

この表示の注意事項を守 らないと、感電やその他 の事故によりけがをした り周辺の物品に損害を与 えたりすることがありま す。

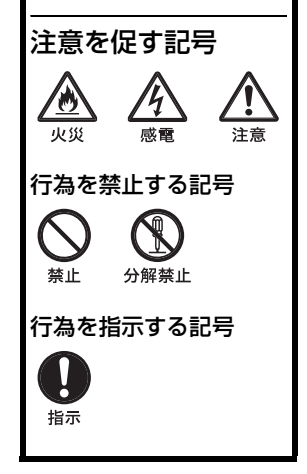

## 目次

| ⚠ 警告          | 7  |
|---------------|----|
| ⚠ 注意          | 8  |
| 電池に関する安全上のご注意 | 9  |
| その他の安全上のご注意   | 10 |

### 第1章 概要

| 本機の特長           | 11 |
|-----------------|----|
| ソフトウェアの使いかた     | 13 |
| CD-ROM マニュアルを読む | 13 |
| 各部の名称と働き        | 15 |
| 前面パネル           | 15 |

| 後面パネル             |  |
|-------------------|--|
| 上面パネル             |  |
| 赤外線リモートコマンダー (付属) |  |

### 第2章 準備

| 本機を起動する                   | 30 |
|---------------------------|----|
| 電源に接続する                   | 30 |
| 起動する                      | 30 |
| 時計を合わせる                   | 31 |
| 液晶ディスプレイを調整する             | 32 |
| ビデオフォーマットと入 / 出力信号        | 33 |
| ビデオフォーマットを設定する            | 34 |
| ビデオフォーマットと出力信号フォーマット      | 34 |
| 本機で扱えるタイムデータ              | 38 |
| タイムデータを表示する               | 38 |
| SxS メモリーカードの取り扱い          | 39 |
| SxS メモリーカードについて           | 39 |
| SxS メモリーカードを入れる/取り出す      | 40 |
| 使用する SxS メモリーカードを切り換える    | 42 |
| SxS メモリーカードをフォーマット(初期化)する | 42 |

| . 43       |
|------------|
| . 44       |
| .45        |
| . 45       |
| . 45       |
| . 46       |
| . 46       |
| .47        |
| . 47       |
| .49        |
|            |
| .51        |
| .51<br>.51 |
|            |

### 第3章 記録・再生

| 記録 |              | 53 |
|----|--------------|----|
|    | 記録時の設定       | 53 |
|    | 記録する         | 55 |
|    | ショットマークを記録する |    |
| 再生 |              | 57 |
|    | 再生時の設定       | 57 |
|    | 再生する         | 57 |

### 第4章 クリップの操作

| クリッ | ,ブの再生              | 60 |
|-----|--------------------|----|
|     | サムネイル画面            | 60 |
|     | クリップを選択して再生する      | 62 |
|     | リピート再生する           | 63 |
| クリッ | ,プ操作               | 64 |
|     | クリップ操作メニュー構成       | 64 |
|     | クリップ操作メニューの基本操作    | 65 |
|     | クリップの詳細情報を表示する     | 67 |
|     | クリップに OK マークを付ける   | 68 |
|     | クリップをコピーする         | 68 |
|     | クリップを削除する          | 69 |
|     | クリップエクスパンド画面を表示させる | 69 |
|     | ショットマーク画面を表示する     | 71 |
|     |                    |    |

| ショットマークを追加・削除する | 72 |
|-----------------|----|
| クリップの代表画を変更する   | 73 |
| クリップを分割する       | 74 |

#### 第5章 タイムデータの設定と記録

#### 

| 第6章 | 外部機器の接続と本機の使用例<br>外部ビデオモニターを接続する | 78 |
|-----|----------------------------------|----|
|     | コンピューターでクリップを管理・編集する             | 80 |
|     | HD SDI 端子を使って接続する                | 83 |
|     | クリップをダビングする                      | 83 |
|     | ライブ収録システムを構成する                   | 83 |
|     | i.LINK 端子を使って接続する                | 85 |
|     | クリップをダビングする                      | 85 |
|     | 外部入力信号を記録する                      | 86 |
|     | ノンリニア編集する                        | 87 |
|     |                                  |    |

| <b>弗</b> 7早 | 人テータ人画面            |   |
|-------------|--------------------|---|
|             | ステータス画面を表示する89     | 9 |
|             | オーディオステータス画面9      | 0 |
|             | ビデオステータス画面9        | 1 |
|             | リモート / メディアステータス画面 | 2 |
|             |                    |   |

| 第8章 | 章 メニュー表示と詳細設定    |            |  |
|-----|------------------|------------|--|
|     | セットアップメニューの構成と階層 | <b>觱93</b> |  |
|     | セットアップメニューの構成    |            |  |
|     | セットアップメニューの階層    |            |  |

#### セットアップメニューの基本操作 ......94

| セットアップメニュー一覧   | 97  |
|----------------|-----|
| AUDIO SET メニュー |     |
| VIDEO SET メニュー |     |
| LCD SET メニュー   |     |
| TC/UB SET メニュー | 100 |
| OTHERS メニュー    | 101 |
|                |     |

### 付録

| 使用上のご注意106                                     |
|------------------------------------------------|
| 定期点検107                                        |
| デジタル時間計 107                                    |
| トラブル時の対処108                                    |
| 警告表示 110                                       |
| エラー表示112                                       |
| i.LINK について113                                 |
| 仕様114                                          |
| MPEG-2 Video Patent Portfolio License について 117 |
| 保証書とアフターサービス117                                |
|                                                |
| 索引118                                          |

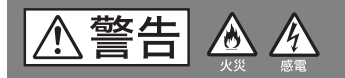

下記の注意を守らないと、**火災**や**感電**により **死亡**や**大けが**につながることがあります。

| <ul> <li>内部を開けない</li> <li>内部には電圧の高い部分があり、</li> <li>キャビネットや裏ぶたを開けたり</li> <li>改造したりすると、火災や感電の</li> <li>原因となることがあります。内部</li> <li>の調整や設定、点検、修理、別売りのボードの</li> <li>取り付けはお買い上げ店またはソニーのサービス窓口にご依頼ください。</li> </ul>                                        | <b>指定の電源で使用する</b><br>取扱説明書に記されている AC ア<br>ダプターでお使いください。指定<br>以外の製品でのご使用は、火災の<br>原因となります。                                                                                                    |
|----------------------------------------------------------------------------------------------------|----------------------------------------------------------------------------------------------------|
| 電源コードを傷つけない<br>電源コードを傷つけると、火災や<br>感電の原因となります。                                                                                                    | 電源コードのプラグおよび<br>コネクターは突き当たるま<br>で差し込む<br>真っ直ぐに突き当たるまで差し込<br>まないと、火災や感電の原因とな<br>ります。                                                                                                    |
| <ul> <li>・設置時に、製品と壁やラック、棚などの間に、<br/>はさみ込んだりしない。</li> <li>・コードを加工したり、傷つけたりしない。</li> <li>・重いものをのせたり、引っ張ったりしない。</li> <li>・熱器具に近づけたり、加熱したりしない。</li> <li>・コードを抜くときは、必ずブラグを持って抜く。</li> <li>万一、コードが傷んだら、お買い上げ店または<br/>ソニーのサービス窓口に交換をご依頼ください。</li> </ul> | hmtex     hmtex     hmtex |
| <ul> <li>内部に水や異物を入れない</li> <li>水や異物が入ると火災や感電の原因となります。</li> <li>万一、水や異物が入ったときは、</li> <li>すぐにスイッチを切り、電源コードや接続ケーブルを抜いて、お買い上げ店またはソニーのサービス窓口にご相談ください。</li> </ul>                                                                                      |                                                                                                    |
|                                                                                                    |                                                                                                    |

⚠注意

#### 下記の注意を守らないと、**けが**をしたり 周辺の物品に**損害**を与えることがあります。

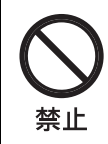

#### 不安定な場所に設置しない

ぐらついた台の上や傾いたところ に設置すると、倒れたり落ちたり してけがの原因となることがあり ます。また、設置・取り付け場所 の強度を充分にお確かめくださ い。

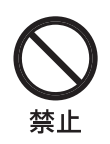

#### 製品の上に乗らない、重い 物を載せない

倒れたり、落ちたり、壊れたりし て、けがの原因となることがあり ます。

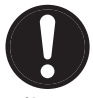

#### 指定の電源コードおよび指 定の接続ケーブルを使用す る

**指示** 指定以外の電源コードおよび指定 以外の接続ケーブルを使用する

と、火災や感電の原因となります。

他の電源コードや接続ケーブルを使用する場合 は、お買い上げ店またはソニーのサービス窓口 にご相談ください。

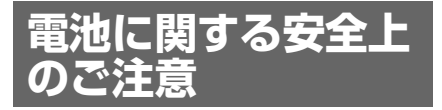

電池の使いかたを誤ると、液漏れ・発 熱・破裂・発火・誤飲による大けがや失 明の原因となるので、次のことを必ず 守ってください。

ここでは、付属の赤外線リモートコマン ダーで使うリチウムボタン電池について の注意事項を記載しています。

### ⚠警告

- 乳幼児の手の届かないところに置く。
- 電池は充電しない。
- 火の中に入れたり、加熱・分解・改造 をしない。
- 電池の(+)と(-)を正しく入れる。
- 電池の液が目に入ったときは、失明の 原因となるので、こすらずにすぐに水 道水などのきれいな水で充分に洗った 後、医師の治療を受ける。
- 電池の液をなめた場合には、すぐにう がいをして医師に相談する。
- ショートの原因となるので、金属製の ネックレス、ヘアピンなどと一緒に持 ち運んだり、保管しない。
- 電池に液漏れや異臭があるときは、す ぐに火気から遠ざける。
- 電池に直接はんだ付けをしない。
- 電池を保管する場合および廃棄する場合は、テープなどで端子(金属部分)を絶縁する。
- 皮膚に障害を起こすおそれがあるので、 テープなどで貼り付けない。

▲注意

- 電池を落下させたり、強い衝撃を与えたり、変形させたりしない。
- 直射日光の強いところや炎天下の車内 などの高温・多湿の場所で使用、放置、 保管しない。
- 電池を水で濡らさない。
- ショートさせないように機器に取り付ける。

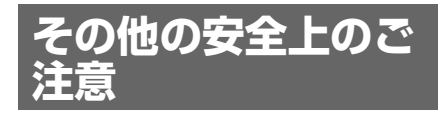

#### 警告

 ACアダプターは電源スイッチを備えて いません。

設置の際には、容易にアクセスできる 固定配線内に専用遮断装置を設けるか、 使用中に、容易に抜き差しできる、機 器に近いコンセントに電源プラグを接 続してください。

万一、異常が起きた際には、専用遮断 装置を切るか、電源プラグを抜いてく ださい。

 イヤホンやヘッドホンを使用するとき は、音量を上げすぎないようにご注意 ください。

耳を刺激するような大きな音量で長時 間続けて聞くと、聴力に悪い影響を与 えることがあります。

#### 注意

付属の電源コードは本機の専用品です。 他の機器には使用できません。

#### 設置上のご注意

- 設置時には、通気やサービス性を考慮して設置スペースを確保してください。
  - 排気部をふさがない。
  - 通気のために、セット周辺に空間を あける。
  - 作業エリアを確保するため、セット 後方は、10cm以上の空間をあける。
- 机上などの平面に設置する場合は、 セット上部はサービス性を考慮し
   10cm以上の空間を確保することを推 奨します。
- 機器を水滴のかかる場所に置かないこと。また水の入った物、花瓶などを機器の上に置かないでください。

#### 重要

機器の名称と電気定格は、底面に表示さ れています。

#### 10 その他の安全上のご注意

凞雵

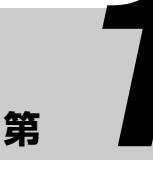

大臣

本機の特長

PMW-EX30 は、幅広い用途での使用を 可能にする多彩なインターフェースを搭 載し、記録メディアに SxS<sup>1)</sup>メモリー カードを採用する小型・高性能の XDCAM EX<sup>1)</sup>シリーズメモリーレコー ダーです。

同シリーズカムコーダーと同様に、映像 は1920×1080高解像度、音声は非圧縮 による高音質での記録および再生が可能 です。

#### 新世代の HD 記録システム

#### 新開発のノンリニア記録メディア

SxSメモリーカードを使用することに よって、記録画像へのランダムアクセス やファイルベースの操作が可能です。

#### MPEG-2 Long GOP 画像圧縮による HD 記録

MPEG-2 Long GOP 方式により、1920 × 1080 の HD 画像を記録します。 XDCAM<sup>1)</sup> HD および HDV<sup>2)</sup> 1080i と同 じコーデックを採用し、クオリティーの 高い HD 記録を可能にしています。

#### ビットレートの選択が可能

要求される画質と記録時間に応じて、 ビットレートを 35 Mbps (HQ モード) または 25 Mbps(SP モード)に設定で きます。

#### 長時間記録

高効率の圧縮方式によって、高画質の HD 画像を 32GB の SxS メモリーカード 1 枚に HQ モード (35 Mbps VBR) で約 100 分、SP モード (25 Mbps CBR) で約 140 分記録できます。 2 つのカードスロットのそれぞれにカー ドを装着しておくことによって、フレー ムをロスすることなく、2 枚のカードに 連続して記録することができます。

#### マルチフォーマット対応

各種のビデオフォーマットでの記録が可 能で、様々なコンテンツ制作に活用でき ます。

- プログレッシブ方式:720/50P、720/ 59.94P、1080/23.98P、1080/25P、 1080/29.97P
- インターレース方式: 1080/50i、1080/ 59.94i

異なるフォーマットの画像でも、同じ SxS メモリーカードに保存できます。

#### 高品質の非圧縮音声記録

HD 画像に合わせて、16 ビット、48kHz リニア PCM によるオーディオ 2 チャン ネルの記録が可能です。

#### IT 対応

嘂

讏

撤署

MP4 フォーマットのデータファイルとし て記録されるため、コンピューターでの データのコピー、転送、共有などに対応 でき、本機で記録した素材を様々な環境 で幅広く活用できます。

#### 待ち時間なしで記録を開始

フラッシュメモリーカードを記録メディ アとして使用するため、記録開始ボタン を押すと、カードの空きスペースを使っ てただちに記録を開始します。

データが上書きされる心配や、カード上 で記録開始点を指定する必要はありませ ん。

#### エクスパンド機能付きサムネイル表示

記録開始・停止ごとに、ビデオ・オー ディオを含む1つのクリップが独立して 生成されます。本機をサムネイル表示 モードにすると、各クリップがそれぞれ サムネイル画像として表示され、目的の クリップを簡単に検索できます。 さらにエクスパンド機能を使用すれば、 選択したクリップを時分割してサムネイ ル表示することができ、長時間のクリッ プ内でのシーン検索が容易になります。

#### 操作性を高める様々な機能とデ ザイン

#### 高性能ダウンコンバート機能

HD 記録されたクリップの再生時、HD 信号をダウンコンバートして出力する機 能を備えているため、SD システム(SD ノンリニア編集機、SD モニター、SD フォーマットデッキなど)との組み合わ せが可能です。出力のアスペクト比は、 スクイーズ、レターボックス、エッジク ロップ(サイドカット)から選択できま す。

#### 多彩な入出力インターフェース

- HD SDI: HD デジタル映像と、重畳された音声、タイムコード信号の入出力が可能です。
- SD SDI: SD コンポーネントデジタル
   映像と、重畳された音声、タイムコー
   ド信号の出力が可能です。
- i.LINK<sup>1)</sup>: HDV ストリームの入出力 および DVCAM ストリームの出力が 可能です。
- HDMI: HD および SD デジタル映像・ 音声信号の出力が可能です。
- COMPONENT: HD および SD アナロ グコンポーネント映像信号の出力が可 能です。
- **S-VIDEO**: SD アナログ Y/C 信号の出 力が可能です。
- COMPOSITE: SD アナログコンポ ジット映像信号の出力が可能です。
- AUDIO:アナログ音声信号の入出力 が可能です。
- USB: 付属の CD-ROM に収録されて いる専用アプリケーションソフトウェ アをインストールしたコンピューター から SxS メモリーカードへのファイル アクセス(読み出し/書き込み)が可 能です。

#### リピート再生

任意のクリップを選択して、自動的に繰 り返し再生することができます。 テープのリピート再生と異なり、クリッ プ終了点から瞬時に開始点まで戻ること ができるため、繰り返し再生が必要なイ ベントや展示会などで便利な機能です。

# <u>.</u>

谣

讏

魏震

#### 直感的な操作が可能なフロントパネル

コントロールボタン (PLAY/PAUSE、 STOP、REC など)、入力選択スイッチ、 録音レベル調節つまみなどに加え、サム ネイルやメニュー操作用の矢印ボタン ( $\leftarrow$ 、 $\rightarrow$ 、 $\uparrow$ 、 $\blacklozenge$ ) を装備し、従来の VTR に近い直感的な操作が可能です。

#### 16:9 カラー LCD モニター(液晶 ディスプレイ)

3.5 型 16:9 カラー LCD モニターを装備し ており、記録・再生画像をその場で確認 することができます。

またセットアップメニューやオーディオ レベルメーター、各種ステータスなども スーパーインポーズして表示することも 可能です。

#### 縦置きも可能なコンパクトサイズ

横幅はハーフラックサイズなので、例え ば既存の HDV デッキの上に重ねて置い たり横に並べて置くことで、ラックなど へもスマートに収納できます。また付属 のスタンドを使用して、コンピューター のモニターの横などへ縦置きすることも 可能です。

- XDCAM、XDCAM EX、SxS、iLINK および リモートコマンダーは、ソニー株式会社の商標 です。
- HDV は、ソニー株式会社、および日本ビク ター株式会社の商標です。

その他本機に記載されているシステム名、製品名 は、一般に各開発メーカーの登録商標、または商 標です。

#### XDCAM EX web site

XDCAM EX に関連する情報について は下記 URL をご覧ください。 http://www.sony.co.jp/XDCAMEX

## ソフトウェアの使 いかた

付属の CD-ROM(ラベル表示「Utility Software for XDCAM」)には、コン ピューター上で SxS メモリーカードにア クセスしたり、撮影素材を管理するとき に必要な、アプリケーションソフトウェ アやドライバーソフトウェアが収納され ています。また、ソフトウェアのインス トール方法についての情報が、PDF 形式 で記録されています。

#### ご注意

SxS メモリーカードを ExpressCard ス ロットが標準搭載されているコンピュー ターで使用するときは、コンピューター に SxS デバイスドライバーソフトウェア をインストールする必要があります。

### CD-ROM マニュアルを読 む

#### 準備

CD-ROM に収納されている ReadMe や ユーザーガイドをご覧いただくために は、以下のソフトウェアがインストール されている必要があります。 Adobe Reader 6.0 以上<sup>1)</sup>

#### メモ

Adobe Reader がインストールされてい ない場合は、下記 URL よりダウンロー ドできます。 http://www.adobe.co.jp/products/ acrobat/readstep2.html

 Adobe、および Adobe Reader は Adobe Systems Incorporated (アドビシステムズ社) の商標です。

#### マニュアルを読むには

次のようにします。

锄

観

1 CD-ROMをCD-ROMドライブに入れる。

表紙ページが自動的にブラウザで表 示されます。 ブラウザで自動的に表示されないと きは、CD-ROM に入っている index.htm ファイルをダブルクリッ クしてください。

2 読みたいReadMe/ユーザーガイドを 選択してクリックする。

PDF ファイルが開きます。

#### メモ

Adobe Reader のバージョンによって、 ファイルが正しく表示されないことがあ ります。 正しく表示されない場合は、「準備」の 項の URL より最新のソフトウェアをダ ウンロードしてお使いください。

#### ご注意

CD-ROM が破損または紛失したため、新 しい CD-ROM をご希望の場合は、お買 い上げ店またはソニーのサービス窓口に ご依頼ください(有料)。

### 各部の名称と働き

### 前面パネル

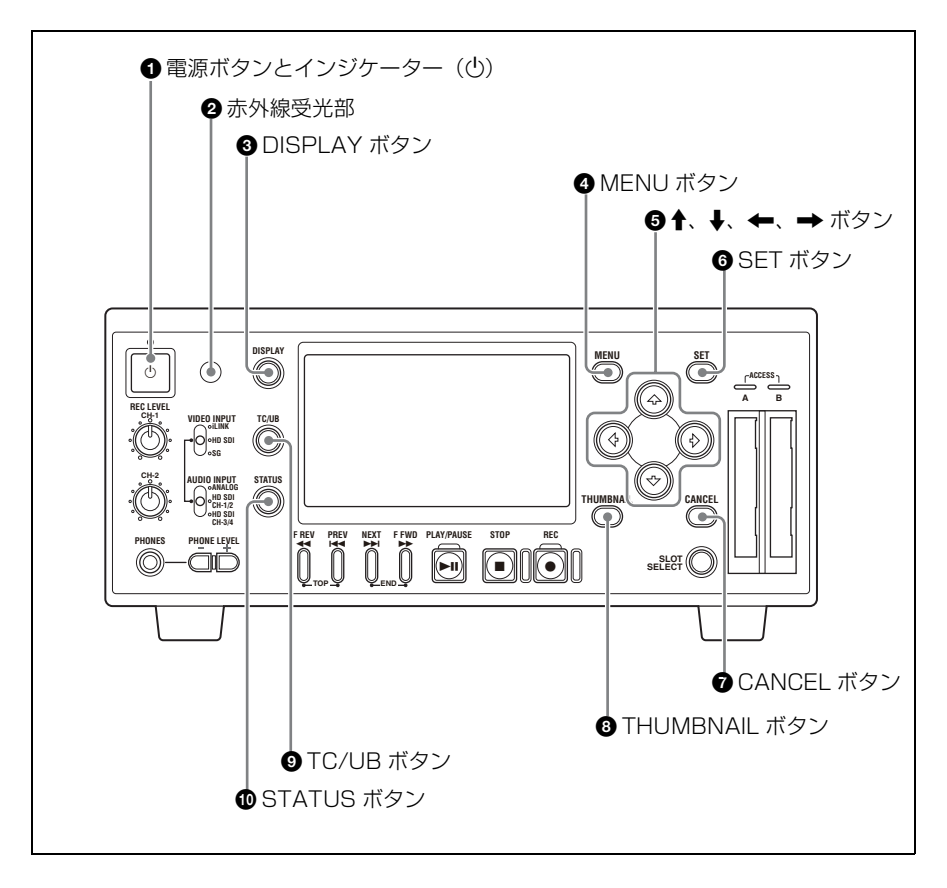

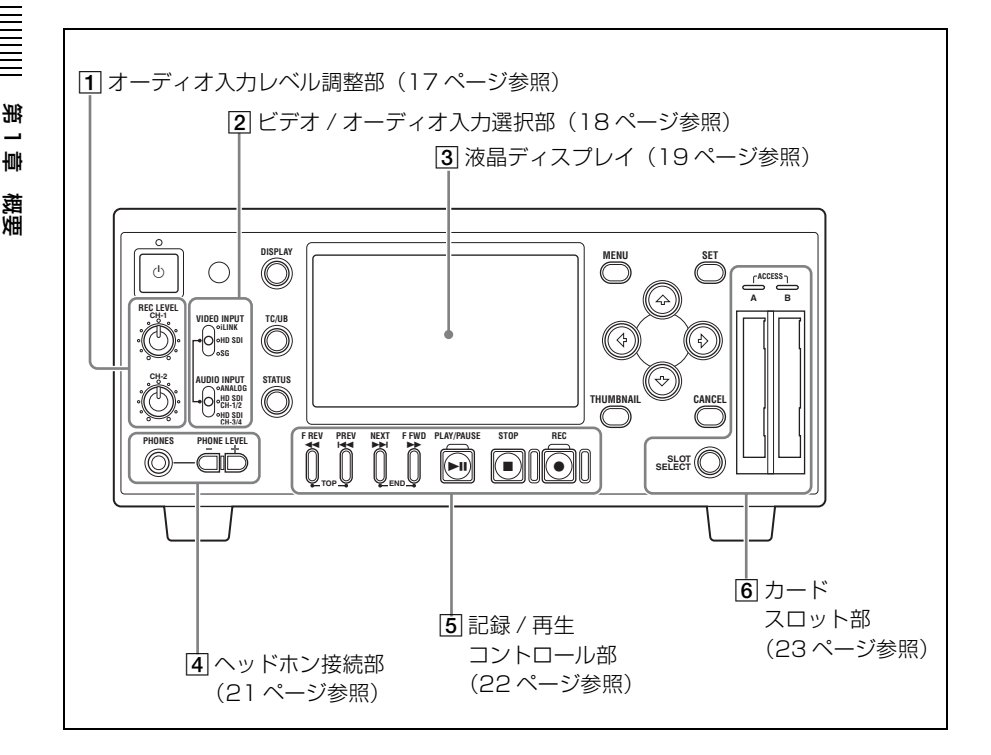

#### ● 電源ボタンとインジケーター(○) 付属のACアダプターMPA-AC1を使用 して本機をAC電源に接続(30ページ参照)すると、インジケーターが赤く点灯 します。(本機はスタンバイ状態になり ます。)インジケーターが赤く点灯した 状態でボタンを押すと、本機が起動し、 インジケーターが緑に点灯します。 本機が起動した状態でもう一度ボタンを 押すと、インジケーターが赤く点灯した 状態(スタンバイ状態)に戻ります。ス タンバイ状態を解除するには、AC電源 への接続を外します。

#### ② 赤外線受光部

付属の赤外線リモートコマンダーからの 信号を受信します ③ DISPLAY (ディスプレイ) ボタン 記録 /E-E/ 再生画の表示中にこのボタン を押すと、液晶ディスプレイおよび外部 モニター画面に、メディア残量、音声レ ベル、タイムデータなどの情報がスー パーインポーズ(重ねて表示)されま す。もう一度押すと、表示が消えます。

#### ④ MENU (メニュー) ボタン

押すと、液晶ディスプレイおよび外部モ ニター画面にメニューが表示されます。 もう一度押すと、元の画面に戻ります。

◆ メニューの使いかたについては、「第8章 メ ニュー表示と詳細設定」(93ページ)をご覧 ください。

#### 各部の名称と働き | 17

#### 

メニューの中から項目を選択したり、サ ムネイル画面でクリップを選択すると き、およびタイムコードの初期値やユー ザービットデータを変更するとき、これ らのボタンを使用します。

また、通常再生時の再生コントロールに 使用することもできます。

#### ⑤ SET (セット) ボタン

メニューやサムネイル画面で、設定また は選択した内容を確定したり、操作を実 行するために使用します。 また、再生一時停止(静止画表示)時に

このボタンを押すと、クリップ操作メニューが表示されます。

#### CANCEL (キャンセル) ボタン

メニューやサムネイル画面で、設定や選 択を取り消したり、操作を中止するため に使用します。

## ③ THUMBNAIL (サムネイル) ボタン

押すと、液晶ディスプレイおよび外部モ ニター画面にサムネイル画面が表示され ます。サムネイル画面の表示中にもう一 度押すと、OK クリップだけのサムネイ ル画面に切り換わります。ボタンを押す たびに、全クリップのサムネイル画面 と、OK クリップだけのサムネイル画面 が切り換わります。

◆ サムネイル画面の使いかたについては、「サム ネイル画面」(60ページ)をご覧ください。

#### TC (タイムコード) /UB (ユー ザービット) ボタン

押すたびに、液晶ディスプレイおよび外 部モニター画面のタイムデータ種別イン ジケーター(20ページ参照)が切り換わります。

#### ① STATUS(ステータス)ボタン

押すと、液晶ディスプレイまたは外部ビ デオモニターにステータス画面が表示さ れます。もう一度押すと、元の画面に戻 ります。

◆ ステータス画面の表示内容については、「第7 章 ステータス画面」(89ページ)をご覧く ださい。

#### 1 オーディオ入力レベル調整部

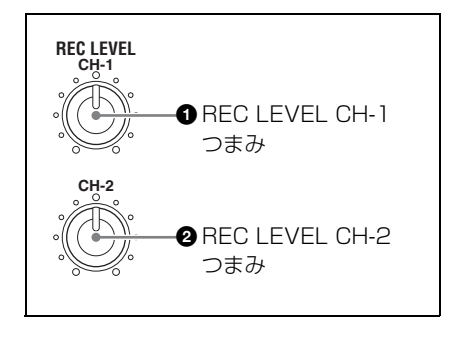

REC LEVEL CH-1 (オーディオ チャンネル1記録レベル)つまみ

#### ② REC LEVEL CH-2 (オーディオ チャンネル 2 記録レベル) つまみ

AUDIO SET メニューの Audio Input で、 Rec Level を Manual に設定している場 合に (97 ページ参照)、HD SDI INPUT 端子または AUDIO INPUT CH-1、CH-2 端子に入力されているオーディオ信号の チャンネル 1、2 の記録レベルを調整で きます。

液晶ディスプレイまたは外部モニターに 表示されるオーディオレベルメーター (21 ページ参照)を見ながら、最大音量 のときにレベルが 0dB を越えないように

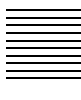

淝

讏

大臣

第1

콱

撤費

調整します。0dB を越えると OVER イ ンジケーターが点灯します。

#### ご注意

HDV/DV 端子に入力された HDV 信号 を記録する場合は、これらのつまみで オーディオ入力レベルを調整することは できません。

#### 2 ビデオ / オーディオ入力選択部

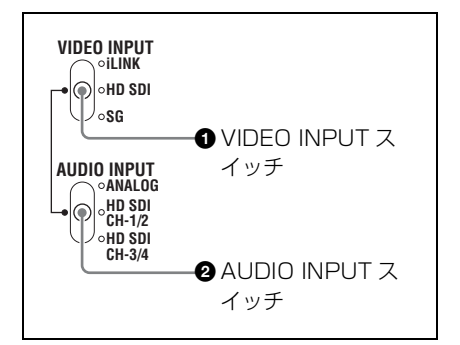

#### VIDEO INPUT (ビデオ入力) ス イッチ

- 記録するビデオ信号を選択します。
- i.LINK: HDV/DV 端子に入力された HDV 信号を記録する。
- HD SDI: HD SDI 端子に入力された HDSDI 信号を記録する。
- **SG**:内部テスト信号(100% フルカラー バー)を記録する。

## AUDIO INPUT (オーディオ入力) スイッチ

VIDEO INPUT スイッチで HD SDI また は SG を選択している場合に、記録する オーディオ信号を選択します。

**ANALOG (アナログ)**: AUDIO INPUT CH-1、CH-2 端子に入力されたアナ ログオーディオ信号を記録する。

- HD SDI CH-1/2: HD SDI INPUT 端子 に入力された HDSDI 信号に重畳さ れているデジタルオーディオ信号の チャンネル1、2を記録する。
- **HD SDI CH-3/4**: HD SDI INPUT 端子 に入力された HDSDI 信号に重畳さ れているデジタルオーディオ信号の チャンネル3、4 を記録する。

#### ③ 液晶ディスプレイ

記録 /E-E/ 再生画、メニュー(93 ページ参照)、ステータス画面(89 ページ参照)またはサムネイル画面(60 ページ参照)が表示されます。 DISPLAY ボタンを押して情報表示をオンにすると、記録 /E-E/ 再生画の表示中に、下図のような情報がスーパーインポーズ(重ねて表示)されます。ただし、警告 / エラーメッセージ表示( $\bigcirc$ )と注意 / 確認メッセージ( $\bigcirc$ )は、 DISPLAY ボタンの状態に関わらず、必要に応じて表示されます。

これらの情報は、HDMI 端子、

COMPONENT 端子、COMPOSITE 端 子、S-VIDEO 端子、HD/SD SDI OUTPUT 端子からの出力信号にスー パーインポーズして、外部モニター画面 で確認することもできます(51ページ参

滛

讏

大臣

なお、本書の2章以降では、特にことわ らないかぎり、本機の液晶ディスプレイ と外部モニター画面を「モニター画面」 と総称しています。

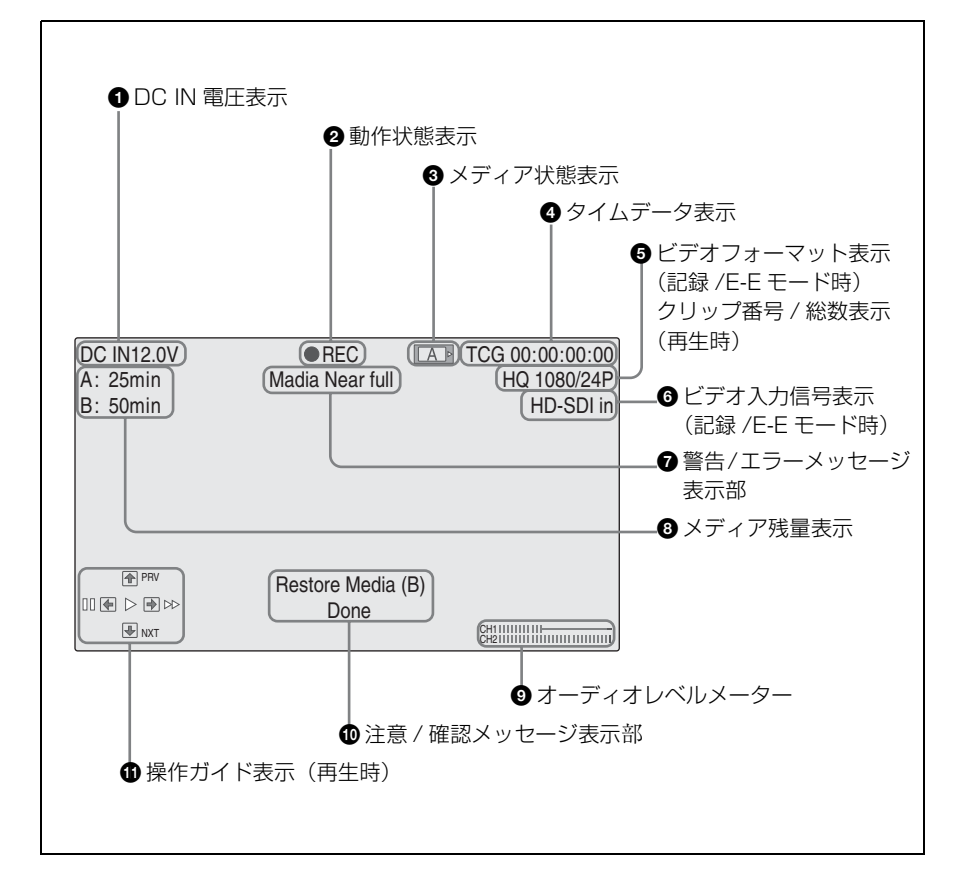

昭)。

#### OC IN 電圧表示

嘂

ᄪᇥ

敿

DC IN 端子の入力電圧を表示します。

2 動作状態表示 本機の動作状態を表示します。

#### 3 メディア状態表示

カードスロット A と B の両方に SxS メ モリーカードが装着されているときに、 現在有効になっているメモリーカードを 表示します。

| A | スロット A のメモリーカードが有<br>効 |
|---|------------------------|
| Â | スロットBのメモリーカードが有効       |

#### ④ タイムデータ表示

タイムデータ種別インジケーターとタイ ムコードまたはユーザービットの値を表 示します。

TC/UB ボタンを押すたびに、タイム データ種別インジケーターは次のように 切り換わります。

- 記録 /E-E モード時
- **TCG**: タイムコードジェネレーターが発 生しているタイムコード
- **UBG**: タイムコードジェネレーターが 発生しているユーザービット
- 再生時
- TCR:タイムコードリーダーが読み取っ たタイムコード
- UBR:タイムコードリーダーが読み取っ たユーザービット

#### ご注意

本機では、HDSDI信号または内蔵テス ト信号の記録時に、任意に設定したタイ ムコードおよびユーザービットを設定す ることが可能です。HDV/DV 端子から 入力される HDV 信号の記録時は、入力 信号に重畳されたタイムコードおよび ユーザービットがそのまま記録されま す。(表示は TCR または UBR となりま す。)

#### ・ ビデオフォーマット表示(記録/

#### E-E モード時)/ クリップ番号 / 総 数表示(再生時)

記録 /E-E モード時は、現在のビデオ フォーマットを表示します。 ビデオフォーマットは、ビットレート (HQ/SP)と有効ライン数、記録フレーム レート、スキャン方式 (i/P)の組み合わ せで表示されます。 再生時は、現在再生しているクリップの

番号とクリップの総数が表示されます。

## ⑥ ビデオ入力表示(記録 /E-E モード時)

VIDEO INPUT スイッチで選択されてい る入力信号を表示します。

#### ⑦ 警告 / エラーメッセージ表示部

メディアの残量不足などの警告メッセー ジやエラーメッセージが表示されます。 (DISPLAY ボタンがオンになっていなく ても表示されます。)

#### ③ メディア残量表示(記録 /E-E モー ド時)

各スロットに装着した SxS メモリーカー ドの残量を表示します。 現在設定されているビデオフォーマット (記録ビットレート) で撮影した場合に 記録可能な時間を、各スロット内のメ ディアの残量から計算して分単位で表示 します。 ご注意

SxS メモリーカードがプロテクトされて いる場合は、 🔓 マークが表示されます。

#### ③ オーディオレベルメーター

ピークレベルを表示します。基準オー ディオ信号の出力時(54ページ参照)に は、オーディオレベルメーターの指標が - 20を指します。このとき AUDIO OUTPUT CH-1、CH-2 端子の出力がおよ そ- 10dBu になります。

#### 🛈 注意 / 確認メッセージ表示部

注意を促すメッセージや実行中、実行結 果、対応要求、実行指示待ちなどのメッ セージが表示されます。(DISPLAY ボタ ンがオンになっていなくても表示されま す。)

#### ④操作ガイド表示(再生時)

◆、→、◆、◆ボタンの現在の機能および赤外線リモートコマンダーが有効な場合の PUSH SET ボタンの機能を表示します。

| ガイド表示 | 動作          |  |  |
|-------|-------------|--|--|
| **    | 4倍速順方向再生    |  |  |
| ***   | 15 倍速順方向再生  |  |  |
| 44    | 4倍速逆方向再生    |  |  |
| ***   | 15 倍速逆方向再生  |  |  |
| •     | 標準再生        |  |  |
| II    | 一時停止        |  |  |
| PRV   | 現在のクリップの先頭へ |  |  |
| NXT   | 次のクリップの先頭へ  |  |  |

4 ヘッドホン接続部

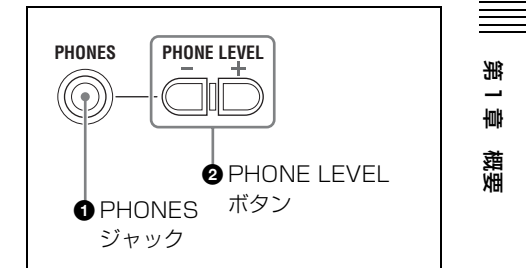

#### PHONES (ヘッドホン) ジャック (ステレオミニ)

ステレオヘッドホンを接続し、記録、再 生中の音声をモニターできます。 モニターするチャンネルを選択するに は、AUDIO SET メニューの Audio Output で、Monitor CH (97 ページ参 照)の設定を変更します。再生中の音声 をモニターするときは、必要に応じて Output CH (97 ページ参照)の設定も変 更します。

#### PHONE LEVEL (ヘッドホン音量 レベル)ボタン

PHONES ジャックに接続したステレオ ヘッドホンの音量を調整します。+ボタ ンを押すと音が大きくなり、-ボタンを 押すと音が小さくなります。 ボタンを操作すると、液晶ディスプレイ および外部モニター画面に音量レベル バーが表示されます。(レベルバーの表 示は、操作終了後約3秒で消えます。)

#### 5 記録 / 再生コントロール部

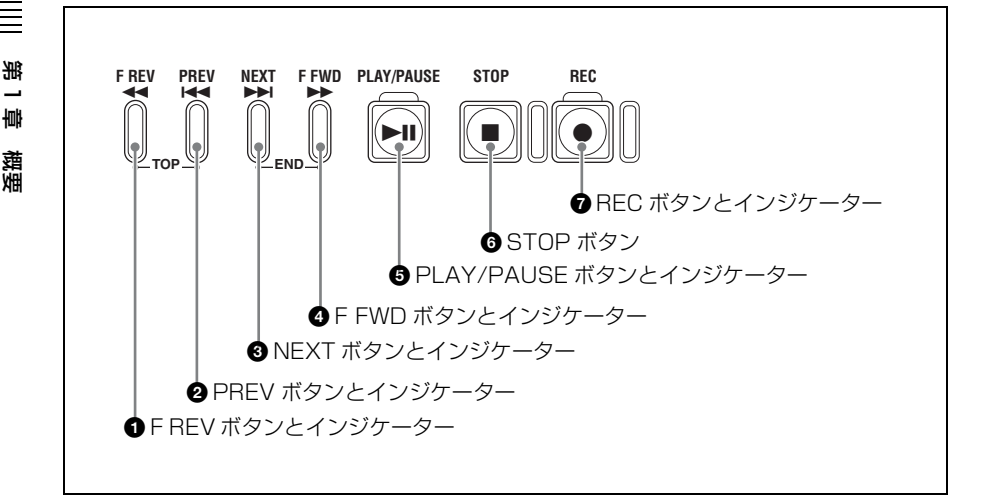

## F REV (逆高速再生) ボタンとインジケーター

逆方向の高速再生(音声はオフ)に使用 します。ボタンを押すたびに、再生速度 (4倍速/15倍速)が切り換わります。標 準再生に戻るには PLAY/PAUSE ボタン を押します。

PREV ボタンと同時に押すと、TOP (トップ) ボタンとして機能し、メモ リーカードの最初に記録されたクリップ の先頭にジャンプします。

F REV ボタンが機能している間、ボタン 上部のインジケーターが点灯します。

#### PREV (逆方向クリップジャンプ) ボタンとインジケーター

再生中または高速再生中に押すと、現在 のクリップの先頭にジャンプして再生を 開始します。

逆高速再生中または一時停止中に押す と、現在のクリップの先頭にジャンプし て一時停止(静止画を表示)します。 PREV ボタンを続けて押すと、押すたび に1つずつ前のクリップに移動します。
F REV ボタンと同時に押すと、TOP
(トップ)ボタンとして機能し、メモ
リーカードの最初に記録されたクリップ
の先頭にジャンプします。
PREV ボタンが機能している間、ボタン
上部のインジケーターが点灯します。

#### ⑧ NEXT (クリップジャンプ) ボタ ンとインジケーター

再生中または高速再生中に押すと、次の クリップの先頭にジャンプして再生を開 始します。

逆高速再生中または一時停止中に押す と、次のクリップの先頭にジャンプして 一時停止(静止画を表示)します。 NEXT ボタンを続けて押すと、押すたび に1つずつ後ろのクリップに移動しま す。

FFWDボタンと同時に押すと、END (エンド)ボタンとして機能し、メモ

第一章 概要

リーカードの最後に記録されたクリップ の先頭にジャンプします。

NEXT ボタンが機能している間、ボタン 上部のインジケーターが点灯します。

#### ④ F FWD (高速再生) ボタンとイン ジケーター

高速再生(音声はオフ)に使用します。 ボタンを押すたびに、再生速度(4倍速/ 15倍速)が切り換わります。 NEXTボタンと同時に押すと、END (エンド)ボタンとして機能し、メモ リーカードの最後に記録されたクリップ の先頭にジャンプします。 FFWDボタンが機能している間、ボタ ン上部のインジケーターが点灯します。

## PLAY (再生) /PAUSE (一時停止) ボタンとインジケーター

押すたびに、通常再生と一時停止(静止 画表示)が切り換わります。

ボタン上部のインジケーターは、通常再 生が行われている場合に点灯し、一時停 止中に点滅します。

#### ⑤ STOP (停止) ボタン

押すと、実行中の再生や記録が停止しま す。本機は E-E モードになります。

## REC (記録) ボタンとインジケー ター

押すと、SxS メモリーカードへの記録が 始まります。

ボタン上部のインジケーターは、記録が 正常に動作している場合に点灯し、入力 信号のビデオフォーマットと本機のビデ オフォーマットの設定が異なる場合や、 記録が正常に行われていない場合に点滅 します。

#### 6 カードスロット部

◆ SxS メモリーカードについては、「SxS メモ リーカードの取り扱い」(39ページ)をご覧 ください。

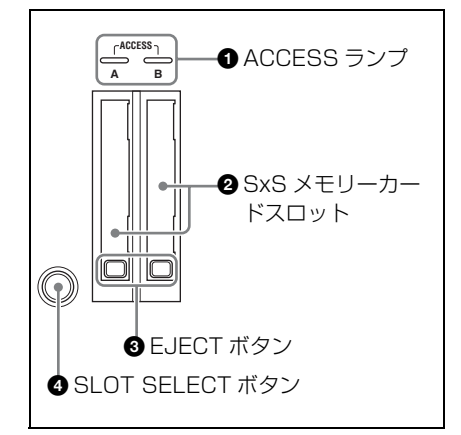

#### ● ACCESS (アクセス) ランプ

SxS メモリーカードをカードスロットに 差し込むと、このランプが赤く点灯し、 使用可能な状態になると緑で点灯しま す。A と B のカードスロットの状態を示 すために、それぞれのスロットに ACCESS ランプがあります。

#### SxS メモリーカードスロット

SxS メモリーカードを差し込みます。

#### EJECT (SxS メモリーカード取り 出し)ボタン

SxS メモリーカードを取り出すときに、 各ボタンを押してロックを解除し、この ボタンを引き出します。もう一度このボ タンを押し込むと、メモリーカードを取 り出すことができます。

#### SLOT SELECT (SxS メモリー カード選択)ボタン

カードスロット A と B の両方に SxS メ モリーカードが装着されているときに、 このボタンを押して使用するカードを切 り換えることができます。

#### ご注意

再生中は、SLOT SELECT ボタンが無効 になります。ボタンを押しても切り替わ りません。ただし、サムネイル画面が表 示されている場合は、ボタン操作が有効 です。

### 後面パネル

嘂

雪

靝

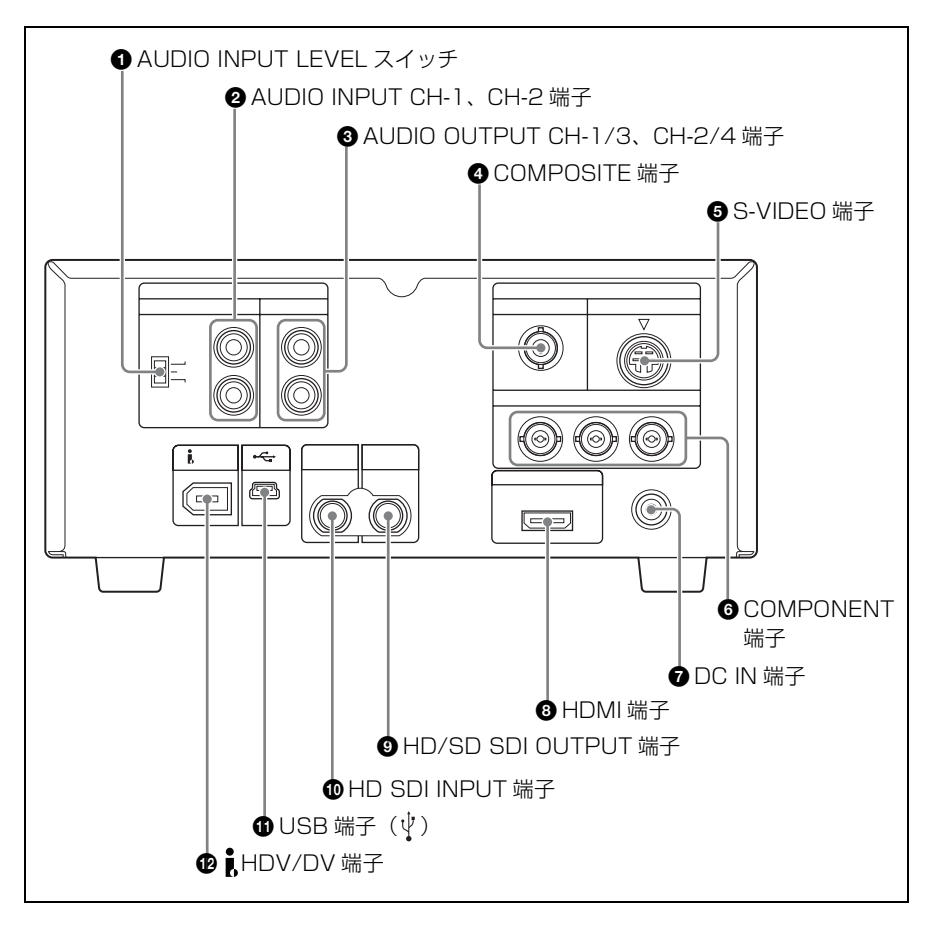

#### AUDIO INPUT LEVEL (オーディ オ入カレベル) スイッチ

AUDIO INPUT CH-1、CH-2 端子に接続 する機器のオーディオ端子に応じて、 オーディオ入力レベルを設定します。

XLR 端子の場合: +4 または -2 に設 定します。

**ピンジャックの場合**:-10に設定しま す。

スイッチの設定と入力可能な最大オー ディオレベルの関係は、次のとおりで す。

| 設定   | オーディオレベル |  |  |
|------|----------|--|--|
| - 10 | + 10 dBu |  |  |
| - 2  | + 18 dBu |  |  |
| + 4  | + 24 dBu |  |  |

### AUDIO INPUT CH-1、CH-2 (オーディオ入力チャンネル 1、2) 端子(ピンジャック)

アナログオーディオ信号を、CH-1、 CH-2 端子のそれぞれに入力します。 AUDIO INPUT LEVEL スイッチで、入 カレベルを -10/-2/+4dBu に設定で きます。

#### ③ AUDIO OUTPUT CH-1/3、 CH-2/4(オーディオ出力チャン ネル 1/3、2/4)端子(ピン ジャック)

アナログオーディオ信号を、CH-1/3 端 子、CH-2/4 端子から出力します。 出力するチャンネルを選択するには、 AUDIO SET メニューの Audio Output で、Monitor CH (97 ページ参照) およ び Output CH (97 ページ参照) の設定 を変更します。

#### ご注意

E-E モード / 記録時はチャンネル1、2 のみ出力されます。(4 チャンネル素材の 再生時にチャンネル3、4の選択が可能 です。)

光

讏

大臣

## COMPOSITE (コンポジット)端 子(BNC型)

ダウンコンバートした SD アナログコン ポジットビデオ信号を出力します。 VIDEO SET メニューの CMPST/S Out Display (98ページ参照)を On に設定 すると、この端子からの出力信号に、液 晶ディスプレイに表示されるのと同じ文 字情報をスーパーインポーズ(重ねて表 示)することができます。

#### S-VIDEO (Sビデオ)端子(ミニ DIN 4 ピン)

Y/C 分離信号を出力します。 VIDEO SET メニューの CMPST/S Out Display (98ページ参照)を On に設定 すると、この端子からの出力信号に、液 晶ディスプレイに表示されるのと同じ文 字情報をスーパーインポーズ(重ねて表 示)することができます。

## G COMPONENT (コンポーネント) 端子(BNC型)

Y、Pb/B - Y、Pr/R - Y 端子から、 HD アナログコンポーネント信号または ダウンコンバートした SD アナログコン ポーネント信号を出力します。出力され るビデオ信号のフォーマットは、VIDEO SET メニューの HDMI/CMPNT/SDI Out SEL (98ページ参照)で選択しま す。 VIDEO SET メニューの HDMI/ CMPNT/SDI Out DISP (98 ページ参照) を On に設定すると、この端子からの出 力信号に、液晶ディスプレイに表示され るのと同じ文字情報をスーパーインポー ズ (重ねて表示) することができます。

#### ご注意

锄

撤援

VIDEO SET メニューの i.LINK I/O Select (99ページ参照) を DVCAM に 設定しているときは、出力フォーマット は自動的に 480i (576i) に固定されます。

## DC IN (DC 電源入力) 端子 (3 ピン、Type4)

付属の AC アダプター MPA-AC1 からの DC 電源ケーブルを接続します。

#### ③ HDMI 端子(Type A 19 ピン)

出力されるビデオ信号のフォーマット は、VIDEO SET メニューの HDMI/ CMPNT/SDI Out SEL(98 ページ参照) で選択します。

VIDEO SET メニューの HDMI/ CMPNT/SDI Out DISP (98 ページ参照) を On に設定すると、この端子からの出 力信号に、液晶ディスプレイに表示され るのと同じ文字情報をスーパーインポー ズ (重ねて表示) することができます。

#### ご注意

VIDEO SET メニューの i.LINK I/O Select (99 ページ参照) を DVCAM に 設定しているときは、出力フォーマット は自動的に 480i (576i) に固定されます。

#### HD/SD SDI OUTPUT (HD/SD SDI 出力) 端子 (BNC 型)

HDSDI 信号またはダウンコンバートし た SDSDI 信号を出力します。SDI 信号 には音声信号とタイムコード信号が重畳 されています。 出力されるビデオ信号のフォーマット は、VIDEO SET メニューの HDMI/ CMPNT/SDI Out SEL (98ページ参照) で選択します。 VIDEO SET メニューの HDMI/ CMPNT/SDI Out DISP (98ページ参照) を On に設定すると、この端子からの出 力信号に、液晶ディスプレイに表示され るのと同じ文字情報をスーパーインポー ズ (重ねて表示) することができます。

#### ご注意

VIDEO SET メニューの i.LINK I/O Select (99 ページ参照) を DVCAM に 設定しているときは、出力フォーマット は自動的に 480i (576i) に固定されます。

#### HD SDI INPUT (HDSDI 入力) 端子(BNC 型)

HDSDI 信号を入力します。

#### ご注意

本機のビデオフォーマットと入力信号の ビデオフォーマットが異なる場合は、記 録 /E-E 画像を表示することはできませ ん。本機のビデオフォーマットと一致す る信号を入力してください。

① USB 端子(())(ミニ Type B) コンピューターを接続して、本機に装着 された SxS メモリーカードのデータにア クセスするために使用します。

#### ご注意

USB ケーブルご使用の際は、輻射ノイズ による誤動作を防ぐため、同梱のケーブ ルを使用してください。

### PiHDV/DV (HDV/DVCAM入出力)端子(6ピン、IEEE1394、 S400)

HDV フォーマットのデジタルビデオ / オーディオ信号の入出力と、ダウンコン バートした DVCAM 信号の出力が可能 です。出力信号のフォーマットは、 VIDEO SET メニューの iLINK I/O Select (99 ページ参照) で選択します。 DVCAM 出力を選択しているときは、 VIDEO SET メニューの HDMI/ CMPNT/SDI Out DISP (98 ページ参照) を On に設定すると、この端子からの出 力に液晶ディスプレイに表示されている のと同じ文字情報をスーパーインポーズ (重ねて表示) することができます。

#### ご注意

- ・6ピン型のHDV/DV端子を持つ機器と 本機をiLINKケーブルで接続する場 合、i.LINKケーブルを抜き差しすると きは、あらかじめ機器の電源を切って 電源プラグをコンセントから抜いてく ださい。機器の電源プラグを差したま まi.LINKケーブルを抜き差しすると、 機器のHDV/DV端子から出力してい る高圧電流(8~40V)が本機に流れ 込み、本機の故障の原因となる恐れが あります。
- 6ピン型のHDV/DV端子を持つ機器と 本機を接続する場合は、機器の6ピン 型のHDV/DV端子から先に接続して ください。

### 上面パネル

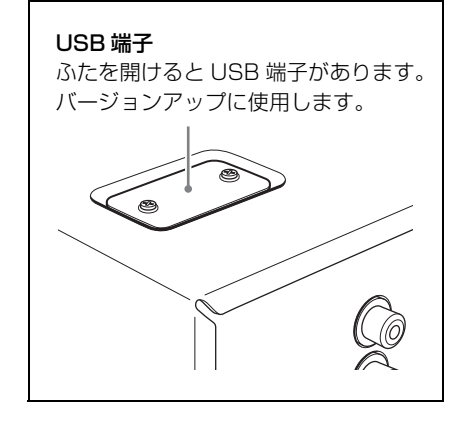

### 赤外線リモートコマンダー(付属)

 ◆赤外線リモートコマンダーを使うときは、「赤 外線リモートコマンダー(付属)を使う」 (49ページ)をご覧ください。

嘂

锄

敷

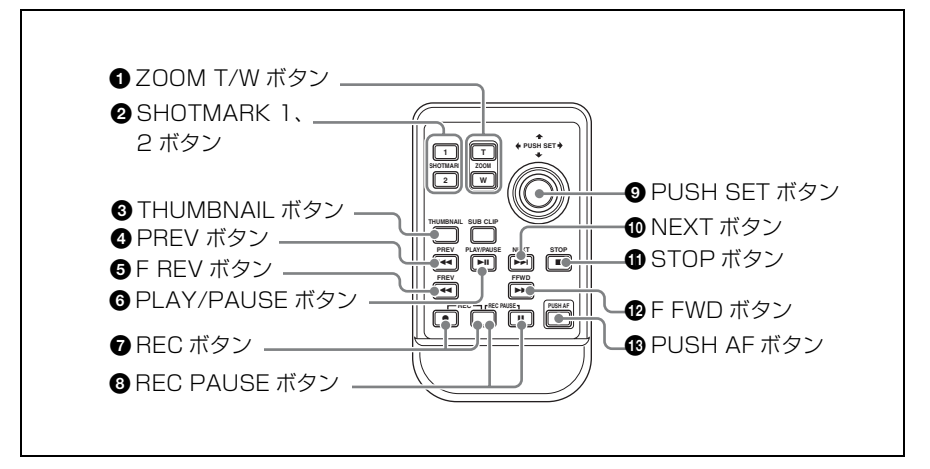

● ZOOM T/W (ズーム) ボタン 本機では機能しません。

## SHOTMARK (ショットマーク) 1、2ボタン

記録中または再生中に押すと、ショット マーク1またはショットマーク2が記録 されます。

## THUMBNAIL (サムネイル) ボタン

本体の THUMBNAIL ボタン(17 ページ 参照)と同じ機能です。

## PREV(逆方向クリップジャンプ) ボタン

本体の PREV ボタン (22 ページ参照) と同じ機能です。 **⑤ F REV (逆高速再生) ボタン** 本体の F REV ボタン (22 ページ参照)
 と同じ機能です。

## PLAY/PAUSE (再生 / 一時停止) ボタン

本体の PLAY/PAUSE ボタン (23 ページ参照) と同じ機能です。

⑦ REC(記録)ボタン

 ●ボタンと無印のボタン(誤操作防止ボ タン)を同時に押すと、記録を開始しま す。

## REC PAUSE (記録一時停止)ボ タン

■ボタンと無印のボタン(誤操作防止ボタン)を同時に押すと、記録を停止します。

② PUSH SET (選択/確定)ボタン
 本体の↑、↓、←、→ボタン (29ページ参照) および SET ボタン (17ページ
 参照) と同じ機能です。

## MEXT (クリップジャンプ)ボタ ン

本体の NEXT ボタン (22 ページ参照) と同じ機能です。

#### STOP (停止) ボタン

実行中の再生が停止します。本機は E-E モードになります。

#### ご注意

記録を停止することはできません。記録 を停止するときは、REC PAUSE ボタン を使用してください。

#### P F FWD (高速再生) ボタン

本体の F FWD ボタン (23 ページ参照) と同じ機能です。

#### PUSH AF (ワンプッシュオート)

#### フォーカス)ボタン

本機では機能しません。

第1章

魏援

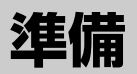

淝

u 韓

橫端

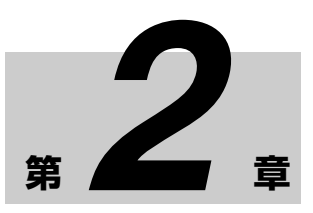

### 本機を起動する

本機を初めて使用するときは、本機を起 動したときに初回設定が必要です(30 ページ参照)。

#### 電源に接続する

付属の AC アダプター MPA-AC1 を使用 して、AC 電源に接続します。

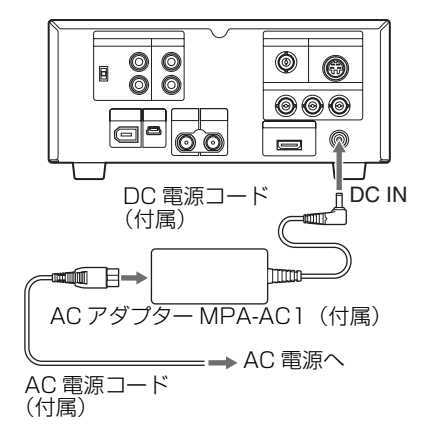

本機に電源が供給されると、前面パネル の電源インジケーターが赤く点灯します。 (本機はスタンバイ状態になります。)

### 起動する

本機を起動するには、電源インジケー ターが赤く点灯した状態(スタンバイ状 態)で電源ボタンを押します。

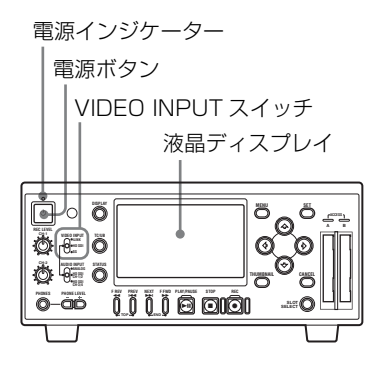

#### ご注意

起動中は、COMPONENT 端子、 COMPOSITE 端子、S-VIDEO 端子、 HDMI 端子、HD/SD SDI OUTPUT 端 子、 HDV/DV 端子からの出力信号は出 力されません。

本機の起動が完了すると、電源インジ ケーターが緑に点灯します。

#### 液晶ディスプレイに初回設定画面が表 示されたときは

次の状況では、液晶ディスプレイに初回 設定画面が表示されます。

本機を初めて起動した。

 動作電源が供給されていない(AC電 源が接続されていない)状態で、バッ クアップ電池の消耗などにより現在日時の情報が失われた場合に、そのまま 電源を再接続して起動した。

◆ 初回設定について詳しくは、「時計を合わせる」(31ページ)をご覧ください。

#### ご注意

初回設定画面が表示されている状態で は、この画面での設定が完了するまで電 源を切る以外の操作はできません。

初回設定画面が表示されない場合や初回 設定が完了すると、液晶ディスプレイは 次の状態になります。

- 本機にSxSメモリーカードが入ってい ないとき:VIDEO INPUT スイッチ で選択されているビデオ信号の画像 が表示されます。ただし、VIDEO INPUT スイッチで選択されている ビデオ信号が本機に入力されていな い場合は、青または黒の画面になり ます。
- 本機にアクセス可能な SxS メモリー カードが入っているとき:メモリー カードに記録された、再生可能なク リップの代表画のサムネイル一覧 (サムネイル画面)が表示されます。

#### 電源を切るには

電源ボタンをもう一度押します。 電源インジケーターが、赤く点灯した状態(スタンバイ状態)になります。スタ ンバイ状態を解除するには、AC電源へ の接続(30ページ参照)を外します。

## 時計を合わせる

INITIAL SETTING

Time Zone: UTC +09:00 TOKYO Date/Time: 2008/01/01 00:00:00

液晶ディスプレイに初回設定画面が表示 されたときは、この画面を使用して内蔵 時計の日付 / 時刻を設定してください。

| 光<br>S |  |
|--------|--|
|        |  |
| 準備     |  |

#### Time Zone(タイムゾーン)につい て

UTC(協定世界時)からの時差を設定し ます。必要に応じて変更してください (30ページ参照)。

#### Date/Time(日付 / 時刻)を設定す るには

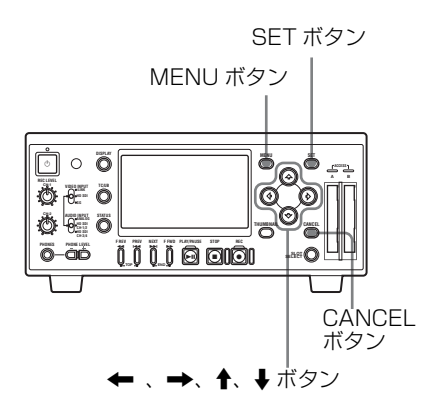

 ↑、↓ボタンを押して Date/Time に カーソルを合わせ、SET ボタンを押 す。

> カーソルが年の設定エリアに移動し ます。

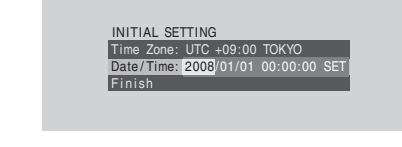

2 ↑、↓ボタンを押して年を設定し、
 ← 、→ボタンを押す。

嘂

N

韋

準備

カーソルが月の設定エリアに移動し ます。

- 年と同様に、月、日、時、分、秒の 順で設定する。
- カーソルをSETに合わせてSETボタンを押す。

カーソルが Date/Time に戻ります。

5 ↑、↓ボタンを押してカーソルを Finish に合わせ、SET ボタンを押 す。

> 設定画面が消え、時計合わせが完了 します。

タイムゾーンと日付 / 日時の設定は、 OTHERS メニューの Time Zone (101 ページ) および Clock Set (102 ページ) を使用して、後で変更することができま す。

液晶ディスプレイ を調整する

液晶ディスプレイは、使用状況に合わせ て角度や明るさ、色の濃さなどを、見や すいように調整することができます。 明るさなどを変えても、記録される映像 に影響はありません。

#### 色の濃さ、コントラスト、明る さを調整するには

LCD SET メニューを使用して調整でき ます。 MENU ボタンを押してメニューアイコ

ンを表示します。LCD SET メニューア イコンで LCD SET メニューを表示し、 ←、→、↑、↓ボタンを使って、メ ニューから LCD を選択します。

#### LCD SET メニューアイコン

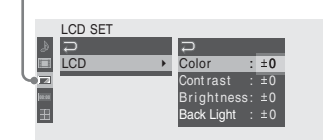

目的の項目を設定します。 Color:色の濃さ Contrast:コントラスト Brightness:明るさ

◆ メニュー操作について詳しくは、「セットアッ プメニューの基本操作」(94ページ)をご覧 ください。

#### バックライトの明るさを調整す るには

LCD SET メニューを使用して、バック ライトの明るさを調整できます。 LCD SET メニューから LCD を選択し、 Back Light を設定します。

LCD SET ⊋ LCD ⊋ Color Brightness: ±0 Back Light : ±0

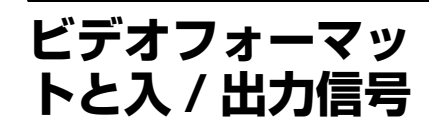

本機で使用するビデオフォーマットは、 OTHERS メニューの Video Format で設 定します。本機で記録を行うときは、本 機のビデオフォーマットの設定に適合す る入力信号を接続する必要があります。 記録、E-E モード時に本機から出力され る信号の種類とフォーマットは、入力信 号フォーマットと VIDEO SET メニュー の HDMI/CMPNT/SDI Out SEL の設定 に応じて変わります。また、本機で再生 を行うときは、SxS メモリーカードに記 録されたクリップのビデオフォーマット と VIDEO SET メニューの HDMI/ CMPNT/SDI Out SEL の設定に応じて、 本機から出力される信号のフォーマット が変わります。

Video Formatの 入力信号 設定 フォーマット NTSC HQ 1080/60i 1080/59.94i SP 1080/60i HQ 1080/30P 1080/29.97PsF HQ 1080/24P 1080/23.98PsF HQ 720/60P 720/59.94P PAL HQ 1080/50i 1080/50i SP 1080/50i HQ 1080/25P 1080/25PsF HQ 720/50P 720/50P

### ビデオフォーマットを設 定する

ビデオフォーマットは、ビットレート (HQ/SP)と有効ライン数、フレームレー ト、スキャン方式 (i/P)の組み合わせで 表示します。

OTHERS メニューの Video Format で、 希望のビデオフォーマットを選択しま す。

| OTHERS                |               |
|-----------------------|---------------|
| Clock Set<br>Language | )<br>Jananese |
| Hours Meter           | HQ 1080/60i   |
| Country               | HQ 1080/30P   |
| Clip                  | HQ 720/60P    |
|                       |               |

嘂

N

丰

準備

選択可能なビデオフォーマット

選択可能なビデオフォーマットは、 OTHERS メニュー Country の設定に よって異なります。

#### Country の設定が NTSC Area の場

合:HQ 1080/60i、SP 1080/60i、HQ 720/60P、HQ 1080/24P、HQ 1080/ 30P

Country の設定が PAL Area の場合: HQ 1080/50i、SP 1080/50i、HQ 720/50P、HQ 1080/25P

#### ご注意

記録、再生中にビデオフォーマットの設 定を変更することはできません。

### ビデオフォーマットと出 力信号フォーマット

VIDEO SET メニューの HDMI/ CMPNT/SDI Out SEL で、 COMPONENT 端子、HD/SD SDI OUTPUT 端子、HDMI 端子から出力さ れるデジタル信号を、ビデオフォーマッ トに応じた HD 信号にするか、ダウンコ ンバートされた SD 信号にするかを選択 できます。

入力信号または再生するクリップのビデ オフォーマットと HDMI/CMPNT/SDI Out SEL の設定に対応する、 COMPONENT 端子、HD/SD SDI

OUTPUT 端子、HDMI 端子の出力信号 フォーマットを 36 ページと 37 ページに 示します。

HDV/DV 端子の出力信号フォーマット は次のとおりです。

#### VIDEO SET メニューの i.LINK I/O Select が HDV に設定されている場 合

| ビデオフォーマット       | 出力信号フォーマット  |  |  |
|-----------------|-------------|--|--|
| NTSC SP1080/60i | 1080/59.94i |  |  |
| PAL SP1080/50i  | 1080/50i    |  |  |

#### VIDEO SET メニューの i.LINK I/O Select が DVCAM に設定されている 場合(再生時のみ)

| ビデオフォーマット |                                                                     | 出力信号フォー<br>マット |
|-----------|---------------------------------------------------------------------|----------------|
| NTSC      | C HQ1080/60i<br>SP1080/60i<br>SP1080/24P<br>HQ1080/30P<br>HQ720/60P | 480/59.94i     |
|           | HQ720/30P                                                           |                |
| PAL       | HQ1080/50i                                                          | 576/50i        |
|           | SP1080/50i                                                          |                |
|           | SP1080/25P                                                          |                |
|           | HQ1080/25P                                                          |                |
|           | HQ720/50P                                                           |                |
|           | HQ720/25P                                                           |                |

#### ご注意

HDV/DV 端子に HDV フォーマットの 信号を入力するときは、次の点にご注意 ください。

 本機のビデオフォーマットを SP 1080/ 60i (Country の設定が NTSC Area の 場合) または SP 1080/50i (Country の設定が PAL Area の場合) に設定し てください。(これ以外の設定で、 HDV フォーマットの信号を入力する ことはできません。)

- ジッター成分の大きい信号 (PC 出力な ど)を HDV/DV 端子に入力すると、 HD/SD SDI OUTPUT 端子および HDMI 端子の出力映像や音声にノイズ が入ったり、信号が正常に出力されないことがあります。
- HDMI/CMPNT/SDI Out SELの設定 を 480P(576P)にすると、HD/SD SDI OUTPUT 端子から信号が出力さ れません。

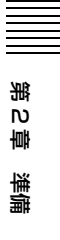

#### 記録 /E-E モード時

| Video Format の設定 |             | 出力信号フォーマット                               |             |                           |                              |
|------------------|-------------|------------------------------------------|-------------|---------------------------|------------------------------|
|                  |             | HDMI/CMPNT/SDI Out SEL の設定 <sup>a)</sup> |             |                           |                              |
|                  |             | 1080i/720P                               | 1080i       | 480i (576i) <sup>b)</sup> | 480P (576P) <sup>b) c)</sup> |
| NTSC             | HQ 1080/60i | 1080/59.94i                              |             | 480/59.94i                | 480/59.94P                   |
|                  | SP 1080/60i |                                          |             |                           |                              |
|                  | HQ 1080/30P | 1080/29.97PsF                            |             |                           |                              |
|                  | HQ 1080/24P | 1080/23.98PsF <sup>d)</sup>              | 1080/59.94i |                           |                              |
|                  | HQ 720/60P  | 720/59.94P                               | 1080/59.94i |                           |                              |
| PAL              | HQ 1080/50i | 1080/50i<br>1080/25PsF                   |             | 576/50i                   | 576/50P                      |
|                  | SP 1080/50i |                                          |             |                           |                              |
|                  | HQ 1080/25P |                                          |             | 576/25PsF                 |                              |
|                  | HQ 720/50P  | 720/50P                                  | 1080/50i    | 576/50i                   |                              |

a) VIDEO SET メニューの iLINK I/O Select が DVCAM に設定されている場合、HDMI/ CMPNT/SDI Out SEL は無効となり、設定は 480i(576i)に固定されます。

- b) OTHERS メニューの Country を NTSC Area に設定している場合は 480i、PAL Area に設定 している場合は 576i
- c) このフォーマットの場合、HD/SD SDI OUTPUT 端子からは信号が出力されません。
- d) HDMI 端子からは信号が出力されません。

#### 再生時

第2章 準備

 ()内は、本機を NTSC のビデオ フォーマットに設定して PAL のビデオ フォーマットで記録されたクリップを再 生したり、本機を PAL のビデオフォー マットに設定して NTSC のビデオフォー マットで記録されたクリップを再生した 場合(簡易再生)の出力フォーマットで す。簡易再生時、HD 信号は COMPONENT 端子からのみ出力されま す。
| クリップのビデオフォー |             | 出力信号フォーマット                               |               |              |                              |
|-------------|-------------|------------------------------------------|---------------|--------------|------------------------------|
| マット         |             | HDMI/CMPNT/SDI Out SEL の設定 <sup>a)</sup> |               |              |                              |
|             |             | 1080i/720P                               | 1080i         | 480i         | 480P (576P) <sup>b) c)</sup> |
|             |             |                                          |               | (576) 57     |                              |
| NTSC        | HQ 1080/60i | 1080/59.94i                              |               | 480/59.94i   | 480/59.94P                   |
|             | SP 1080/60i | (1080/49.95i)                            |               | (576/49.95i) | (576/50P)                    |
|             | SP 1080/24P |                                          |               |              |                              |
|             | HQ1080/30P  | 1080/29.97PsF                            |               |              |                              |
|             |             | (1080/49.95i)                            |               |              |                              |
|             | HQ 1080/24P | $1080/23.98 PsF^{d}$                     | 1080/59.94i   |              |                              |
|             |             | (1080/49.95i)                            | (1080/49.95i) |              |                              |
|             | HQ 720/60P  | 720/59.94P                               | 1080/59.94i   |              |                              |
|             | HQ 720/30P  | (720/49.95i)                             | (1080/49.95i) |              |                              |
|             | HQ 720/24P  |                                          |               |              |                              |
| PAL         | HQ 1080/50i | 1080/50i                                 |               | 576/50i      | 576/50P                      |
|             | SP 1080/50i | (1080/60i)                               |               | (480/60i)    | (480/60P)                    |
|             | HQ 1080/25P | 1080/25PsF                               |               |              |                              |
|             |             | (1080/60i)                               |               |              |                              |
|             | HQ 720/50P  | 720/50P                                  | 1080/50i      |              |                              |
|             |             | (720/60P)                                | (1080/60i)    |              |                              |
|             | HQ 720/25P  | 720/25PsF                                |               |              |                              |
|             |             | (720/60P)                                |               |              |                              |

- a) VIDEO SET メニューの i.LINK I/O Select が DVCAMに設定されている場合、HDMI/ CMPNT/SDI Out SEL は無効となり、設定は 480i(576i)に固定されます。
- b) OTHERS メニューの Country を NTSC Area に設定している場合は 480i、PAL Area に設定 している場合は 576i
- c) このフォーマットの場合、HD/SD SDI OUTPUT 端子からは信号が出力されません。
- d) HDMI 端子からは信号が出力されません。

増ら 準備

本機で扱えるタイ ムデータ

第2章 準備

タイムデータを活用して、時間情報の確 認や編集時の精度確保、複数機器の同期 などを容易に行うことができます。 本機では、HDSDI信号または内蔵テス ト信号の記録時に、タイムコードおよび ユーザービットを任意に設定することが 可能です。

HDV/DV 端子から入力される HDV 信 号の記録時は、入力信号に重畳されたタ イムコードおよびユーザービットがその まま記録されます。

記録 /E-E モード時および再生時は、 TC/UB ボタンの選択に応じて、タイム コードまたはユーザービットがモニター 画面に表示されます。

## タイムデータを表示する

モニター画面にタイムデータを表示する には、DISPLAY ボタンを押します。

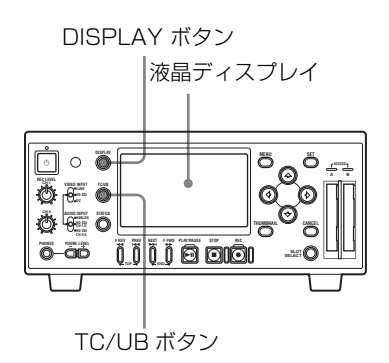

## タイムデータ表示を切り換える には

TC/UB ボタンを押します。 ボタンを押すたびに、モニター画面上の タイムデータ種別表示(20 ページ参照) が次のように切り換わります。

### 記録 /E-E モード時

- **TCG**: タイムコードジェネレーターが発 生しているタイムコード
- **UBG**:タイムコードジェネレーターが 発生しているユーザービット

### 再生時

- **TCR**: タイムコードリーダーが読み取っ たタイムコード
- UBR:タイムコードリーダーが読み取っ たユーザービット

### ご注意

■ HDV/DV 端子から入力される HDV 信号の記録時は、入力信号に重畳されたタイムコードおよびユーザービットがそのまま記録されるため、モニター画面の表示は TCR または UBR となります。

## SxS メモリーカー ドの取り扱い

本機では、記録した映像・音声を、カー ドスロット内の SxS メモリーカード(別 売)に記録します。

# SxS メモリーカードについて

本機で使用可能な SxS メモリー カード

本機では、ソニー製 SxS PRO または SxS-1 メモリーカードをご使用ください。

### SxS PRO

- SBP-8 (8GB)
- SBP-16 (16GB)
- SBP-32 (32GB)

### SxS-1

- SBS-32G1 (32GB)
- SBS-32G1A (32GB)
- SBS-64G1A (64GB)

SxS PRO または SxS-1 以外のメモリー カードをご使用の場合、動作の保証はい たしかねます。

これらのメモリーカードは、 ExpressCard 規格に準拠したメモリー カードです。

 SxS、SxS PRO および SxS-1 はソニー株 式会社の商標です。  ExpressCard ワードマークとロゴは、 Personal Computer Memory Card International Association (PCMCIA)の 所有であり、ソニーヘライセンスされ ています。他のトレードマークおよび トレード名称については、個々の所有 者に帰属します。

## SxS メモリーカード使用上のご 注意

嘂

S 小

勤款

- 下記の場合、記録したデータが破壊 (消滅)されることがあります。
  - 読み込み中、書き込み中、または フォーマット中にSxSメモリーカー ドを抜いたり、振動、衝撃を与えた り、機器の電源を切った場合
  - 静電気や電気的ノイズの影響を受け る場所で使用した場合
- 以下のような場所でのご使用や保存はしないでください。
  - 使用条件範囲以外の場所
  - 炎天下や夏場の窓を閉め切った車の
    中 / 直射日光のあたる場所 / 熱器具の近くなど
  - 湿気の多い場所や腐食性のある場所
- ご使用の場合は、正しい挿入方向をご 確認ください。
- SxSメモリーカードの保管時および携帯時は、専用ケースに入れて確実に ロックしてください。

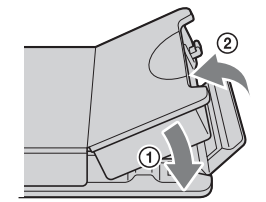

 SxSメモリーカードに保存している データは、万一の故障によるデータの 損失に備えて、バックアップを取って おいてください。SxS メモリーカード に保存したデータの損害については、 当社は一切の責任を負いかねますの で、あらかじめご了承ください。

 ラベルシートの貼り付け部以外には専 用ラベルシートを貼らないでください。専用ラベルシートを貼るときは、 所定のラベルシート貼り付け部に、はみ出さないように貼ってください。

能ら

暈

準備

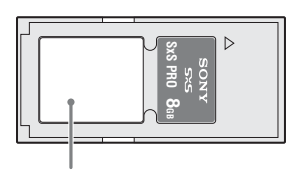

専用ラベルシート貼り付け部

- 本機で使用するSxSメモリーカードは、
  本機のフォーマット機能を使用して
  フォーマットしてください。他の機器
  でフォーマットした場合は、異なる
  フォーマットする必要があります。
  (本機の機能による「フォーマット」
  や「削除」では、カード内のデータは
  完全には消去されません。譲渡/廃棄
  の際は、市販のデータ消去専用ソフト
  を使用するか、カードを物理的に破壊
  するなどお客様の責任においてデータ
  の処理をしてください。)
- メディア残量が少ないと、クリップを 操作できないときがあります。そのような場合は、コンピューターで不要な ファイルを削除してから再度操作を 行ってください。
- 専用ケースカードの取り出し・再挿入の際は、専用ケースが完全に開いた状態で行ってください。

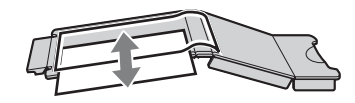

### 誤消去を防止するには

SxS メモリーカードのライトプロテクト スイッチを「WP」側にすると、記録や 編集、消去ができなくなります。

ライトプロテクトスイッチ

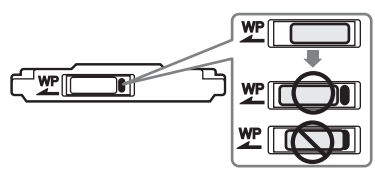

### ご注意

本機に挿入したままで、SxSメモリー カードのライトプロテクトスイッチを操 作しないでください。本機から取り出し てからスイッチを切り換えてください。

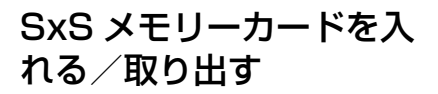

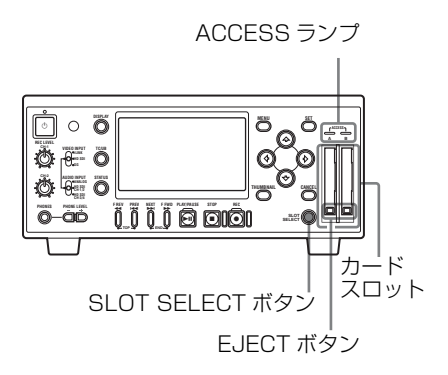

## SxS メモリーカードを入れるに は

SxS メモリーカードをカードスロットに 差し込みます。

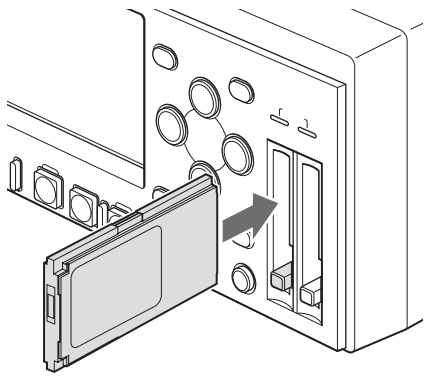

ラベルを右にして差し込む。

ACCESS ランプが赤く点灯し、使用可能 な状態になると緑で点灯します。

### ACCESS ランプによる状態表示

A と B のカードスロットの状態を示すた めに、それぞれのスロットに ACCESS ランプがあります。

| ランプ  | スロットの状態           |
|------|-------------------|
| 赤で点灯 | 装着されている SxS メモリー  |
|      | カードにアクセス中(データの    |
|      | 書き込み / 読み出し中)     |
| 緑で点灯 | スタンバイ状態(装着されてい    |
|      | る SxS メモリーカードを使用し |
|      | て記録・再生を行います。)     |
| 消灯   | ・ SxS メモリーカードが装着さ |
|      | れていない。            |
|      | ・ 使用できないカードが装着さ   |
|      | れている              |
|      | ・ SxS メモリーカードは装着さ |
|      | れているが、別のスロットの     |
|      | カードが選択されている。      |

## SxS メモリーカードを取り出す には

1 EJECTボタンを押してロックを解除 し、ボタンを引き出す。

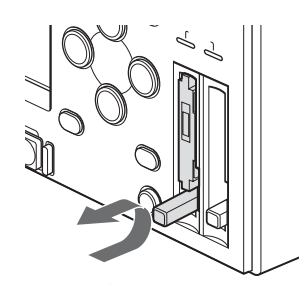

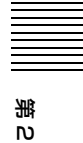

12章 準備

)度 EJECT ボタンを押して、 ロックを解除する。

 もう一度EJECTボタンを押し込んで カードを抜く。

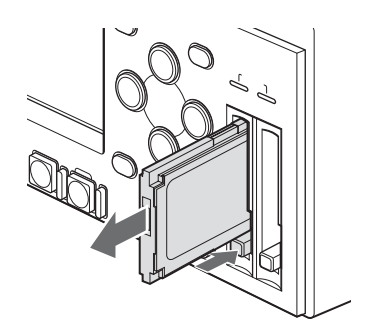

### ご注意

 メモリーカードにアクセス中に本機の 電源を切ったりメモリーカードを抜い た場合はデータは保証されません。 カードに記録されたすべてのデータが 壊れる可能性があります。電源を切っ たり、カードを抜くときは、必ず ACCESS ランプが緑で点灯または消灯 していることを確認してから操作して ください。  本機を起動したときに使用可能なメモ リーカードが入っていない場合、本機 は E-E モードとなり、VIDEO INPUT スイッチで選択されているビデオ信号 の画像を表示します。

## 使用する SxS メモリー カードを切り換える

カードスロット A と B の両方に SxS メ モリーカードが装着されているときは、 SLOT SELECT ボタンを押して使用する カードを切り換えることができます。 記録実行中に1枚目のカードのメモリー がいっぱいになったときは、自動的にも う1枚のカードに切り替わります。

### ご注意

嘂

N

壔

準備

- 再生中は、SLOT SELECT ボタンは無効になります。ボタンを押しても切り 替わりません。ただし、サムネイル画面(60ページ参照)が表示されている 場合は、ボタン操作が有効です。
- SLOT SELECT ボタンを押して使用するメディア(別売のSxSメモリーカード、プロフェッショナルハードディスクユニットPHU-120R、メディアアダプター MEAD-MS01/SD01)を切り換えた直後は、SLOT SELECT ボタンの機能が無効になります。再びメディアを切り換えるときは、数秒経ってからSLOT SELECT ボタンを押してください。

## SxS メモリーカードを フォーマット(初期化) する

フォーマットされていない SxS メモリー カード、または別の仕様でフォーマット された SxS メモリーカードを装着する と、フォーマットを実行するかどうかを 確認するメッセージが液晶ディスプレイ に表示されます。

### メディアフォーマットについてのご注 意

本機でフォーマットした SxS メモリー カード以外は使用できません。

### フォーマット(初期化)を実行 するには

フォーマット確認メッセージが表示され たら、↑、↓ボタンを押して「実行」 (Execute)を選択し、SETボタンを押 します。 フォーマットが始まり、実行中メッセー ジと進捗状況(%)が表示され、

ACCESS ランプが赤く点灯します。 フォーマットが終了すると、完了メッ セージが3秒間表示されます。

### フォーマット実行中の記録・再生

ー方の SxS メモリーカードをフォーマッ ト中でも、もう一方のカードスロットに 装着した SxS メモリーカードを使用して 記録・再生が可能です。

### フォーマットできなかったときは

プロテクトされた SxS メモリーカードや 本機で使用できないメモリーカードは フォーマットされません。 警告メッセージが表示されますので、 メッセージに従って、使用できる SxS メ モリーカードに交換してください。

### メニュー操作でフォーマット (初期化)するには

フォーマット指示メッセージが表示され ていないときは、OTHERS メニューの Format Media (105 ページ参照)を 使って、同様の手順でフォーマットを実 行することができます。

#### ご注意

- メモリーカードをフォーマットする と、記録された映像データ、セット アップファイルなどを含む、すべての データが消去されます。
- 本機で使用するSxSメモリーカードは、
  本機のフォーマット機能を使用して
  フォーマットしてください。他の機器
  でフォーマットした場合は、異なる
  フォーマットとみなされ、本機でもう
  一度フォーマットする必要があります。

## 残りの記録可能時間を確 認する

記録 /E-E モード時には、液晶ディスプ レイ上の記録メディア残量表示で、各ス ロットに装着した SxS メモリーカードの 残量を確認することができます。

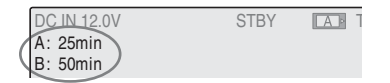

現在設定されているビデオフォーマット (記録ビットレート)で記録した場合に 記録可能な時間を、各スロット内のメ ディア残量から計算して分単位で表示し ます。

リモート / メディアステータス画面(92 ページ)を表示して、メディア残量を メーター表示で確認することもできま す。

光い

韋

します。

### ご注意

メモリーカードがプロテクトされている 場合は、 🔓 マークが表示されます。

### SxS メモリーカードの交換時期

 記録中に2枚のメモリーカードの残記 録可能時間の合計が5分を下回ると、
 警告メッセージ「メディア残量がわず かです」(Media Near Full)が表示されます。
 空きのあるメモリーカードに交換して

ください。

 記録を継続して、残記録可能時間の合 計が0になると、メッセージが「メ ディア残量がありません」(Media Full)に変わり、記録が停止します。

### ご注意

 1 枚の SxS メモリーカードに約 600 個ま でのクリップを記録できます。
 記録できるクリップ数の上限に達する
 と、残記録可能時間の表示が「0」になり、メッセージ「メディア残量がありません」(Media Full)が表示されます。

## SxS メモリーカードを修 復する

何らかの原因でメモリーカード内のデー タに異常が発生した場合は、メモリー カードの修復が必要になります。 修復が必要な SxS メモリーカードを挿入 したときは、修復を実行するかどうかを 確認するメッセージが液晶ディスプレイ に表示されます。

### 修復を実行するには

嘂

N

暈

準備

修復確認メッセージが表示されたら、↑、 ↓ボタンを押して「実行」(Execute)を 選択し、SETボタンを押します。 修復が始まります。 実行中メッセージと進捗状況(%)が表 示され、ACCESS ランプが赤く点灯 修復が終了すると、完了メッセージが3 秒間表示されます。

### 修復できなかったときは

- プロテクトされた SxS メモリーカード や、エラーが発生した SxS メモリー カードは修復できません。警告メッ セージが表示されますので、メッセー ジに従って、プロテクトを解除する か、別の SxS メモリーカードに交換し てください。
- エラーが発生した SxS メモリーカード は、フォーマットをし直すと再利用で きる場合があります。
- 一部のクリップのみ修復できない場合 があります。修復できたクリップは再 生可能になります。

### 修復中の記録・再生

一方のSxSメモリーカードを修復中で も、もう一方のカードスロットに装着し た SxS メモリーカードを使用して、記 録・再生が可能です

### ご注意

本機で記録されたメディアは、本機で修 復してください。

本機以外で記録されたメディアや、本機 と同一機種であってもバージョンが異な る機器で記録されたメディアは、本機で 修復できない場合があります。

外部ハードディス クを使う

本機では、別売のプロフェッショナル ハードディスクユニット PHU-120R を使 用できます。

### ご注意

- PHU-120R を使って高速再生を行う場合、正しく動作しないことがあります。
- PHU-120Rのモードセレクトスイッチ を「60GB×2」に設定してください。

## PHU-120R を取り付ける /取りはずす

PHU-120Rの接続ケーブルをSxSメモ リーカードスロットに接続することに よって、SxSメモリーカード使用時と同 様に記録/再生が行えます。

### PHU 接続ケーブルを接続するに は

 次図に示すようにPHU接続ケーブル をカードスロットに差し込む。

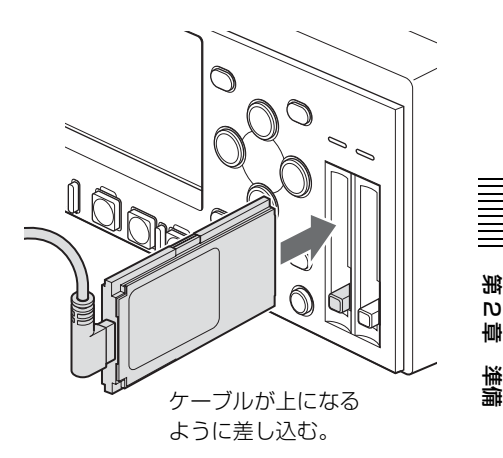

PHU-120Rの電源を入れる。
 PHU-120R本体のPOWERインジケーターが緑色で点灯します。続いて本機のACCESSランプが赤く点灯し、使用可能な状態になると緑で点灯します。

PHU 接続ケーブルを取りはずすには SxS メモリーカードを取り出すときと同 様に操作してください。

## PHU-120R をフォーマッ ト(初期化)する

## PHU-12OR 挿入時にフォー マットするには

フォーマットされていない PHU120R、 または別の仕様でフォーマットされた PHU-120R を挿入したとき、挿入したま まで電源を入れたとき、および挿入した ままで USB 接続状態(マスストレージ モード)を解除したときに、フォーマッ トを実行するかどうかを確認するメッ セージがモニター画面に表示されます。 メッセージが表示されたら、↑、↓ボタ ンを押して「実行」(Execute)を選択 し、SET ボタンを押します。

### ご注意

嘂

N

韋

準備

- 他の情報を設定しているときはフォーマットを実行するかどうかを確認するメッセージは表示されません。
- フォーマットを実行するかどうかを確認するメッセージが表示されているときに他の情報が表示された場合、いったんメッセージは消えます。他の情報が設定終了するとメッセージが再表示されます。

### メニュー操作でフォーマットす るには

OTHERS メニューの Format Media (105ページ参照) で、PHU-120R が フォーマット済み、未フォーマット、お よび未対応のファイルシステムでフォー マットされているかにかかわらず、 PHU-120R のフォーマットを実行するこ とができます。

- OTHERS メニューの Format Media を選択する。
- 2 Media(A) (スロットA) または Media(B) (スロットB) を選択す る。
- 3 ↑、↓ボタンを押して「実行」
  (Execute)を選択し、SETボタン
  を押す。

フォーマットを実行するかどうかを 確認するメッセージが、モニター画 面に表示されます。

4 ↑、↓ボタンを押して「実行」
 (Execute)を選択し、SETボタン
 を押す。

フォーマットが始まります。 実行中メッセージと進捗状況(%) が表示され、ACCESS ランプが赤く 点灯します。フォーマットが終了す ると、完了メッセージが3秒間表示 されます。

## 残りの記録可能時間を確 認する

SxS メモリーカードの記録可能時間と同 様に表示されます。

◆ 詳しくは、「残りの記録可能時間を確認する」 (43ページ)をご覧ください。

## PHU-120R を修復する

何らかの原因で PHU-120R 内のデータに 異常が発生した場合は、ハードディスク の修復が必要になります。修復が必要な PHU-120R を挿入したときは、修復を実 行するかどうかを確認するメッセージが モニター画面に表示されます。

### 修復を実行するには

◆、↓ボタンを押して「実行」(Execute) を選択し、SETボタンを押します。自動 的に修復が始まります。実行中メッセー ジと進捗状況(%)が表示され、 ACCESS ランプが赤く点灯します。修復 が終了すると、完了メッセージが3秒間 表示されます。

#### 修復できなかったときは

- エラーが発生した PHU-120R は、 フォーマットをし直すと再利用できる 場合があります。
- 一部のクリップのみが修復できない場合もあります。修復できたクリップは 再生可能になります。

メディアアダプ ターを使う

本機では、別売のメディアアダプター MEAD-MS01 または MEAD-SD01 を使 用することによって、"メモリース ティック"(MEAD-MS01 使用時)また は SDHC カード(MEAD-SD01 使用時) を SxS メモリーカードスロットに入れ て、SxS メモリーカードと同様に記録・ 再生が行えます。

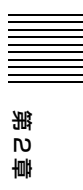

勤款

### 使用可能な"メモリースティック"

"メモリースティック PRO-HG デュオ" HXA シリーズ

#### 使用可能な SDHC カード

SDHC カード(SD スピードクラス: Class10)

◆ メディアアダプター MEAD-MS01/SD01の使いかたについて詳しくは、MEAD-MS01/ SD01の取扱説明書をご覧ください。

### ご注意

"メモリースティック"または SDHC カードを使って高速再生を行う場合、正 しく動作しないことがあります。

## フォーマット(初期化) する

本機で初めて"メモリースティック"ま たは SDHC カードを使用するときは、 フォーマットが必要です。本機で使用す る"メモリースティック"または SDHC カードは、本機のフォーマット機能を使 用してフォーマットしてください。"メ モリースティック"または SDHC カード を装着したときに注意メッセージが表示 された場合も、フォーマットして使用し てください。

本機が対応していないフォーマットで初 期化された"メモリースティック"また はSDHC カードを装着すると、モニター 画面に「ファイルシステムが異なりま す」のメッセージが表示されます。下記 の「フォーマット(初期化)を実行す る」に従ってフォーマットしてください。

嘂

N

韋

準備

### フォーマット(初期化)を実行 するには

- OTHERS メニューの Format Media (105 ページ参照)を選択する。
- Media(A) (スロットA) または Media(B) (スロットB) を選択す る。
- 3 ↑、↓ボタンを押して「実行」
  (Execute)を選択し、SETボタンを押す。

フォーマットを実行するかどうかを 確認するメッセージが、モニター画 面に表示されます。

4 ↑、↓ボタンを押して「実行」
 (Execute)を選択し、SETボタン
 を押す。

フォーマットが始まります。 実行中メッセージと進捗状況(%) が表示され、ACCESSランプが赤く 点灯します。フォーマットが終了す ると、完了メッセージが3秒間表示 されます。

### ご注意

"メモリースティック"またはSDHC カードをフォーマットすると、プロテク トされた画像も含めて、すべてのデータ が消去され、復元できません。

### 本機とコンピューターの接続

XDCAM EX シリーズで記録した"メモ リースティック"または SDHC カード は、本機を USB でコンピューターに接 続して本機側のスロットに装着して使用 してください。

### 本機でフォーマットした"メモリース ティック"を"メモリースティック" スロットを持つ他の機器で使用するに は

- "メモリースティック"に記録された データは、あらかじめバックアップを 取ってください。
- バックアップが終わったら、お使いに なる機器で"メモリースティック"を フォーマットしなおして使用してくだ さい。

### 本機でフォーマットした SDHC カー ドを SDHC カードスロットを持つ他 の機器で使用するには

- SDHC カードに記録されたデータは、 あらかじめバックアップを取ってくだ さい。
- バックアップが終わったら、お使いに なる機器で SDHC カードをフォーマッ トしなおして使用してください。

Memory Stick ("メモリースティック") および ● MEMORY STICK は、ソニー株式会社の商標です。
 Memory Stick PRO-HG Duo ("メモリースティック PRO-HG デュオ") およびMEMORY STICK PRD-HG Duo は、ソニー株式会社の商標です。

## 赤外線リモートコ マンダー(付属) を使う

### 初めて使用するときは

付属の赤外線リモートコマンダーを初め て使用するときは、電池ホルダーから絶 縁シートを引き抜いてください。

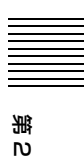

壔

します。

絶縁シート

ホルダーには工場出荷時にリチウム電池 CR2025 がセットされています。

## リモートコマンダーで本機を操 作するときは

リモートコマンダー操作機能の有効/無 効は、セットアップメニューを使用して 切り換えます。 工場出荷時には、リモートコマンダー操 作機能が有効になっています。

### リモートコマンダー操作機能を無効に するには

MENU ボタンを押してメニューアイコ ンを表示します。  $\leftarrow$ 、  $\rightarrow$ 、  $\uparrow$ 、  $\downarrow$  ボタ ンを使って、OTHERS メニュー(  $\blacksquare$ ) を選択し、IR Remote を Off にします。 有効/無効の設定は、本機の電源を切っ ても保持されます。

|       | OTHERS       |               |
|-------|--------------|---------------|
| Ð     | Clock Set    | * *           |
|       | Language     | : Japanese    |
|       | Hours Meter  | →             |
| 10:20 | IR Remote    | : On          |
|       | Country      | : Off Area    |
|       | Video Format | : HQ 1080/60i |
|       | Clip         | •             |

淝

N

宁

単端

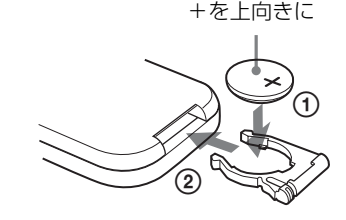

### メニュー操作について詳しくは、「セットアッ プメニューの基本操作」(94ページ)をご覧 ください。

## リモートコマンダーの電池を交換するには

リチウム電池の能力が低下すると、ボタ ンを押しても操作できないことがありま す。リチウム電池の寿命は通常約1年で すが、使用頻度によって変わります。 リモートコマンダーのボタンを押しても 本機がまったく動作しない場合は、電池 を交換し、動作を確認してください。 市販のリチウム電池 CR2025 を使用しま す。CR2025 以外の電池は使用しないで ください。

 ① ロックレバーを押したまま、② 電 池ホルダーを引き出し、電池を取り はずす。

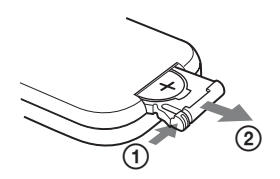

 +を上向きにして新しい電池を入れ
 、カチッと音がするまで電池ホル ダーを押し込む ②。

### ご注意

指定以外の電池に交換すると、破裂する 危険があります。 必ず指定の電池に交換してください。 使用済みの電池は、国または地域の法令 に従って処理してください。

## スタンド(付属) を使う

本機を縦置きするときは、付属のスタン ド(2脚)を使用します。

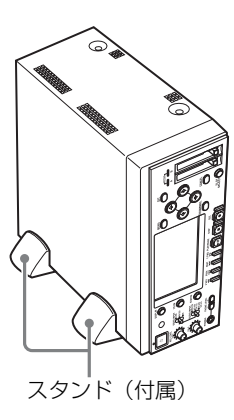

文字情報をスー パーインポーズす る

HDMI 端子、COMPONENT 端子、 COMPOSITE 端子、S-VIDEO 端子、 HD/SD SDI OUTPUT 端子からの出力信 号には、タイムコード、メニュー設定、 アラームメッセージなどの文字情報を スーパーインポーズ(重ねて表示)する ことができます。スーパーインポーズさ れた信号を外部ビデオモニターに入力す ると、液晶ディスプレイに表示されるの と同じ情報を外部モニターで確認するこ とができます。

光い

壔

します。

◆ 各出力信号を外部モニターに入力する方法に ついては、「外部ビデオモニターを接続する」 (78ページ)をご覧ください。

## 文字情報の表示をオン / オフする

HDMI 端子、COMPONENT 端子、HD/ SD SDI OUTPUT 端子からの出力信号に 文字情報をスーパーインポーズするかど うかを選択するには、VIDEO SET メ ニューの HDMI/CMPNT/SDI Out DISP (98ページ参照)を使用します。 COMPOSITE 端子、S-VIDEO 端子から の出力信号に文字情報をスーパーイン ポーズするかどうかを選択するには、 CMPST/S Out Display (98ページ参照) を使用します。 On:文字情報をスーパーインポーズす る。 Off:文字情報をスーパーインポーズし ない。

再生時に HDV/DV 端子から DVCAM フォーマットの信号を出力している場合 は、CMPST/S Out Display で文字情報 のスーパインポーズをオン/オフするこ とができます。

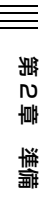

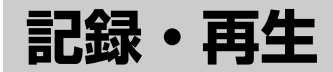

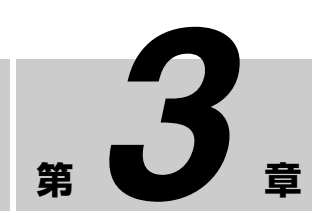

## 記録

本機では、HD SDI INPUT 端子に入力さ れた HDSDI 信号および i HDV/DV 端 子に入力された HDV 信号を、SxS メモ リーカードに記録することができます。

### ご注意

記録を開始する前に、必ず本機のビデオ フォーマットを設定してください(34 ページ参照)。

## 記録時の設定

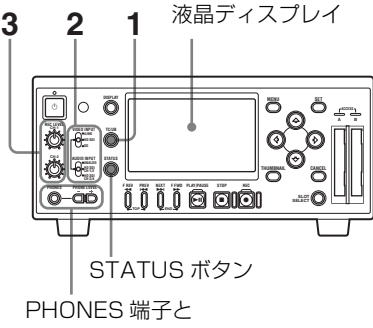

PHONE LEVEL ボタン

 TC/UBボタンで、タイムコードと ユーザービットのどちらを使用する か選択する。 ボタンを押すたびに、モニター画面 上のタイムデータ種別インジケー ターの表示がタイムコードとユー ザービットで切り換わります。

### タイムコード / ユーザービットを 設定するには

- ◆ 記録時のタイムコード / ユーザービット の設定については、「第5章 タイム データの設定と記録」(75ページ)をご 覧ください。
- 記録するビデオ信号を VIDEO INPUT スイッチで、記録するオー ディオ信号を AUDIO INPUT ス イッチで選択する。

暈

記録・再生

| 記録するビデオ信号                             | VIDEO INPUT スイッチ<br>の設定(モニター画面の<br>入力信号表示) | 記録するオーディオ信号                                             | AUDIO INPUT<br>スイッチの設定                                                                                            |
|---------------------------------------|--------------------------------------------|---------------------------------------------------------|----------------------------------------------------------------------------------------------------|
| ▶ HDV/DV 端子に入<br>力された HDV 信号          | i.LINK (i.LINK in)                         | 入力された HDV 信号に含<br>まれる 2 チャンネルのデ<br>ジタルオーディオ信号           | _                                                                                                    |
| HD SDI INPUT 端子<br>に入力された HDSDI<br>信号 | HD SDI (HDSDI in)                          | AUDIO INPUT CH-1、<br>CH-2 端子に入力されたア<br>ナログオーディオ信号       | ANALOG                                                                                                    |
| 内部テスト信号<br>(100% フルカラー                | SG (Internal SG)                           | 入力された HDSDI 信号に<br>重畳されているデジタル<br>オーディオ信号のチャン<br>ネル1、2  | HD SDI CH-1/2                                                                                                    |
| )(-)                                  |                                            | 入力された HDSDI 信号に<br>重畳されているデジタル<br>オーディオ信号のチャン<br>ネル 3、4 | HD SDI CH-3/4                                                                                                    |
| 内部テスト信号<br>(100% フルカラー<br>バー)         | SG (Internal SG)                           | 1kHzの基準音声信号                                             | AUDIO INPUT<br>スイッチの設定に<br>関わりなく、<br>AUDIO SET メ<br>ニューの Audio<br>Input で、1KHz<br>Tone を On に設<br>定 (97ページ参<br>照) |

### ご注意

記録開始後に入力信号を切り換えること はできません。記録中に VIDEO INPUT スイッチの設定を変更した場合、STOP ボタンを押して記録を終了した後でス イッチの設定が有効になります。

3 AUDIO INPUT CH-1、CH-2端子に 入力されたアナログオーディオ信号 を記録するときは、接続する機器の オーディオ端子に応じて、AUDIO INPUT LEVEL スイッチを次のよう に設定する。 XLR 端子の場合:+4 または-2 に設定 ピンジャックの場合:-10 に設定

スイッチの設定と入力可能な最大 オーディオレベルの関係は、次のと おりです。

| 設定   | オーディオレベル |
|------|----------|
| - 10 | + 10 dBu |
| - 2  | + 18 dBu |
| + 4  | + 24 dBu |

**第3**章

記録・再生

第3章 記録・再生

4 モニター画面上のオーディオレベル メーターで、オーディオ入力レベル を確認または調整する。

> 出荷時の設定では、オーディオ入力 レベルはあらかじめ設定された基準 レベルに調整されます。VIDEO INPUT スイッチを HD SDI または SG に設定したときは、オーディオ 入力レベルを手動で調整することが できます。

### オーディオ入力レベルを手動で調 整するには

AUDIO SET メニューの Audio Input で、Rec Level を Manual に設 定し (97ページ参照)、REC LEVEL CH-1、CH-2 つまみで各チャ ンネルのオーディオ入力レベルを調 整します。 モニター画面に表示されるオーディ オレベルメーター (21ページ参照) を見ながら、最大音量のときにレベ ルが 0dB を越えないように調整しま す。0dB を越えると OVER インジ ケーターが点灯します。

### ご注意

■ HDV/DV 端子に入力された HDV 信号を記録する場合は、オーディオ 入力レベルを手動で調整することは できません。

### 設定状態を確認するには

STATUS ボタンを押してステータス画 面(89ページ参照)を表示し、タイム データ、ビデオ信号、オーディオ入力レ ベルの設定を確認することができます。

### 記録映像 / 音声をモニターするには

HDMI 端子、COMPONENT 端子、 COMPOSITE 端子、S-VIDEO 端子、 HD/SD SDI OUTPUT 端子および AUDIO OUTPUT CH-1/3、CH-2/4 端子 に外部ビデオモニターを接続して(78 ページ参照)、記録映像および音声をモ ニターすることができます。 また、PHONES 端子にヘッドホンを接 続して、記録音声をモニターすることが できます。ヘッドホンの音量は、 PHONE LEVEL ボタンを押して調整し ます。

## 記録する

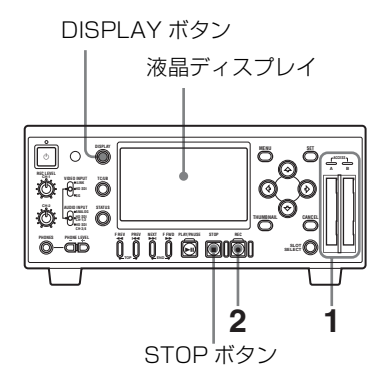

 書き込み可能な SxS メモリーカード を入れる(40ページ参照)。

> メモリーカードを2枚入れておく と、1枚目のメモリーカードのメモ リーがいっぱいになっても、自動的 に2枚目のメモリーカードで記録を 続けることができます。

◆ メモリーカードについて詳しくは、「SxS メモリーカードの取り扱い」(39ページ)をご覧ください。 モニター画面にサムネイル画面(60 ページ参照)が表示されが表示され ている場合は、STOPボタンを押し て E-E モードの画面に切り換えま す。

**2** REC ボタンを押して記録を開始する。

記録が正常に開始されると、RECインジケーターが点灯します。 設定したビデオフォーマットと入力 信号のフォーマットが異なっている などの理由で正常な記録が行われていない場合は、RECインジケーター が点滅します。

### 記録時の本機の状態を確認するに は

DISPLAY ボタンを押します。

◆ モニター画面の表示については、「3 液 晶ディスプレイ」(19ページ)をご覧く ださい。

### 記録を終了するには

STOP ボタンを押します。 記録が停止し、本機は E-E モードになり ます。 記録を停止すると、開始から停止までの 画像・音声と付随データが、1つの「ク リップ」として SxS メモリーカードに記 録されます。

◆ クリップについて詳しくは、「第4章 クリッ プの操作」(60ページ参照)をご覧ください。

## ショットマークを記録す る

映像 / 音声の重要なシーンに、ショット マークをデータとして記録しておくと、 マークを付けたシーンだけが表示される 「ショットマーク画面」で目的のシーン を容易に頭出しできます。

◆ ショットマーク画面については、「ショット マーク画面を表示する」(71ページ)をご覧 ください。

本機では、ショットマーク1、ショット マーク2の2種類のショットマークを記 録できます。 ショットマークは、記録終了後に再生画 像を確認しながら追加することもできま す (58ページ参照)。

### ショットマークを記録するには

赤外線リモートコマンダーを使用しま す。

- OTHERSメニューのIR RemoteをOn にして、リモートコマンダーを操作 可能にする(102ページ参照)。
- 記録を開始し、ショットマークを入 れたいシーンで SHOTMARK 1 また は SHOTMARK 2 ボタンを押す。

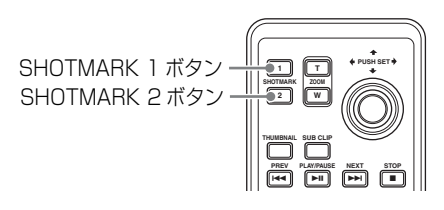

押したボタンに対応するショット マークが記録されます。

## 再生

SxSメモリーカードには、記録内容が 「クリップ」単位で記録されています。 ここでは、クリップを記録した順に連続 して再生する操作について説明します。

◆ クリップについて詳しくは、「第4章 クリップの操作」(60ページ)をご覧ください。

## 再生時の設定

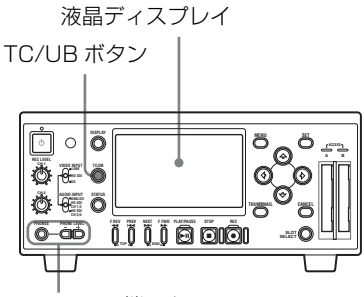

PHONES 端子と PHONE LEVEL ボタン

### タイムデータを選択するには

TC/UB ボタンで、タイムコードとユー ザービットのどちらを使用するか選択し ます。ボタンを押すたびに、モニター画 面上のタイムデータ種別インジケーター の表示がタイムコード(TCR)とユー ザービット(UBR)で切り換わります。

### 再生画 / 再生音をモニターするには

HDMI 端子、COMPONENT 端子、 COMPOSITE 端子、S-VIDEO 端子、 HD/SD SDI OUTPUT 端子および AUDIO OUTPUT CH-1/3、CH-2/4 端子 に外部モニターを接続して(78ページ参 照)、再生画および再生音をモニターす ることができます。 また、PHONES 端子にヘッドホンを接

続して、再生音をモニターすることがで きます。ヘッドホンの音量は、PHONE LEVEL ボタンを押して調整します。

### ご注意

他の機種でインターバルレック、フレー ムレック、スロー&クイックモーション 操作により記録された音声は再生されま せん。

再生する

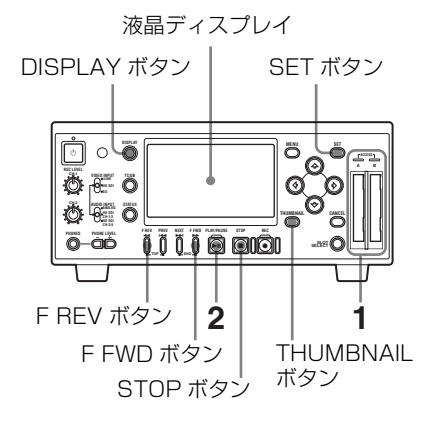

- 再生する SxS メモリーカードを入れる(40ページ参照)。
  - ◆ メモリーカードについて詳しくは、「SxS メモリーカードの取り扱い」(39ページ)をご覧ください。

モニター画面にサムネイル画面 (60 ページ)を表示する場合は、 THUMBNAIL ボタンを押します。

再生 57

筙

3 小学

記録・再生

### メモリーカードを切り換えるには

メモリーカードを2枚装着している ときは、SLOT SELECT ボタンを押 して切り換えます。

### ご注意

再生中にメモリーカードを切り換え ることはできません。

2 PLAY/PAUSE ボタンを押して再生 を開始する。

> PLAY/PAUSE インジケーターが点 灯します。

## 再生時の本機の状態を確認するに は

DISPLAY ボタンを押します。

◆ モニター画面の表示については、「3 液 晶ディスプレイ」(19ページ)をご覧く ださい。

#### 再生を一時停止するには

PLAY/PAUSE ボタンを押します。 一時停止中は PLAY/PAUSE インジケー タが点滅します。 もう一度押すと再生モードに戻ります。

### 高速再生するには

4 倍速、15 倍速で順方向、逆方向に高速 再生できます。高速再生時は音声はオフ になります。

- 順方向に高速再生するには:FFWDボ タンまたは → ボタンを押します。 ボタンを押すたびに、再生速度(4 倍速/15倍速)が切り換わります。
- 逆方向に高速再生するには:FREVボタンまたは ← ボタンを押します。
  ボタンを押すたびに、再生速度(4倍速/15倍速)が切り換わります。

**標準再生に戻るには**:PLAY/PAUSE ボ タンを押します。

### 再生を終了するには

STOP ボタンを押すと、再生が停止し、 本機は E-E モードになります。 THUMBNAIL ボタンを押すと、再生が 停止し、モニター画面にサムネイル画面 が表示されます。

◆ サムネイル画面について詳しくは、「サムネイ ル画面」(60ページ)をご覧ください。

## 再生しながらショットマークを 記録するには

赤外線リモートコマンダーを使用しま す。

- OTHERSメニューのIR RemoteをOn にして、リモートコマンダーを操作 可能にする (102ページ参照)。
- 再生を開始して、ショットマークを 入れたいシーンで、SHOTMARK 1 またはSHOTMARK 2ボタンを押す (再生を一時停止してから押すこと も可能)。

押したボタンに対応するショット マークが記録されます。

#### ご注意

- カードがプロテクトされている場合に はショットマークは記録できません。
- クリップの先頭と末尾(再生が一時停止し、クリップ番号の表示が変わります)にはショットマークは記録できません。

第3章 記録・再生

## クリップ操作メニューを表示す るには

再生を一時停止して SET ボタンを押す と、クリップ操作メニューがポップアッ プ表示されます。クリップ操作メニュー を使って、クリップの詳細情報を確認し たり、ショットマークを追加するなどの 操作が可能です。

◆ クリップ操作メニューについて詳しくは、「ク リップ操作」(64ページ)をご覧ください。

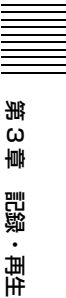

## クリップの操作

第

## クリップの再生

本機にSxSメモリーカードを入れたまま 起動したり、E-E/再生モード時に THUMBNAILボタンを押すと、「サムネ イル画面」が表示され、SxSメモリー カードに収録されているクリップの代表 画がサムネイル(縮小画)として一覧表 示されます。(クリップが記録されてい ないメモリーカードを入れた場合は、 メッセージが表示されます。) サムネイル画面では、選択したクリップ から再生を開始することができます。

## サムネイル画面

各クリップの代表画像の下に、クリップ の記録日と記録開始時刻が表示されます (OK マークが付加されている場合は OK マークも表示)。

### 各クリップの代表画

記録時にはクリップの先頭フレームが自 動的に代表画に設定されます。任意のフ レームに変更することもできます(73 ページ参照)。

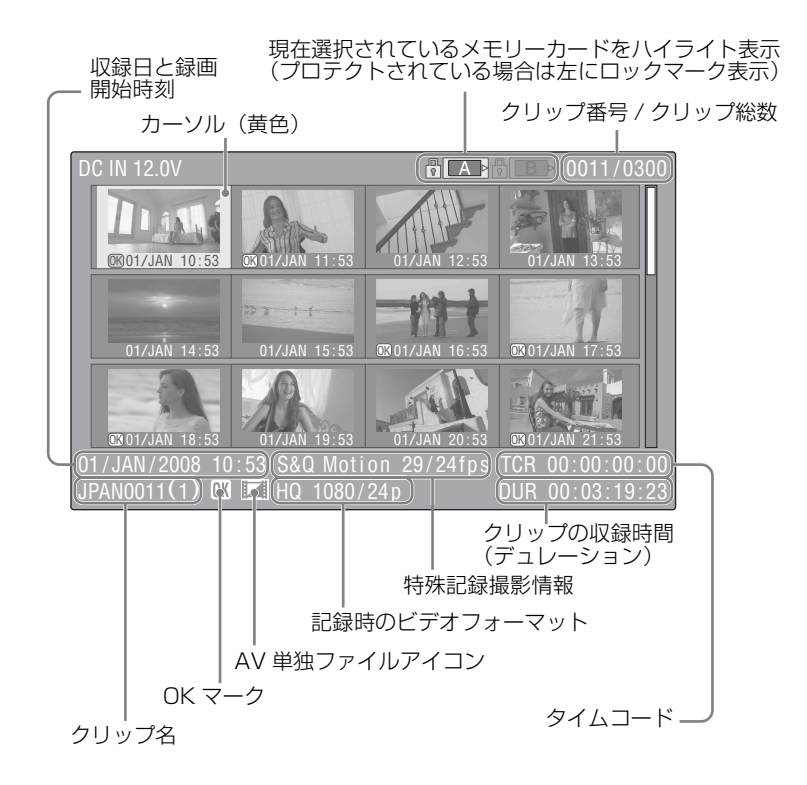

### OK マーク

クリップに OK マークが付加されている 場合のみ表示されます。

### AV 単独ファイルアイコン

選択したクリップが AV 単独ファイルの 場合のみ表示されます。コンピューター でメモリーカードに直接追加したファイ ルなど正規の管理ファイルがない場合 で、すべての操作と表示ができない可能 性があることを示します。

### タイムコード

代表画のタイムコードが表示されます。

### 特殊記録撮影情報

特殊記録モードで記録されたクリップの 場合は、そのモードが表示されます。

S&Q Motion:スロー&クイックモー ション。モード名の右に撮影フレー ムレート/再生フレームレートが表 示されます。

**Interval Rec**: インターバルレック **Frame Rec**: フレームレック

## OK マークを付加したクリップの みサムネイル画面に表示させる には

THUMBNAIL ボタンを押します。

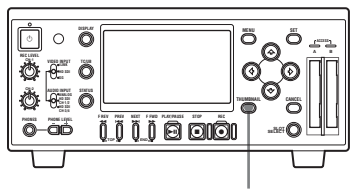

THUMBNAIL ボタン

選択されているメモリーカードに記録さ れたクリップの中で、OKマークが付加 されたクリップのみのサムネイル画面に なります。もう一度ボタンを押すと、全 クリップのサムネイル画面に戻ります。

◆ OK マークの操作については、「クリップに OK マークを付ける」(68 ページ)をご覧く ださい。

## クリップを選択して再生 する ▶、♠、↓ ボタン ō ° Ö -اوری ÕÆÖ ð 🐨 ö i i i i i i i -100 C THUMBNAIL ボタン STOP ボタン PLAY/PAUSE ボタン F FWD ボタン NEXT ボタン PREV ボタン

F REV ボタン

再生を開始するクリップを選択して PLAY/PAUSE ボタンを押すと、選択し たクリップの先頭から再生が始まり、選 択したクリップ以降のすべてのクリップ が連続再生されます。 再生を一時停止したり(58ページ参照)、 高速再生したり(58ページ参照)、 ショットマークを記録する(58ページ参 照)ことが可能です。 最後のクリップの再生が終わると、最後 のクリップの最終フレームで一時停止 (静止画)モードになります。また、 STOPボタンを押して再生を停止する と、本機はE-Eモードになります。

### 静止画 /E-E 画表示からサムネイル画 面に戻るには

THUMBNAIL ボタンを押します。

### ご注意

- クリップとクリップの境界では、一時 的に画像が乱れたり、静止画になる場 合があります。またこの間は、再生コ ントロールボタンや THUMBNAIL ボ タンは操作できません。
- サムネイル画面でクリップを選択して 再生を開始すると、クリップの先頭部 分の再生映像が乱れる場合がありま す。クリップの先頭から乱れのない映 像で再生するには、一度再生モードに した後で一時停止にし、PREV ボタン を押してクリップの先頭に戻して再生 を行ってください。

### クリップを選択するには

←、→、↑、↓ボタンを押して、再生 を開始したいクリップのサムネイルに カーソルを合わせます。

嘂

4 輩

## 特定のクリップの位置にジャン プする(頭出しする)には

### 現在のクリップの先頭に戻るには

PREV ボタンを押します。

- 再生中または高速再生中に押すと、現 在のクリップの先頭にジャンプして再 生を開始します。
- 逆方向高速再生中または一時停止中に 押すと、現在のクリップの先頭にジャ ンプして静止画を表示します。
- PREV ボタンを続けて押すと、押すた びに1つずつ前のクリップに移動しま す。

### 後ろのクリップの先頭にジャンプする には

NEXT ボタンを押します。

- 再生中または高速再生中に押すと、次のクリップの先頭にジャンプして再生を開始します。
- ・ 逆方向高速再生中または一時停止中に 押すと、次のクリップの先頭にジャン プして静止画を表示します。
- NEXT ボタンを続けて押すと、押すた びに1つずつ後ろのクリップに移動し ます。

### 最初のクリップの先頭から再生するに は

PREV ボタンと F REV ボタンを同時に 押すと、メモリーカードの最初に記録さ れたクリップの先頭にジャンプします。

### 最後のクリップの先頭から再生するに は

F FWD ボタンと NEXT ボタンを同時に 押すと、メモリーカードの最後に記録さ れたクリップの先頭にジャンプします。

## リピート再生する

クリップ操作メニューで CLIP REPEAT を選択すると、クリップのリピート再生 画面になります。

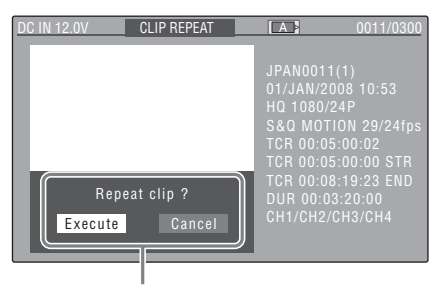

リピート再生の実行を確認する メッセージ

クリップの詳細情報画面(67ページ参照)と同様に、現在選択しているクリッ プの詳細情報が表示されます。画面下部 には、現在選択しているクリップをリ ピート再生するかどうかを確認するメッ セージが表示されます。

## 現在選択しているクリップをリ ピート再生するには

←、→ ボタンを押して「Execute」を選 択し、SET ボタンを押します。

### ご注意

- クリップリピート再生中は、STOPボ タン以外の記録・再生ボタンは機能し ません。
- クリップリピート再生時の i.LINK HDV 出力では、クリップの最後の約2 秒間の画像が出力されません。

### リピート再生を終了するには

STOP ボタンを押すと、リピート再生が 停止し、本機は E-E モードになります。 THUMBNAIL ボタンを押すと、再生が 停止し、モニター画面にサムネイル画面 が表示されます。

クリップ操作

クリップ操作メニューを使用して、ク リップの操作、詳細情報の確認、付随 データの変更などが可能です。 クリップ操作メニューは、サムネイル画 面(60ページ参照)、クリップエクスパ ンド画面(70ページ参照)、再生一時停 止の静止画像、ショットマーク画面(72 ページ参照)で表示されます。

## クリップ操作メニュー構 成

サムネイル画面 (65 ページ)

- CANCEL - DISP CLIP INFO - OK MARK DEL - COPY CLIP - DELETE CLIP - SHOT MARK - SHOT MARK1 - SHOT MARK2 - SHOT MARK2 - EXPAND CLIP - CLIP REPEAT

クリップエクスパンド画面 (71 ペー ジ)

> - CANCEL - EXPAND(COARSE) - EXPAND(FINE) - PAUSE - SET INDEX PIC - SHOT MARK1 ADD - SHOT MARK2 ADD - SHOT MARK1 DEL - SHOT MARK2 DEL - SHOT MARK2 DEL

i 4 章

クリップの操作

再生一時停止の静止画像 (66 ペー ジ)

> - CANCEL - DISP CLIP INFO - OK MARK ADD - SHOT MARK1 ADD - SHOT MARK2 ADD - EXPAND CLIP

### ショットマーク画面 (72ページ)

- CANCEL - PAUSE - SET INDEX PIC - SHOT MARK1 DEL - SHOT MARK2 DEL - DIVIDE CLIP

## クリップ操作メニューの 基本操作

**クリップ操作メニューを表示するには** SET ボタンを押します。 表示されている画面に対応するクリップ 操作メニューが表示されます。

### クリップ操作メニューを選択するには

↑、 ↓ボタンを押してメニュー名を選択 し、SETボタンを押します。 CANCELボタンを押すと、操作前の画 面に戻ります。 クリップ操作メニューで CANCELを選 択すると、クリップ操作メニューが消え ます。

### ご注意

SxSメモリーカードがプロテクトされているときは、クリップのコピー・削除・分割、代表画の変更、OKマーク、

ショットマークの付加・削除を実行す ることはできません。

 メニューを表示させたときの状態に よって選択できない項目があります。

## サムネイル画面のクリップ操作 メニュー

サムネイル画面(60ページ参照)で SET ボタンを押すと、カーソル位置のク リップの操作メニューが表示されます。

| 項目          | 機能             |
|-------------|----------------|
| DISP CLIP   | クリップの詳細情報画面    |
| INFO        | を表示する(67 ページ参  |
|             | 照)。            |
| OK MARK     | OK マークを付加する(68 |
| ADD         | ページ参照)。        |
| OK MARK     | OK マークを削除する(68 |
| DELETE      | ページ参照)。        |
| COPY CLIP   | クリップを別の SxS メモ |
|             | リーカードにコピーする    |
|             | (68 ページ参照)。    |
| DELETE CLIP | クリップを削除する(69   |
|             | ページ参照)。        |
| SHOT MARK   | ショットマークが記録さ    |
|             | れているフレームをサム    |
|             | ネイル表示する(71 ペー  |
|             | ジ参照)。          |
| SHOT MARK1  | ショットマーク1が記録    |
|             | されているフレームのみ    |
|             | をサムネイル表示する     |
|             | (71ページ参照)。     |
| SHOT MARK2  | ショットマーク 2 が記録  |
|             | されているフレームのみ    |
|             | をサムネイル表示する     |
|             | (71ページ参照)。     |
| EXPAND CLIP | クリップエクスパンド画    |
|             | 面に切り換える(69ペー   |
|             | ジ参照)。          |

| 項目      | 機能           |
|---------|--------------|
| CLIP    | クリップをリピート再生  |
| REPEART | する(63ページ参照)。 |

## 再生一時停止のクリップ操作メ ニュー

ー時停止モードで静止画が表示されてい るときに SET ボタンを押すと、一時停 止中のクリップの操作メニューが表示さ れます。

| 項目          | 機能             |
|-------------|----------------|
| DISP CLIP   | クリップの詳細情報画面    |
| INFO        | を表示する(67 ページ参  |
|             | 照)。            |
| OK MARK     | OK マークを付加する(68 |
| ADD         | ページ参照)。        |
| SHOT MARK1  | ショットマーク1を付加    |
| ADD         | する(72ページ参照)。   |
| SHOT MARK2  | ショットマーク2を付加    |
| ADD         | する(72ページ参照)。   |
| EXPAND CLIP | クリップエクスパンド画    |
|             | 面に切り換える(70 ペー  |
|             | ジ参照)。          |

第4章 クリップの操作

## クリップの詳細情報を表示する

クリップ操作メニューで DISP CLIP INFO を選択すると、クリップの詳細情 報画面になります。

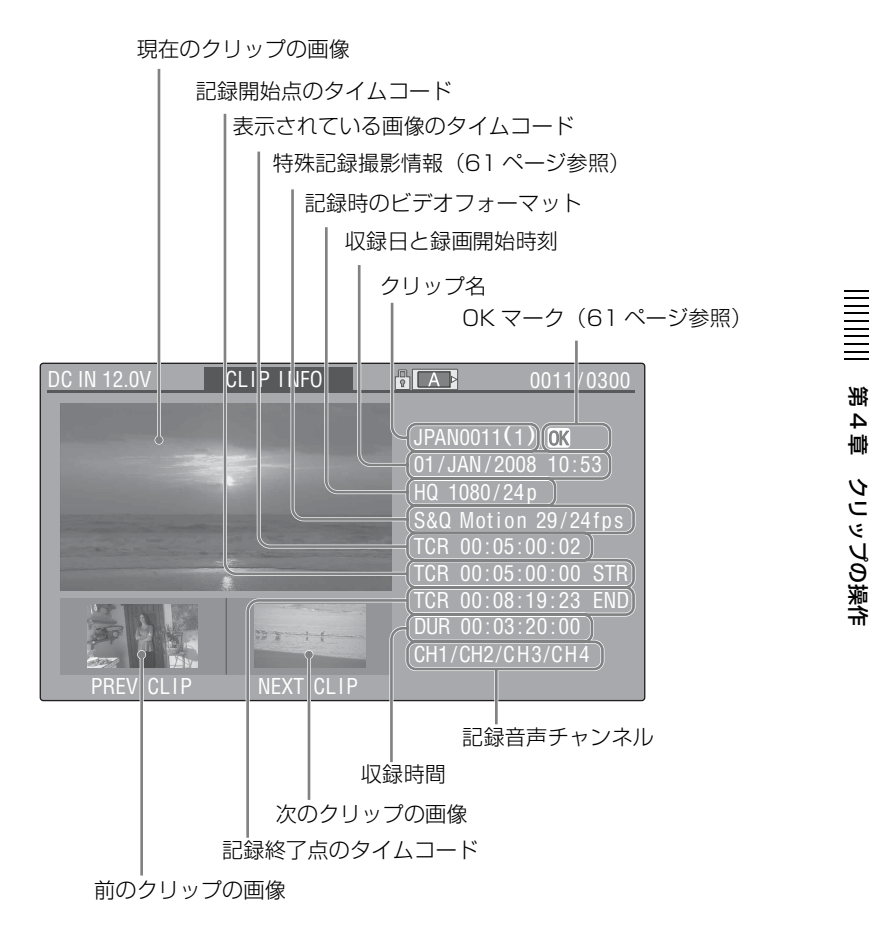

### 前のクリップの画像

PREV ボタンまたは 🗲 ボタンを押すと、 1 つ前のクリップの詳細情報画面になり ます。

### 次のクリップの画像

NEXT ボタンまたは ➡ ボタンを押す と、次のクリップの詳細情報画面になり ます。

淝 。 4 章

## クリップに OK マークを 付ける

クリップに OK マークを付加することに よって、THUMBNAIL ボタンを押した ときに必要なクリップのみサムネイル画 面に表示されるように設定することがで きます。

OK マークを付加したクリップは、削 除・分割が禁止されます。削除・分割し たいときは、OK マークを削除してから 操作してください。

### OK マークを付加するには

 クリップ操作メニューでOK MARK ADD を選択する。

> クリップの詳細情報画面に切り換わ り、代表画の下に確認メッセージが 表示されます。

嘂

4 輩

> **2**「実行」(Execute)を選択し、SET ボタンを押す。

> > 選択されているクリップに OK マー クが付加されます。

### OK マークを削除するには

すでに OK マークが付加されているク リップの場合は、サムネイル画面のク リップ操作メニューに OK MARK DEL が表示されます。

 クリップ操作メニューでOK MARK DELを選択する。

クリップの詳細情報画面に切り換わ り、代表画の下に確認メッセージが 表示されます。  2 削除を実行するときはSETボタンを 押す。

> 選択されているクリップから OK マークが削除されます。

## クリップをコピーする

サムネイル画面で選択したクリップを、 もう1枚の SxS メモリーカードにコピー することができます。

- 現在選択されているメモリーカード のサムネイル画面でコピーしたいク リップを選び、SET ボタンを押す。
   サムネイル画面のクリップ操作メ ニューが表示されます。
- クリップ操作メニューで COPY CLIP を選択する。

クリップの詳細情報画面に切り換わ り、代表画の下に、確認メッセージ が表示されます。

 コピーを実行するときは、「実行」 (Execute) を選択して、SET ボタ ンを押す。

コピーが始まります。 コピー先のSxSメモリーカードには 同じクリップ名でコピーされます。 コピー中は実行メッセージと進捗 バーが表示されます。 コピーが完了すると、サムネイル画 面に戻ります。

### ご注意

コピー先のSxSメモリーカードに同名のクリップが存在している場合は、オ

第4章 クリップの操作

リジナルのクリップ名に1桁の括弧数 字を付加したクリップ名でコピーされ ます。

括弧数字は、コピー先に存在しない最 小値になります。

### 例:

ABCD0002→ABCD0002(1) ABCD0002(1)→ABCD0002(2) ABCD0005(3)→ABCD0005(4)

- コピー回数が10回を超えた場合など、 括弧数字(1)~(9)がすでに存在する カードには、それ以上コピーできません。
- コピー先のSxSメモリーカードの残量 が不足しているときはメッセージが表 示されますので、コピー先のSxSメモ リーカードを交換してください。
- 複数のクリップが記録された SxS メモ リーカードをコピーする場合は、容量 が同じ SxS メモリーカードであって も、使用条件やメモリーの特性などに より、すべてのクリップを最後までコ ピーできない場合があります。

### コピーを中止するには

CANCEL ボタンを押します。 コピーを中止して、サムネイル画面に戻 ります。

## クリップを削除する

サムネイル画面で選択したクリップを、 SxS メモリーカードから削除することが できます。

 サムネイル画面で削除したいクリッ プを選び、SET ボタンを押す。 サムネイル画面のクリップ操作メ ニューが表示されます。

 クリップ操作メニューで DELETE CLIP を選択する。

> クリップの詳細情報画面に切り換わ り、代表画の下に確認メッセージが 表示されます。

 削除を実行するときは、「実行」 (Execute)を選択して、SETボタンを押す。

クリップが削除されます。

サムネイル画面では、削除したクリップ の次以降が1つずつ繰り上がります。

## クリップエクスパンド画 面を表示させる

選択したクリップを時間で 12 分割し、 各ブロックの先頭フレームをサムネイル として表示することができます。

記録時間の長いクリップで、目的のシー ンをすばやく頭出ししたい場合などに有 効です。

クリップエクスパンド画面は、サムネイ ル画面で選択したクリップ、または再生 を一時停止して静止画が表示されている クリップから選択できます。

 クリップの再生を一時停止するか、 サムネイル画面でクリップを選び、 SET ボタンを押す。

> 対応するクリップ操作メニューが表 示されます。

 クリップ操作メニューで EXPAND CLIP を選択する。

> 再生を一時停止したクリップまたは サムネイル画面で選択したクリップ のエクスパンド画面が表示されま す。

再生一時停止のクリップ操作メニューで 選択したクリップエクスパンド画面で は、分割数を増やしたさらに細かい時間 間隔で表示されます。

## クリップエクスパンド画面

選択されているフレームの番号

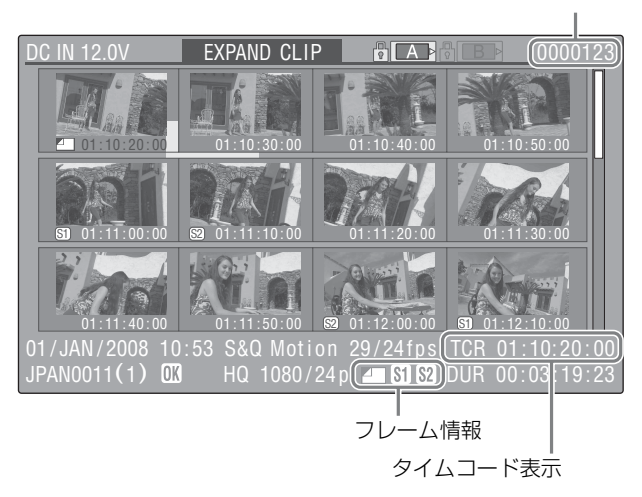

画面下部にクリップの詳細情報が表示されます。

下記の項目以外は、通常のサムネイル画 面で表示される項目と共通です。

### フレーム情報

選択したフレームの情報をアイコンで表 示します。

|           | 代表画                    |
|-----------|------------------------|
| <b>S1</b> | ショットマーク1が付加<br>されたフレーム |

| 0  | ショットマーク2が付加 |
|----|-------------|
| 32 | されたフレーム     |

それぞれのサムネイル画像の下にも同じ アイコンが表示されます。ただし、同じ フレームに複数の情報が付加されている 場合には、代表画→ショットマーク1 →ショットマーク2の優先順位で表示さ れます。

### タイムコード表示

画面で選択されているフレームのタイム コードを表示します。

第4章

クリップの操作

## クリップエクスパンド画面のク リップ操作メニュー

クリップエクスパンド画面でフレームを 選択して SET ボタンを押すと、クリッ プ操作メニューがポップアップ表示さ れ、さらに細かく分割表示したり、選択 したフレーム以降を別のクリップとして 保存するなどの操作が可能です。

| 項目          | 機能            |
|-------------|---------------|
| EXPAND      | クリップの分割数を減ら   |
| (COARSE)    | す。            |
| EXPAND      | クリップの分割数を増や   |
| (FINE)      | す。            |
| PAUSE       | 選択したフレームで再生の  |
|             | 一時停止モードにする。   |
| SET INDEX   | 選択したフレームを代表画  |
| PIC         | に設定する(73ページ参  |
|             | 照)。           |
| SHOT MARK1  | 選択したフレームにショッ  |
| ADD         | トマーク1を付加する(72 |
|             | ページ参照)。       |
| SHOT MARK2  | 選択したフレームにショッ  |
| ADD         | トマーク2を付加する(72 |
|             | ページ参照)。       |
| SHOT MARK1  | 選択したフレームに付加さ  |
| DEL         | れているショットマーク 1 |
|             | を削除する(73 ページ参 |
|             | 照)。           |
| SHOT MARK2  | 選択したフレームに付加さ  |
| DEL         | れているショットマーク 2 |
|             | を削除する(73 ページ参 |
|             | 照)。           |
| DIVIDE CLIP | 選択したフレーム位置で2  |
|             | つのクリップに分割する   |
|             | (74 ページ参照)。   |

## ショットマーク画面を表 示する

クリップに1つ以上のショットマークが 記録されている場合、ショットマークの 付加されているフレームだけをサムネイ ル形式で表示することができます。

- ┃ サムネイル画面でクリップを選ぶ。
- **2** SET ボタンを押す。

クリップ操作メニューが表示されま す。

- 3 SHOT MARK、SHOT MARK1、ま たはSHOT MARK2を選択する。
  - SHOT MARK:ショットマーク1が 付加されているフレームと ショットマーク2が付加されて いるフレームの両方がサムネイ ル表示されます。
  - **SHOT MARK1**:ショットマーク1 が付加されているフレームのみ サムネイル表示されます。
  - **SHOT MARK2**:ショットマーク2 が付加されているフレームのみ サムネイル表示されます。

## ショットマーク画面例(SHOT MARK 選択時)

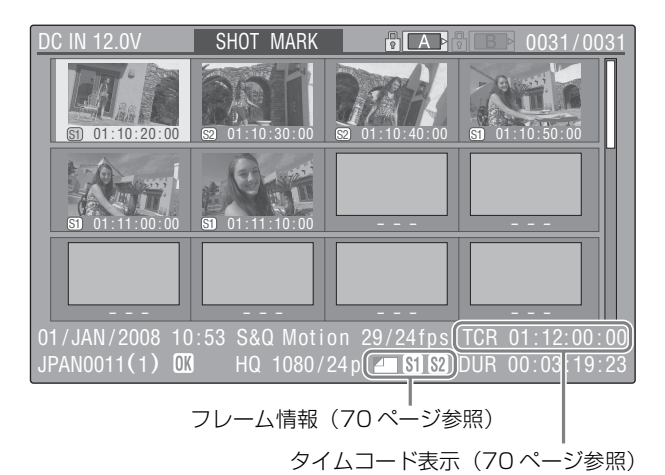

画面下部にクリップの詳細情報が表示されます。

フレーム情報、タイムコード表示以外 は、クリップエクスパンド画面で表示さ れる項目と共通です。

## ショットマーク画面のクリップ 操作メニュー

ショットマーク画面でフレームを選択し てSETボタンを押すと、クリップ操作 メニューがポップアップ表示され、 ショットマークを削除するなどの操作が 可能です。

| 項目         | 機能            |
|------------|---------------|
| PAUSE      | 選択したフレームで再生   |
|            | の一時停止モードにする。  |
| SET INDEX  | 選択したフレームを代表   |
| PIC        | 画に設定する(74 ページ |
|            | 参照)。          |
| SHOT MARK1 | 選択したフレームに付加   |
| DEL        | されているショットマー   |
|            | ク1を削除する(73ペー  |
|            | ジ参照)。         |

| 項目          | 機能           |
|-------------|--------------|
| SHOT MARK2  | 選択したフレームに付加  |
| DEL         | されているショットマー  |
|             | ク2を削除する(73ペー |
|             | ジ参照)。        |
| DIVIDE CLIP | 選択したフレーム位置で  |
|             | 2つのクリップに分割す  |
|             | る(74 ページ参照)。 |

## ショットマークを追加・ 削除する

記録済みのクリップにショットマークを 追加したり、記録されているショット マークを削除することができます。

## ー時停止中にショットマークを 追加するには

 ショットマークを追加したいフレームで再生を一時停止モードにして、 SET ボタンを押す。

嘂
第4章

クリップの操作

クリップ操作メニューが表示されま す。

 クリップ操作メニューから、SHOT MARK1 ADD または SHOT MARK2 ADD を選択する。

確認メッセージが表示されます。

**3** SET ボタン押す。

#### 操作を中止するときは

Cancel を選択して SET ボタンを押 すか、CANCEL ボタンを押します。

## クリップエクスパンド画面で ショットマークを追加するには

クリップエクスパンド画面でショットマークを追加したいフレームを選択し、SETボタンを押す。

クリップ操作メニューが表示されま す。

 クリップ操作メニューから SHOT MARK1 ADD または SHOT MARK2 ADD を選ぶ。

> 選択したフレームの詳細表示画面に なり、画像の下に確認メッセージが 表示されます。

**3** SET ボタン押す。

#### 操作を中止するときは

Cancel を選択して SET ボタンを押 すか、CANCEL ボタンを押します。 ショットマークを削除するには クリップエクスパンド画面(69ページ参 照)またはショットマーク画面(72ペー ジ参照)で削除できます。

 クリップエクスパンド画面または ショットマーク画面でショットマー クを削除したいフレームを選択し、 SET ボタンを押す。

クリップ操作メニューが表示されま す。

 クリップ操作メニューから SHOT MARK1 DELまたはSHOT MARK2 DELを選ぶ。

> 選択したフレームの詳細表示画面に なり、画像の下に確認メッセージが 表示されます。

**3** SET ボタン押す。

#### 操作を中止するときは

Cancel を選択して SET ボタンを押 すか、CANCEL ボタンを押します。

# クリップの代表画を変更 する

クリップエクスパンド画面(69ページ参 照)やショットマーク画面(72ページ参 照)で選択したフレームを、クリップの 代表画に設定することができます。

 クリップエクスパンド画面または ショットマーク画面で代表画にした いフレームを選択し、SET ボタンを 押す。  クリップ操作メニューから SET INDEX PIC を選ぶ。

> 選択したフレームの詳細表示画面に なり、画像の下に確認メッセージが 表示されます。

**3** SET ボタン押す。

#### 操作を中止するときは

Cancel を選択して SET ボタンを押 すか、CANCEL ボタンを押します。

## クリップを分割する

クリップエクスパンド画面(69ページ参照)やショットマーク画面(72ページ参照)で選択したフレーム位置で2つのクリップに分割することができます。

 クリップエクスパンド画面または ショットマーク画面で、分割点のフ レームを選択し、SET ボタンを押 す。

> クリップ操作メニューが表示されま す。

 クリップ操作メニューから DIVIDE CLIP を選ぶ。

> 選択したフレームの詳細表示画面に なり、画像の下に確認メッセージが 表示されます。

**3** SET ボタン押す。

#### 操作を中止するときは

Cancel を選択して SET ボタンを押 すか、CANCEL ボタンを押します。 選択したフレーム位置で分割され、2つ の別の名前のクリップが新たに作成され ます。

クリップ名の前半4文字は元のクリップ の名前を引き継ぎ、後半4文字は最新の 連続番号になります。

 例:新たに記録した場合に EFGH0100 というクリップが作られる状態で、 ABCD0002 という名前のクリップを 分割した場合、ABCD0100 と ABCD0101 の2つのクリップが作成 されます。

#### ご注意

メモリーカードの残量が、クリップ分割 に必要な容量に満たない場合は、残量不 足を知らせるメッセージが表示されま す。

噐

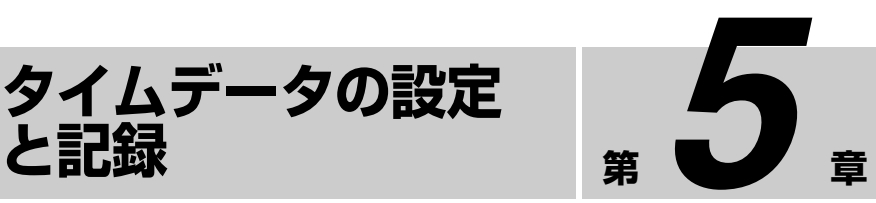

タイムコードや ユーザービットを 記録する

と記録

タイムコードを記録するには、次の3通 りの方法があります。

- プリセット (Preset) モード: 初期値 を設定し、本機内部でタイムコード を発生させて記録します。次のいず れかの歩進モードを選択できます。
  - **Free Run (フリーラン)**: タイム コードが常に歩進する。
  - Rec Run (レックラン):記録中の みタイムコードが歩進する。
- リジェネレート (Regen) モード: 最後 に記録したクリップのタイムコード に連続させて、本機内部でタイム コードを発生させて記録します。
- 外部リジェネレート (Ext Regen)
  - モード: 外部から入力されたタイム コードに同期させて、本機内部でタ イムコードを発生させて記録しま す。外部入力タイムコードとして、 HD SDI INPUT 端子に入力される HDSDI 信号に重畳されたタイム コードを使用します。

#### ご注意

本機の HDV/DV 端子から入力された HDV フォーマットの信号を記録すると きは、タイムコードおよびユーザービッ トは自動的にコピーされ、本機でプリ セットすることはできません。

#### タイムデータを表示するには

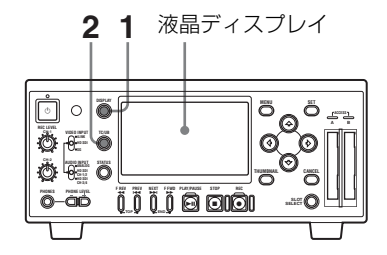

- 1 DISPLAY ボタンを押して、モニ ター画面にタイムデータを表示す る。
- 2 TC/UB ボタンを押して、タイム データ表示のタイムデータ種別イン ジケーターを TCG または UBG にす る。

TCG: タイムコードの値を表示する とき **UBG**: ユーザービットデータを表

示するとき

## タイムコードの初期値と ユーザービットデータを 設定する(プリセット モード)

内蔵の TC (タイムコード) ジェネレー ターが生成するタイムコード (内部タイ ムコード) を記録する場合、タイムコー ドの初期値を設定することができます。 また、ユーザービットデータをあらかじ め設定しておき、メモ情報として記録す ることができます。

 TC/UBSETメニューのTimecodeで ModeとRunを次のように設定す る。

| 項目   | 設定                         |
|------|----------------------------|
| Mode | Preset                     |
| Run  | Free Run <sup>1)</sup> または |
|      | Rec Run <sup>2)</sup>      |

- 設定の終了と同時に内蔵のTCジェネレーターが歩進を始めます。
- 内蔵の TC ジェネレーターの歩進開始 / 停止を、記録開始 / 停止に連動させます。
- システム周波数が60iまたは60Pの場合は、TC/UB SETメニューの TC Format を DF(ドロップフレーム) または NDF(ノンドロップフレーム) に設定する
- 3 TC/UB SET メニューの Timecode または User Bit で Setting を選択する。

現在の設定値が表示されます。

| TC/UB SET      |                      |
|----------------|----------------------|
|                | С<br>С               |
| Timecode >     | Mode : Preset        |
| 📼 Users Bit 🔸  | Run : Rec Run        |
| TC Format : DF | Setting: 00:00:00:00 |
| <b>H</b>       | Reset                |
|                |                      |
|                |                      |
|                |                      |
| TC/UB SET      |                      |
|                |                      |
| ■ Timecode ▶   | Ð                    |
| Users Bit 🕨    | Setting: 20:07:12:08 |
| TC Format : DF |                      |
| =              | 1                    |
|                |                      |

4 「文字列を入力するには」(96ページ)の手順1、2を参照して、値を入力する。

ユーザービットは、16進数(0~9、 A~F)で設定します。

#### タイムコードを 00:00:00:00 に リセットするには

TC/UB SET メニューの Timecode で Reset を Execute に設定し、手順 5 に進みます。

**5** SET ボタンを押す。

設定した値が本機のメモリーに保存 されます。

#### ご注意

保存中に本機の電源を切ると、設定した 内容が失われることがあります。 保存が完了するまで、電源を切らないで ください。

σ 壔 タイムデータの設定と記録

# 記録済みのタイムコード に続けてタイムコードを 記録するには(リジェネ レートモード)

本機の記録フォーマットの設定が SxS メ モリーカードの記録フォーマットと一致 しているとき、記録済みタイムコードに 連続させて、タイムコードを記録するこ とができます。

TC/UB SET メニューの Timecode で、 Mode を Regen に設定すると、記録開始 時にメモリーカード上のタイムコードを 読み込み、これに連続するタイムコード を本機内部で発生させて記録します。

# 外部タイムコードに内蔵 タイムコードジェネレー ターを同期させる 一外部 同期(外部リジェネレー トモード)

本機に入力された外部タイムコード (HD SDI INPUT 端子に入力される HDSDI 信号に重畳されたタイムコード) に内蔵の TC ジェネレーターを同期させ ることができます。この方法は、複数の 機器の TC ジェネレーターを同期させる 場合や、外部 VTR の再生タイムコード を記録する場合、ソース画像とタイム コードの関係を乱さずに記録したい場合 などに使用します。

- 1 HD SDI INPUT端子にHDSDI信号を 入力する。
- 2 VIDEO INPUTスイッチをHD SDIま たは SG に設定する。

3 TC/UB SET メニューの Timecode で、Mode を Ext Regen に設定す る。

#### ご注意

HD SDI INPUT 端子への入力信号にタイ ムコードデータが重畳されていない場合 は、内蔵のタイムコードジェネレーター の値が初期値となります。

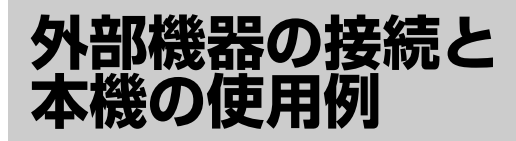

第

# 外部ビデオモニ ターを接続する

本機の COMPOSITE 端子、S-VIDEO 端 子、COMPONENT 端子、HDMI 端子、 HD/SD SDI OUTPUT 端子のいずれに も、外部ビデオモニターを接続すること ができます。

なお、各端子からの出力信号には、タイ ムコード、メニュー設定、アラームメッ セージなどの文字情報をスーパーイン ポーズ(重ねて表示)することができま す。スーパーインポーズされた信号を外 部ビデオモニターに入力すると、液晶 ディスプレイに表示されるのと同じ情報 を外部ビデオモニターで確認することが できます。

◆ 詳しくは、「文字情報をスーパーインポーズする」(51ページ)をご覧ください。

#### ご注意

本機には HDMI 入力端子はありません。 HDMI 端子は外部ビデオモニターへの出 力用として装備されています。

#### SD 信号の出力モード(アスペクト) を選択するには

COMPONENT 端子、HDMI 端子、HD/ SD SDI OUTPUT 端子からダウンコン バートした SD 信号を出力するときは、 VIDEO SET メニューの Down Converter (99ページ参照) で出力モー ドを選択することができます。

- Squeeze (スクイーズ): 16:9 画像を左 右方向に縮小して 4:3 画像として出 力
- Letterbox (レターボックス): 4:3 画像 の上下をマスクして、画面中央に 16:9 映像を表示
- Edge Crop (エッジクロップ): 16:9 画 像の両端をカットして 4:3 画像とし て出力

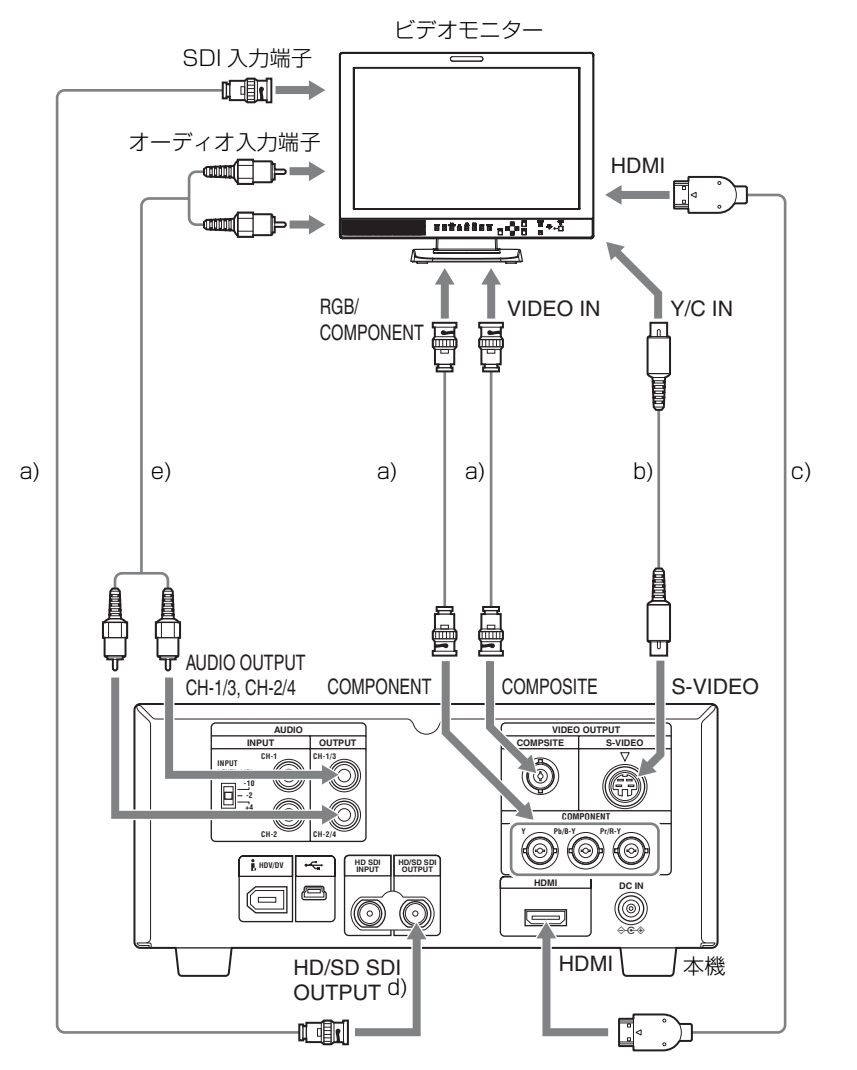

- a) 75Ω 同軸ケーブル
- b) S ビデオケーブル
- c) HDMI ケーブル
- d) 出力されるビデオ信号のフォーマットを、VIDEO SET メニューの HDMI/CMPNT/SDI Out SEL (98 ページ参照) で選択する。
- e) ピンケーブル

**;6 章 外部機器の接続と本機の使用例** 

嘂

コンピューターで クリップを管理・ 編集する

本機で SxS メモリーカードに記録したク リップを、コンピューター上で管理した り、別売のノンリニア編集ソフトで編集 することができます。

本機と SxS メモリーカード USB リー ダー / ライター SBAC-US10 (別売) を、 USB ケーブルを使ってコンピューターに 接続する場合の例を示します。本機に装 着されたメモリーカードは、コンピュー ターの拡張ドライブとして認識されま す。

◆ SBAC-US10の使い方については、SBAC-US10に付属の取扱説明書をご覧ください。

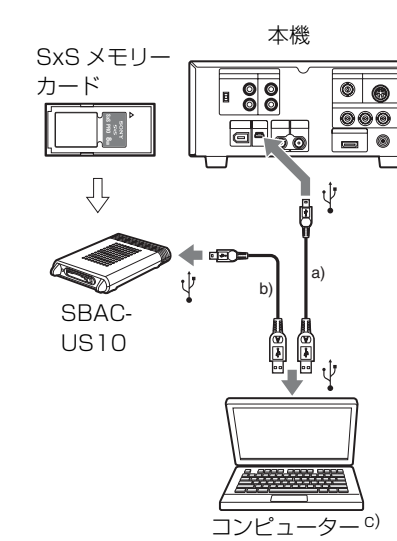

a) USB ケーブル(本機に付属) b) USB ケーブル(SBAC-US10 に付属)

 c) クリップ管理・編集ソフトウェアをインストー ル済み

#### ご注意

- コンピューターに接続するときは、
   USB コネクターの形と向きに注意してください。
- 本機、SBAC-US10とも、コンピュー ターからのバスパワーでは動作しません。それぞれに電源を用意してください。

#### 本機とコンピューターの接続を 確認するには

#### 本機を起動する。

液晶ディスプレイに USB の接続を 有効にするかどうかを確認するメッ セージが表示されます。

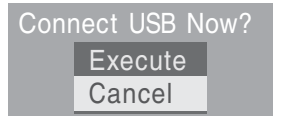

#### ご注意

SxS メモリーカードのフォーマット や修復など、実行を確認するメッ セージや実行中のメッセージが表示 されている間は、USB 接続確認メッ セージは表示されません。フォー マットや修復などの実行が終了後に 表示されます。

またクリップの詳細情報表示中も USB 接続確認メッセージは表示され ません。処理が終了するか、サムネ イル画面に戻ると表示されます。

**2**「実行」(Execute)を選択して、 SET ボタンを押す。

章 外部機器の接続と本機の使用例

網の

#### 次のような画面が表示されます。

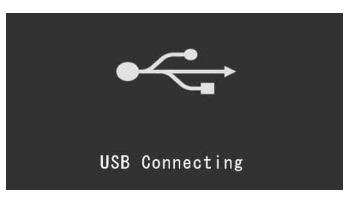

 Windowsの場合、「マイコンピュー タ」にリムーバブルディスクとして 追加されていることを確認する。

> Macintosh の場合、デスクトップに NO NAME または Untitled フォル ダ(フォルダ名は任意に変更可)が 作成されていることを確認する。

> 追加・作成されていれば正常に動作 しています。

#### ご注意

ACCESS ランプが赤く点灯しているとき は、次の操作を行わないでください。

- 電源を切る。電源コードを抜く。
- SxS メモリーカードを抜く。
- USB ケーブルを抜く。

## SxS メモリーカード(拡張ドラ イブ)を取り外すには

#### Windows の場合

- コンピューターのタスクバーに表示 されている「ハードウェアの取り外 しまたは取り出し」アイコンをク リックする。
- 表示されたメニューから「SxS Memory Card - ドライブ(X:)を 安全に取り外します」を選択する。

3 安全に取りはずすことができること を知らせるメッセージが表示された ら、カードを抜く。

#### Macintosh の場合

デスクトップにある SxS メモリーカード のアイコンを「ゴミ箱」(イジェクトア イコン)にドラッグします。 ファインダ上に SxS メモリーカードのア イコンがある場合は、横のイジェクトア イコンをクリックしてください。

#### ご注意

メニューバーに表示されている SxS メモ リーカードのアイコンから「カード電源 切」を選択しないでください。

#### 付属のアプリケーションソフト ウェアを使うには

コンピューターのローカルディスクにク リップをコピーする場合などは、付属の 専用アプリケーションソフトウェアを使 用します。

使用するコンピューターに、付属の CD-ROM に収録されている専用アプリケー ションソフトウェアをインストールして ください。

舥

ດ

暈

外部機器の接続と本機の使用例

記録した素材は、情報が複数のファイ ル、複数のフォルダーにまたがって置か れていますが、専用アプリケーションソ フトウェアでは、これらの情報やディレ クトリ構造を、ユーザーが意識すること なく、容易に扱えるようになっていま す。

#### ご注意

Explorer(Windows 環境)や Finder (Mac 環境)を使用して、SxS メモリー カード内のクリップのコピーなどを行う と、クリップが持つ情報を保持できなく なることがあります。そのような状況を 避けるため、専用アプリケーションソフ トウェアを使用してください。

動作環境については「ソフトウェアの使 いかた」(13ページ)を、インストール 方法や使いかたについては CD-ROM に 収録されているユーザーガイドをご覧く ださい。

専用アプリケーションソフトウェアのサ ポート情報については、「XDCAM EX web site」(13ページ)または付属の CD-ROM のトップページに記載されてい る URL をご覧ください。

#### ノンリニア編集システムを使う には

ノンリニア編集システムには、本機で記 録したフォーマットに対応した編集ソフ トウェア(別売)が必要です。

付属の専用アプリケーションソフトウェ アを使って、あらかじめコンピューター の HDD に編集したいクリップを保存し ておきます。

使用する編集ソフトによっては正しく動 作しない場合があります。ご使用になる 前に、必ず本機で記録したフォーマット に対応することをご確認ください。

◆ i HDV/DV 端子を使ったノンリニア編集については、「ノンリニア編集する」(87ページ)をご覧ください。

#### アップル社製ソフトウェア Final Cut Pro を使うときは

XDCAM Transfer を使って、アップル コンピュータ製 Final Cut Pro で編集で きるファイルに変換する必要がありま す。 XDCAM Transfer について詳しくは、 「XDCAM EX web site」(13ページ)ま たは付属の CD-ROM のトップページに 記載されている URL をご覧ください。

# HD SDI 端子を 使って接続する

# クリップをダビングする

本機と HDW-2000 などの HDCAM シ リーズまたは XDCAM HD シリーズ機器 を接続して、SxS メモリーカードに記録 されたクリップをテープにダビングする 場合の例を示します。

HDCAM シリーズ VTR

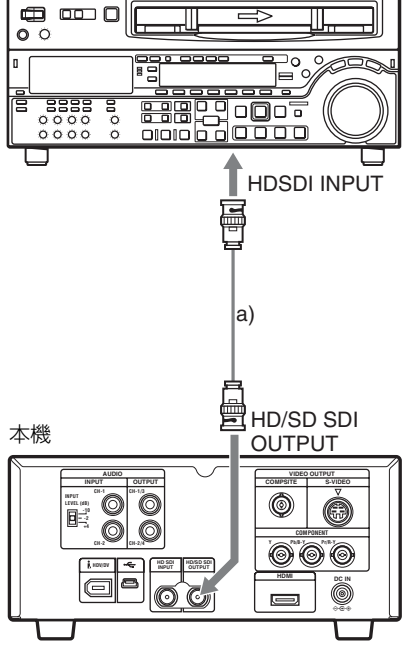

a) 75Ω 同軸ケーブル

b) VIDEO SET メニューの HDMI/CMPNT/ SDI Out SEL (98 ページ参照) で、1080i/ 720P を選択する。また、i.LINK I/O Select (99 ページ参照) を DVCAM 以外に設定す る。 クリップをダビングするには

- 記録側機器のビデオおよびオーディ オ入力信号のフォーマットを 「HDSDI」に設定する。
  - ◆ 設定について詳しくは、記録側機器に付 属のオペレーションマニュアルをご覧く ださい。
- 記録側機器を録画スタンバイ状態に する。
- 3 本機にSxSメモリーカードを入れ、 ダビングしたいクリップを頭出しす る。
- 4 記録側機器で記録を開始する。
- 5 本機でクリップの再生を開始する。
- 6 ダビングが完了したら、記録側機器 で記録を終了し、本機の再生を停止 する。

# ライブ収録システムを構 成する

HD 3CMOS カラービデオカメラ BRC-Z700W、マイク、ライブコンテンツプロ デューサー AWS-G500 と本機を組み合わ せて、ライブ収録システムを構成する場 合の例を示します。

◆ BRC-Z700W、マイクおよび AWS-G500 の接 続や使いかたについては、それぞれの製品に 付属の取扱説明書をご覧ください。

#### 本機でライブ収録を記録するときは

REC ボタンを使ってマニュアルで操作します。

◆ 操作方法については、「記録」(53ページ)を ご覧ください。

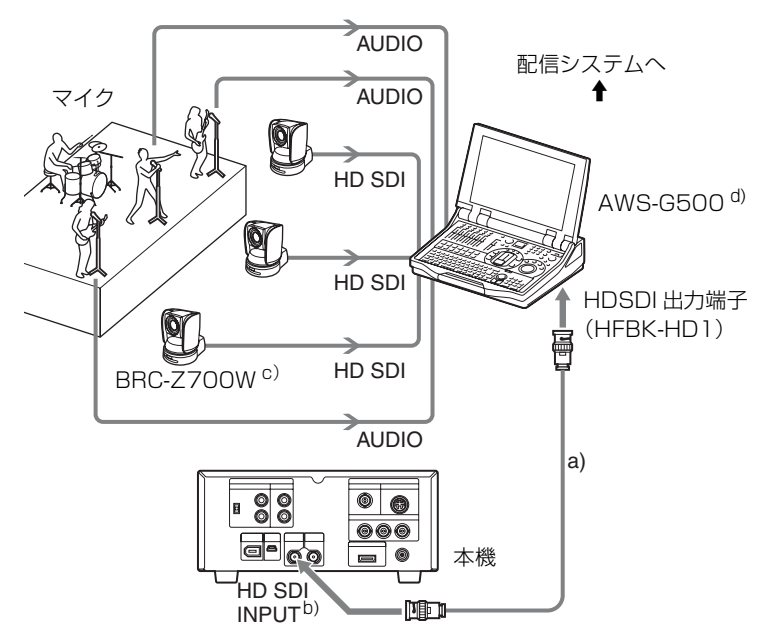

a) 75Ω 同軸ケーブル

- b) 入力信号のフォーマットに合致するビデオフォーマットを、OTHERS メニューの Video Format (103 ページ参照) で選択する。
- c) HD インターフェースボード HFBK-HD1 (別売) が必要。
- d) HD シリアルデジタルインターフェースモジュール BKAW-590 (別売) が必要。

# i.LINK 端子を使っ て接続する

HDV 互換のビデオフォーマットを選択 している場合は、HDV/DV 端子に外部 機器を接続して、SxS メモリーカードに 記録されたクリップを外部機器でダビン グしたり、外部機器の再生画像を本機で SxS メモリーカードに記録することがで きます。また、HDV/DV 端子を介し て、ノンリニア編集システムに HDV フォーマットまたは DVCAM フォー マットの信号を供給することができま す。

#### ご注意

- i.LINK 接続は1対1で使用してください。
- SP 1080/60i、SP 1080/24P、SP 1080/ 50i(Country の設定が PAL Area の場 合)以外のフォーマットで記録された クリップを再生して、HDV フォー マットの信号を出力することはできま せん。
- HQ 1080/24P、HQ 720/24Pのフォー マットで記録されたクリップを再生し て、DVCAM フォーマットの信号を出 力することはできません。
- 出力フォーマット(HDV/DVCAM)の切り換えは、VIDEO SETメニューのi.LINK I/O Select(99ページ参照)で行います。出力フォーマットの切り換えは、必ず接続機器の電源を切ってから行ってください。

 本機に i.LINK 接続した機器を、AV/C コマンドでコントロールすることはで きません。

## クリップをダビングする

本機と HDV ビデオカセットレコーダー HVR-M35 を接続して、SxS メモリー カードに記録されたクリップをテープに ダビングする場合の例を示します。

◆ HVR-M35の使いかたについては、HVR-M35 に付属の取扱説明書をご覧ください。

HVR-M35

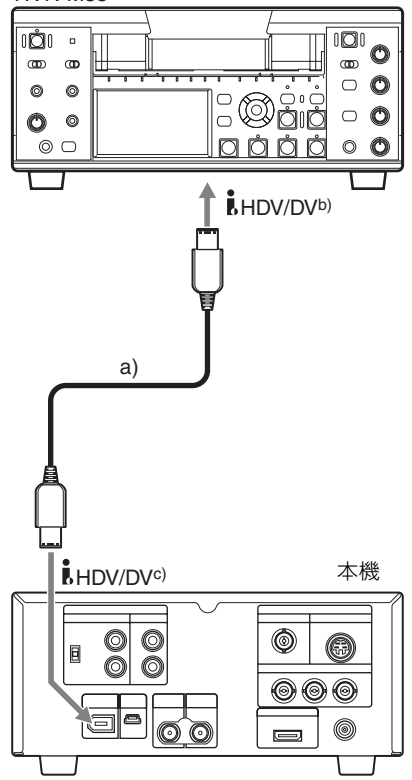

a) i.LINK ケーブル

 b) 本機のビデオフォーマットに合わせて入力 フォーマットを選択する。 c) VIDEO SET メニューの iLINK I/O Select (99 ページ参照)を HDV または DVCAM に設定 する。

#### クリップをダビングするには

- 本機のビデオフォーマットを、SP 1080/60i(Countryの設定がNTSC Areaの場合)またはSP 1080/50i (Countryの設定がPAL Areaの場 合)に設定する。
- 2 VIDEO SET メニューの i.LINK I/O Select (99ページ参照)をHDVまたはDVCAMに設定する。

#### ご注意

iLINK I/O Select の設定を変更する ときは、必ず接続機器の電源を切っ てください。

- **3** HVR-M35 を録画スタンバイ状態に する。
- 4 本機にSxSメモリーカードを入れ、 ダビングしたいクリップを頭出しす る。
- **5** HVR-M35 で記録を開始する。
- ダビングが完了したら、HVR-M35 で記録を終了し、本機の再生を停止 する。

## 外部入力信号を記録する

本機と HDV ビデオカセットレコーダー HVR-M35 を接続して、HVR-M35 の再生 信号を SxS メモリーカードに記録する場 合の例を示します。本機のビデオフォー マットが SP 1080/60i(Country の設定

- が NTSC Area の場合)または SP 1080/ 50i(Country の設定が PAL Area の場 合)に設定されているときに、HDV フォーマットの信号を記録できます。タ イムコードは、本機の設定にかかわら ず、iLINK 入力に重畳されているタイム コードが記録されます。
- ♦ HVR-M35の使いかたについては、HVR-M35 に付属の取扱説明書をご覧ください。

#### ご注意

- 本機ではDVCAMフォーマットの信号 を記録することはできません。
- 出力フォーマット(HDV/DVCAM)の切り換えは、必ず接続機器の電源を切ってから行ってください。

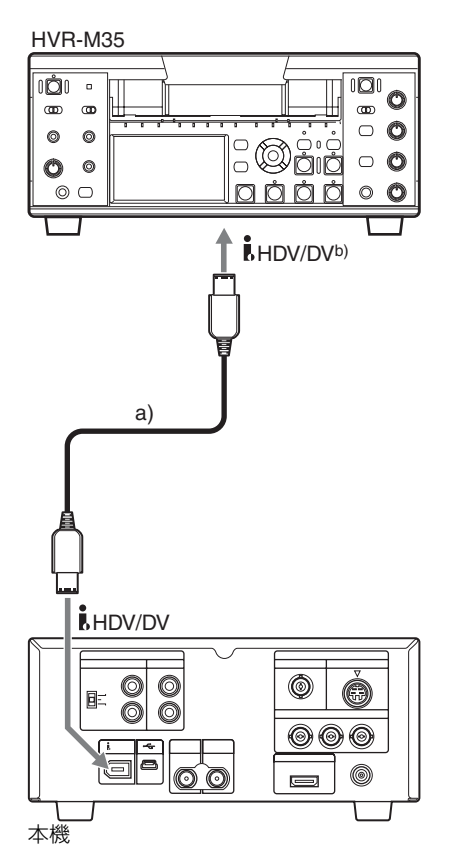

- a) i.LINK ケーブル
- b) VIDEO SET メニューの i.LINK I/O Select (99 ページ参照) を HDV に設定する。

#### 外部入力信号を記録するには

- 本機のビデオフォーマットを SP 1080/60i(Country の設定が NTSC Area の場合)または SP 1080/50i (Country の設定が PAL Area の場 合)に設定する。
- 2 VIDEO SET メニューの i.LINK I/O Select (99ページ参照)をHDVに 設定する。

#### ご注意

i.LINK I/O Select の設定を変更する ときは、必ず接続機器の電源を切っ てください。

- 3 本機の VIDEO INPUT スイッチを i.LINK に設定する。
- **4** HVR-M35 で再生を開始する。
- 5 記録したい位置から、本機で記録を 開始する。
- 記録が完了したら、本機で記録を終 了し、HVR-M35の再生を停止する。

#### ご注意

- 次のような場合、エラーメッセージが 表示されます。記録を停止してください。
  - 本機で設定されているビデオフォーマットと異なる信号が入力されている。
  - コピー禁止ストリームが入力されている。
- 記録中に本機への入力が無信号となった場合は、モニター画面のiLINK状態表示が「● REC」の点滅となり、SxSメモリーカードに何も記録されていないことが通知されます。再び信号が入力されると記録が再開されますが、記録されるクリップ番号が繰り上がります。

## ノンリニア編集する

HDV/DV 端子にノンリニア編集ソフ トウェアがインストールされたコン ピューターを接続して、SxS メモリー カードに記録されたクリップを編集する 場合の例を示します。

◆ ノンリニア編集ソフトウェアの操作については、ソフトウェアの取扱説明書をご覧ください。

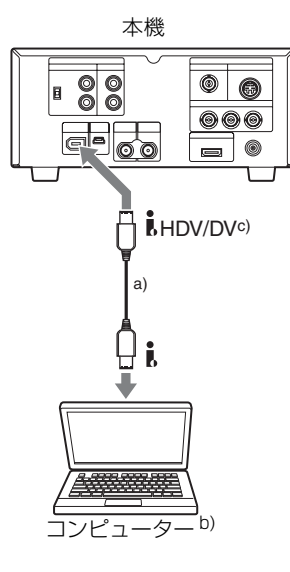

- a) i.LINK ケーブル
- b) ノンリニア編集ソフトウェアをインストール済 み
- c) VIDEO SET メニューの iLINK I/O Select (99 ページ参照)を HDV または DVCAM に設定 する。

#### ご注意

- 本機ではDVCAMフォーマットの信号 を記録することはできません。
- VIDEO SET メニューの i.LINK I/O Select (99ページ参照) で出力フォー マット (HDV/DVCAM)を切り換える ときは、必ず接続機器の電源を切って ください。
- 本機のHDV/DV端子は6ピンです。 接続するコンピューターのiLINK端

子のピン数をご確認のうえ、適切な i.LINK ケーブルをお使いください。

- コンピューター上で本機の画像を検索 するとき、画像の表示がコンピュー ター画面に反映されるまでに時間がか かる場合があります。
- クリップが短い場合や再生開始点から クリップ終端までが短い場合、クリッ プの境界でiLINK 信号が途切れるこ とがあります。また、このような信号 をノンリニア編集機でキャプチャしよ うとした場合、アプリケーションに よっては誤動作することがあります。
- ノンリニア編集機で×4倍、×15倍以外のサーチ速度を指定すると、iLINK 信号は出力されません。この場合、液 晶ディスプレイは静止画のままになる ことがあります。
- ノンリニア編集ソフトウェアによって は、高速再生画がコンピューター上に 出ない場合があります。

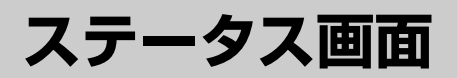

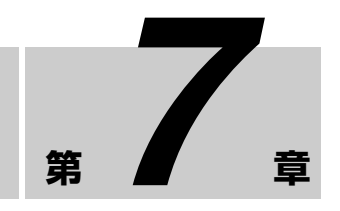

# ステータス画面を 表示する

本機では、3種類のステータス画面を表示して、本機の設定や状態を確認することができます。

ステータス画面は、モニター画面に表示 されます。

◆ 外部ビデオモニターの接続については、「外部 ビデオモニターを接続する」(78ページ)を ご覧ください。

#### 表示できるステータス画面

- オーディオステータス画面(90ページ)
- ビデオステータス画面(91ページ)
- リモート / メディアステータス画面 (92ページ)

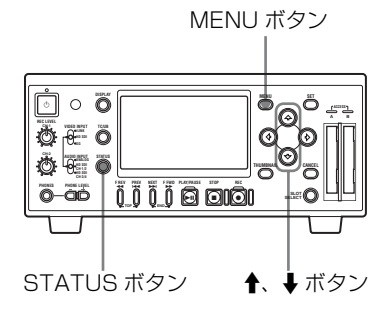

ステータス画面を表示させるに は

STATUS ボタンを押します。

## ステータス画面を切り換えるに は

▲ボタンを押すと、順次切り換わります。

## ステータス画面を消すには

STATUS ボタンをもう一度押します。 また、MENU ボタンを押してメニュー を表示したり、再生を開始または停止 (STOP ボタンを押して)した場合もス テータス画面が消えます。

#### ご注意

- 再生を一時停止してステータス画面を 表示した場合、再生を再開してもス テータス画面は消えません。
- 記録中にステータス画面を表示した場合、STOPボタンを押して記録を終了してもステータス画面は消えません。

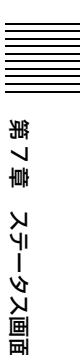

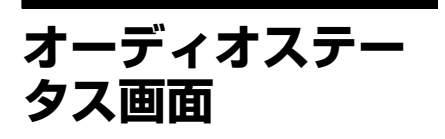

オーディオ信号に関連する情報を表示し ます。

#### 

#### CH-1/CH-2/CH-3/CH-4 : オーディ オレベルメーター

AUDIO SET メニューの Output CH の設 定に応じて、CH-1、CH-2、または CH-3、CH-4の再生音声レベルを表示しま す。

E-E モード時または記録時に、VIDEO INPUT スイッチを HD SDI または SG に 設定していて、音声の入力がある場合 は、入力音声レベルを表示します。この 場合は、AUDIO SET メニューの Output CH の設定にかかわらず、左端の チャンネル表示は CH-1、CH-2 になりま す。

VIDEO INPUT スイッチを i.LINK に設 定している場合は、Output CH の設定が そのまま表示されます。i.LINK 入力選択 時には、Output CH の設定を CH-1,CH-2 に設定してください。 上記以外の条件のときは、オーディオレ

ベルメーターは動作しません。

#### Output CH: 出力チャンネル設定

AUDIO SET メニューの Output CH の設 定を表示します。

#### Headphones: ヘッドホン出力

ヘッドホンに出力される音声チャンネル を表示します。AUDIO SET メニューの Monitor CH の設定をそのまま表示しま す。

90 オーディオステータス画面

嘂

ステータス画面

ビデオステータス 面面

ビデオ信号の記録、再生に関連する情報 を表示します。

| VIDEO              |   |          | 2/3 |
|--------------------|---|----------|-----|
| Video Format       |   | 1080/60i |     |
| Rec Mode           |   |          |     |
| HDMI/CMPNT/SDI Out |   | 1080/60i |     |
| Video Out          |   | NTSC     |     |
| Down Converter     |   | Squeeze  |     |
| i.LINK Out         | : | HDV      |     |

#### Video Format:ビデオフォーマット

OTHERS メニューの Video Format で設 定されているビデオフォーマットの有効 垂直ライン数、フレームレート、スキャ ン方式を表示します。

#### Rec Mode:記録ビットレート

OTHERS メニューの Video Format で設 定されているビデオフォーマットのビッ トレート (HQ または SP)を表示します。

#### HDMI/CMPNT/SDI Out : HDMI/ コンポーネント /SDI 出力設定

VIDEO SET メニューの HDMI/ CMPNT/SDI Out SEL の設定に応じて、 HDMI 端子、COMPONENT 端子、HD/ SD SDI OUTPUT 端子から実際に出力さ れているビデオ信号の、有効垂直ライン 数、フレームレート、スキャン方式を表 示します。

#### Video Out:アナログビデオフォー マット

COMPOSITE 端子、S-VIDEO 端子から 出力されているアナログビデオ信号の フォーマット (NTSC/PAL) を表示しま す。

#### Down Converter : SD 出力のダウ ンコンバーター設定

VIDEO SET メニューの Down Converter の設定(Squeeze、 Letterbox、Edge Crop)を表示します。

#### i.LINK Out : HDV/DV 端子出力

VIDEO SET メニューの i.LINK I/O Select の設定に応じて、 HDV/DV 端子 の出力の状態 (HDV/DVCAM/OFF) を表示します。

リモート / メディ アステータス画面

赤外線リモートコマンダーの有効 / 無効 の状態と、メディアの残量 / 残記録可能 時間を表示します。

| REMOTE/MEDIA |         | 3/3             |
|--------------|---------|-----------------|
| IR REMOTE    |         |                 |
| Battery      |         |                 |
| HDD A 🔲      |         |                 |
| HDD B        |         |                 |
| 0            | 50 100% |                 |
| Media A 🔳    |         | 20min           |
| Media B 🔳    |         | 50min Protected |

#### IR REMOTE:赤外線リモートコマン ダーの有効 / 無効

赤外線リモートコマンダーが有効(ON) になっているか、無効(OFF)かを表示 します。

#### HDD A/HDD B: PHU-120Rの バッテリー残量

プロフェッショナルハードディスクユ ニット PHU-120R が装着されている場合 は、それぞれ対応するスロットに接続さ れている PHU-120R のバッテリーの残量 を表示します。

#### Media A/Media B:メディアの残量 / 残記録可能時間

それぞれ対応するスロットに挿入されて いる SxS メモリーカードの空き記録容量 をメーター表示します。

空き記録容量メーターの右には、現在の 記録ビットレートで撮影を行った場合に 記録可能な残り時間を計算して分単位で 表示します。

対応するスロットに SxS メモリーカード が挿入されていない場合や、使用できな いメモリーカードが挿入されている場合 は、残記録可能時間として「--min」 が表示されます。SxSメモリーカードが 書き込み防止になっている場合は、残記 録可能時間の右に「Protected」が表示 されます。

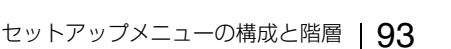

# 淝 œ 壔

X İİ

ユー表示と詳細設定

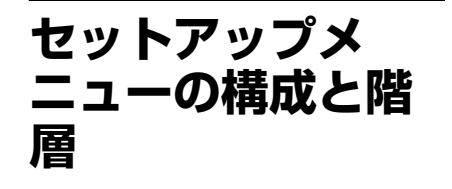

細設定

メニュー表示と詳

本機では、モニター画面に表示される セットアップメニューを使用して、記録 や再生に必要な各種の設定を行います。

◆ 外部ビデオモニターの接続については、「外部 ビデオモニターを接続する|(78ページ)を ご覧ください。

## ヤットアップメニューの 構成

MENU ボタンを押すと、下記のメ ニューアイコンが表示され、それぞれ対 応するメニューを選択できます。

#### ▲ AUDIO SET メニュー

音声に関する設定を行います(97ペー ジ)。

#### III VIDEO SET メニュー

映像出力に関する設定を行います(98 ページ)。

#### ICD SET メニュー

液晶ディスプレイの表示に関する設定を 行います (99ページ)。

00:00 TC/UB SET メニュー タイムコードとユーザービットに関する 設定を行います(100ページ)。

## 📰 OTHERS メニュー

第

その他の設定を行います(101ページ)。

# セットアップメニューの 階層

#### MENU

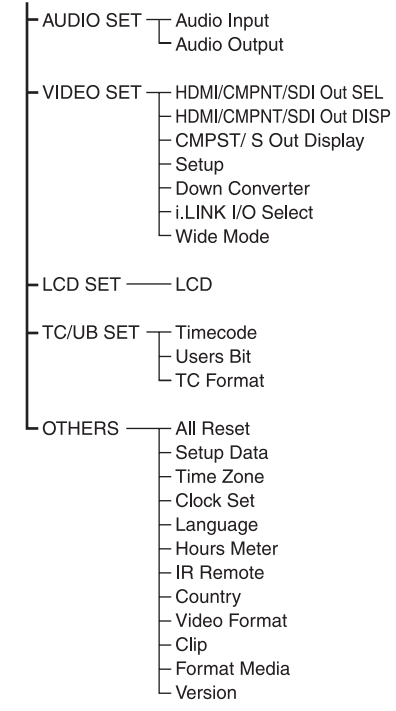

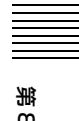

# セットアップメ ニューの基本操作

本項では、セットアップメニューの基本 的な設定方法を説明します。

#### セットアップメニューを表示さ せるには

MENU ボタンを押します。

モニター画面にメニューアイコンが表示 されます。

前回設定したメニューのアイコンにカー ソルが表示され、右に対応するメニュー 項目選択エリアが表示されます。

#### 例 : 🚥 (TC/UB SET メニューのアイ コン)にカーソルがある場合

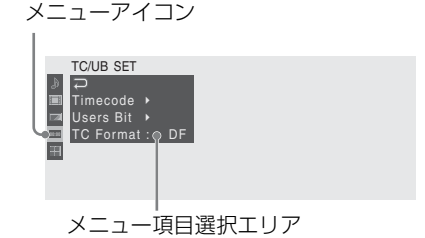

## メニューを設定するには

 ↑、↓ボタンを押して、設定したい メニューのアイコンにカーソルを合 わせる。

アイコン右のメニュー項目選択エリ アに、選択できるメニュー項目が表 示されます。

**2** SET ボタンを押す。

カーソルがメニュー項目選択エリア に移動します。

➡ ボタンを押して、カーソルをメ ニュー項目選択エリアに移動するこ ともできます。

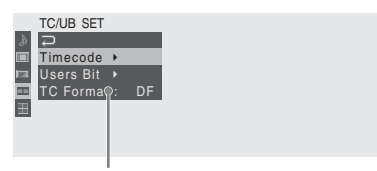

メニュー項目選択エリア

- さらに設定細目を選択する項目の 場合は、右に ► が表示されます。
- 細目のない項目の場合は、右に現 在の設定値が表示されます。
- ・
   を選ぶか CANCEL ボタンを押 すと一つ前の階層に戻ります。

メニュー項目選択エリアは最大7行 表示です。選択できる項目が1度に 表示できない場合は、カーソルを上 下に移動すると表示がスクロールし ます。

項目選択エリアの右上隅または右下 隅に、スクロール可能なことを示す 三角マークが表示されます。

# 第8章 メニュー表示と詳細設定

選択肢エリア CANCEL ボタンを押 すと一つ前の階層に戻 ります。

: Rec Run

 選択肢エリアは最大7行表示です。 選択肢が1度に表示できない場合 は、カーソルを上下に移動すると 表示がスクロールします。選択肢 エリアの右上隅または右下隅に、 スクロール可能なことを示す三角 マークが表示されます(手順3の 図参照)。

細目がある項目では、↑、↓ボタン を押して設定したい細目にカーソル を合わせ、SET ボタンを押して決定

選択した細目の選択肢が表示され、 現在選択されている値にカーソルが

Bun

Rese

- 選択肢の範囲が大きい項目の場合 (例:-99~+99)は、選択肢エ リアは表示されません。文字がハ イライト表示になり設定変更が可 能な状態であることを示します。
- 5 ↑、↓ボタンを押して設定したい値 を選び、SETボタンを押して決定す る。決定を取り止める場合は、 CANCELボタンを押す。

SET ボタンを押すと設定が変更さ れ、変更後の状態が表示されます。 実行項目で Execute を選択した場合 は、対応する機能が実行されます。 CANCEL ボタンを押すと、一つ前 の階層に戻ります。

#### OTHERS メニューの例

|       | OTHERS      |            |
|-------|-------------|------------|
| ۵     | ₽           |            |
|       | All Reset   |            |
|       | Setup Data  |            |
| 38.96 | Time Zone   | UTC +09:00 |
| 詽     | Clock Set   |            |
|       | Language    | Japanese   |
|       | Hours Meter | G          |
|       |             |            |

メニュー項目がまだあるときに表示さ れます(上にあるときは上端に▲)。 4

する。

移動します。

TC/UB SET ⊃ Timecode ▸

3 ↑、↓ボタンを押して設定したいメニュー項目にカーソルを合わせ、 SETボタンを押して決定する。

> メニュー項目選択エリアの右に設定 エリアが表示され、カーソルが先頭 の細目に移動します。

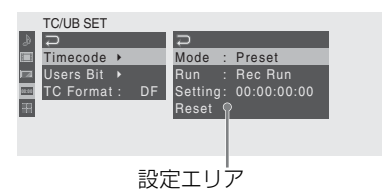

- 細目と現在の設定値が 表示されます。
- ・ 
   を選ぶか CANCEL ボタンを押すと一つ前 の階層に戻ります。

On/Off や切り換えのみで細目のない 項目を選択した場合は、項目の右に 選択肢が表示され、現在選択されて いる値にカーソルが移動します。こ の場合は、手順5に進んでください。

例

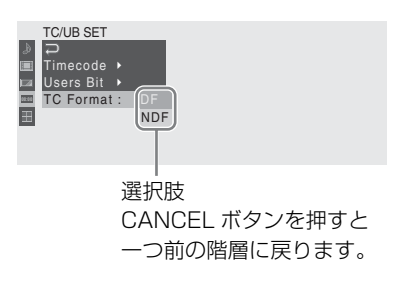

セットアップメニューの基本操作 | 95

#### 実行前に確認が必要な項目では

手順3で、実行前に確認が必要な項目を 選択すると、いったんメニューが消え、 確認メッセージが表示されます。メッ セージに従って、実行するか中止するか を選択してください。

#### 文字列を入力するには

肥

部 職

メニュー表示と詳細設定

タイムデータやファイル名など、文字列 を設定する項目を選択した場合は、文字 列の入力エリアがハイライト表示にな り、右端に SET が表示されます。

 ↑、↓ボタンを押して文字を選択し、 SETボタンを押して決定する。

> カーソルが次の位置に移動します。 前の位置に戻りたいときは、 CANCEL ボタンを押します。

2 同様に最後の位置まで設定する。

カーソルが SET に移動します。

**3** SET ボタンを押す。

設定が完了します。

#### メニュー操作を終了するには

MENU ボタンを押します。 通常の画面に戻ります。

# セットアップメニュー一覧

各メニュー項目の機能および設定値は以 なお、出荷時の初期設定値は、太文字 下のとおりです。

(例:**Preset**)で示します。

第8章

メニュー表示と詳細設定

# AUDIO SET メニュー

| メニュー項目       | 細目と設定値          | 内容                                                   |
|--------------|-----------------|------------------------------------------------------|
| Audio Input  | 1KHz Tone       | 記録 /E-E モード時に VIDEO INPUT スイッチを SG                   |
| 音声入力に関する     | On / <b>Off</b> | に設定している場合、1kHz の基準音声信号をオン /                          |
| 設定           |                 | オフする。                                                |
|              | Rec Level       | オーディオ記録レベルをプリセット値に固定するか、                             |
|              | Preset /        | 前面パネルの REC LEVEL つまみ(CH-1、CH-2)で                     |
|              | Manual          | 調整するかを設定する。                                          |
|              |                 | ご注意                                                  |
|              |                 | VIDEO INPUT スイッチを i.LINK または SG に設定                  |
|              |                 | している場合は、この項目は無効(グレー表示)に                              |
|              |                 | なります。                                                |
| Audio Output | Monitor CH      | ヘッドホンおよびスピーカーに出力する音声チャン                              |
| 音声出力に関する     | CH-1 / CH-2     | ネルを選択する。                                             |
| 設定           | (CH-3 / CH-4)   | CH-1 / CH-2 (CH-3 / CH-4) : ステレオ                     |
|              | CH-1+CH-2       | CH-1+CH-2(CH-3+CH-4): ミックス                           |
|              | (CH-3+CH-4)     | CH-1(CH-3): チャンネル1(チャンネル3)のみ                         |
|              | CH-1 (CH-3)     | CH-2(CH-4): チャンネル2(チャンネル4)のみ                         |
|              | CH-2 (CH-4)     | Output CH の設定に応じて、CH-1、CH-2 の組み合わ                    |
|              |                 | せまたは CH-3、CH-4 の組み合わせとなる。                            |
|              | Output CH       | AUIDO OUTPUT CH-1/3、CH-2/4 端子およびヘッ                   |
|              | CH-1,CH-2       | ドホン、HDMI 端子からの音声出力をチャンネル 1                           |
|              | CH-3,CH-4       | と2にするか、チャンネル3と4にするかを選択す                              |
|              |                 | る。                                                   |
|              |                 | ご注意                                                  |
|              |                 | • VIDEO INPUTスイッチをHD SDIまたはSGに設定                     |
|              |                 | している場合は、記録 /E-E モード時にこの項目は                           |
|              |                 | 無効(グレー表示)になります。                                      |
|              |                 | <ul> <li>i.LINK 入力選択時は、CH-1,CH-2 に設定してくださ</li> </ul> |
|              |                 | ٧ <sup>3</sup> ه                                     |

# VIDEO SET メニュー

| メニュー項目        | 設定値         | 内容                                   |
|---------------|-------------|--------------------------------------|
| HDMI/CMPNT/   | 1080i/720P  | HDMI 端子、COMPONENT 端子、HD/SD SDI       |
| SDI Out SEL   | 1080i       | OUTPUT 端子からの出力信号を選択する。               |
| HDMI/ コンポーネ   | 480i (576i) | 1080i/720P:記録・再生している信号と同じ HD 信       |
| ント /SDI 出力の設  | 480P (576P) | 号                                    |
| 定             |             | 1080i:1080i 信号(720P フォーマットの信号は 1080i |
| ()内の設定値は      |             | 信号に変換)                               |
| PAL フォーマット    |             | 480i(576i):ダウンコンバートした SD 信号          |
| 選択時(OTHERS    |             | 480P(576P):ダウンコンバートした SD プログレッ       |
| メニューの Country |             | シブ信号                                 |
| を PAL Area に設 |             |                                      |
| 定している場合)      |             | ご注意                                  |
| に表示される。       |             | i.LINK I/O Select を DVCAM に設定している場合  |
|               |             | は、無効(グレー表示)となり、設定は 480i(576i)        |
|               |             | に固定されます。                             |
| HDMI/CMPNT/   | On / Off    | HDMI 端子、COMPONENT 端子、HD/SD SDI       |
| SDI Out DISP  |             | OUTPUT 端子からの出力信号に、液晶ディスプレイ           |
| HDMI/ コンポーネ   |             | に表示されるのと同じ文字情報(メニューやステー              |
| ント /SDI 出力に対  |             | タス)を加えるかどうかを選択する。                    |
| する文字情報の設      |             |                                      |
| 定             |             |                                      |
| CMPST/ S Out  | On / Off    | COMPOSITE 端子および S-VIDEO 端子からの出力      |
| Display       |             | 信号に、液晶ディスプレイに表示されるのと同じ文              |
| コンポジット /S ビ   |             | 字情報(メニューやステータス)を加えるかどうか              |
| デオ出力に対する      |             | を選択する。                               |
| 文字情報の設定       |             |                                      |
| Setup         | On / Off    | NTSC フォーマットの出力を選択しているとき、             |
| コンポジット信号      |             | COMPOSITE 端子からの出力信号に 7.5% のセット       |
| へのセットアップ      |             | アップを付加するかどうかを選択する。                   |
| 付加の設定         |             |                                      |
|               |             | ご注意                                  |
|               |             | PAL フォーマットの選択時は無効(グレー表示)に            |
|               |             | なります。                                |

第8章 メニュー表示と詳細設定

| メニュー項目                                                | 設定値                                          | 内容                                                                                                    |
|-------------------------------------------------------|----------------------------------------------|----------------------------------------------------------------------------------------------------|
| メニュー項目<br>Down Converter<br>ダウンコンバー<br>ターの動作モード<br>選択 | 設定値<br>Squeeze /<br>Letterbox / Edge<br>Crop | <ul> <li>内容</li> <li>COMPOSITE 端子、S-VIDEO 端子からの出力および</li> <li>COMPONENT 端子、HD/SD SDI OUTPUT 端子か</li> <li>らの出力が SD 信号のとき、出力モード(アスペク)</li> <li>ト)を設定する。</li> <li>Squeeze: 16:9 画像を左右方向に縮小して 4:3 画像</li> <li>として出力</li> <li>Letterbox: 4:3 画像の上下をマスクして、画面中央に 16:9 映像を表示</li> <li>Edge Crop: 16:9 画像の両端をカットして 4:3 画像として出力</li> </ul> |
| i.LINK I/O Select<br>HDV/DV 端子の<br>入出力信号の設定           | HDV / DVCAM /<br>Off                         | <ul> <li>ご注意</li> <li>記録 / 再生中は無効 (グレー表示) になります。</li> <li>HDV/DV 端子の入出力を無効 (Off) にするか、</li> <li>入出力信号のフォーマット (HDV または DVCAM)</li> <li>を設定する。</li> </ul>                                                                                                    |
|                                                       |                                              | <ul> <li>ご注意</li> <li>HQ 1080/24P、HQ 720/24P のフォーマットで記録<br/>されたクリップを再生して、DVCAM フォーマッ<br/>トの信号を出力することはできません。</li> <li>DVCAM フォーマットの入力信号を記録したり、<br/>E-E 画を表示することはできません。</li> </ul>                                                                                                    |
| Wide Mode<br>ワイド画面情報の<br>設定                           | On / Off                                     | COMPOSITE、S-VIDEO、COMPONENT、 HDV/<br>DV 端子から出力される SD 信号にワイド画面情報を<br>付加したいときに On にする。                                                                                                    |

# LCD SET メニュー

| メニュー項目   | 細目と設定値                        | 内容                 |
|----------|-------------------------------|--------------------|
| LCD      | Color                         | 色の濃さを設定する。         |
| 液晶ディスプレイ | $-$ 99 $\sim$ + 99 ( $\pm$ O) |                    |
| に関する設定   | Contrast                      | コントラスト(明暗の差)を設定する。 |
|          | $-$ 99 $\sim$ + 99 ( $\pm$ O) |                    |
|          | Brightness                    | 明るさを設定する。          |
|          | $-$ 99 $\sim$ + 99 ( $\pm$ O) |                    |
|          | Backlight                     | バックライトの明るさを設定する。   |
|          | $-$ 99 $\sim+$ 99 ( $\pm$ O)  |                    |

第88章

メニュー表示と詳細設定

# TC/UB SET メニュー

| メニュー項目     | 細目と設定値           | 内容                                   |
|------------|------------------|--------------------------------------|
| Timecode   | Mode             | タイムコードの歩進モードを設定する。                   |
| タイムコードに関   | Preset / Regen   | Preset:プリセットモード(設定された状態から歩           |
| する設定       | / Ext Regen      | 進)                                   |
|            |                  | Regen:リジェネモード(前のクリップのタイムコー           |
|            |                  | ドに続けて歩進)                             |
|            |                  | Ext Regen:外部リジェネモード(HD SDI INPUT     |
|            |                  | 端子に入力した SDI 信号に重畳されているタイ             |
|            |                  | ムコードに同期させて歩進)                        |
|            | Run              | タイムコードの歩進モードがプリセットのとき、歩              |
|            | Rec Run / Free   | 進方法を設定する。                            |
|            | Run              | Rec Run:記録時のみ歩進                      |
|            |                  | Free Run:記録に関係なく常に歩進                 |
|            | Setting          | タイムコードの歩進モードがプリセットのとき、タ              |
|            |                  | イムコードを任意の値に設定する。値を入力後、               |
|            |                  | SET を選択して決定する。                       |
|            | Reset            | タイムコードを 00:00:00 にリセットする。            |
|            | Execute / Cancel | Execute:実行                           |
|            |                  | Cancel:中止                            |
| Users Bit  | Setting          | ユーザービットを任意の値に設定する。                   |
| ユーザービットに   |                  |                                      |
| 関する設定      |                  | ご注意                                  |
|            |                  | Timecode の Mode を Ext Regen に設定している場 |
|            |                  | 合、この項目は無効になります。                      |
| TC Format  | DF / NDF         | NTSC タイムコードのフォーマットを設定する。             |
| NTSC タイムコー |                  | DF:ドロップフレーム                          |
| ドのフォーマット   |                  | NDF:ノンドロップフレーム                       |
| の設定        |                  |                                      |
|            |                  | で注意                                  |
|            |                  | Timecode の Mode を Ext Regen に設定している場 |
|            |                  | 合、この項目は無効になります。                      |

# OTHERS メニュー

| メニュー項目      | 細目と設定値           | 内容                               |
|-------------|------------------|----------------------------------|
| All Reset   | Execute / Cancel | 全設定を工場出荷状態(標準値)に戻す(現在日時、         |
| 工場出荷状態への    |                  | タイムゾーンの設定、タイムコードジェネレータが          |
| リセット        |                  | 生成しているタイムコードの値を除く)。              |
|             |                  | Execute:実行                       |
|             |                  | Cancel:中止                        |
|             |                  |                                  |
|             |                  | ご注意                              |
|             |                  | 記録 / 再生中は無効(グレー表示)になります。         |
| Setup Data  | Store            | 全設定値を SxS メモリーカードへ保存する(現在日       |
| 全設定値の SxS メ | Execute / Cancel | 時、タイムゾーンの設定、タイムコードジェネレー          |
| モリーカードへの    |                  | タが生成しているタイムコードの値を除く)。            |
| 保存と呼び出し     |                  | Execute:実行                       |
|             |                  | Cancel:中止                        |
|             |                  |                                  |
|             |                  | ご注思                              |
|             |                  | 書き込み可能なメモリーカードが装着されていない          |
|             |                  | 場合や記録 / 再生中は無効(グレー表示)になりま        |
|             |                  | <i>す</i> ₀                       |
|             | Recall           | 全設定値を SxS メモリーカードから呼び出す(現在       |
|             | Execute / Cancel | 日時、タイムゾーンの設定を除く)。                |
|             |                  | Execute:実行                       |
|             |                  | Cancel:中止                        |
|             |                  | ふけき                              |
|             |                  |                                  |
|             |                  | アクセス可能なメモリーカードが装着されていない          |
|             |                  | 場合や記跡 / 再生甲は無効 (クレー表示) になりま<br>ナ |
|             |                  |                                  |
| Time Zone   | UTC - 12:00 ~    | UTC(グリニッジ標準時)からの時差を 30 分単位で      |
| 時差の設定       | UTC + 14:00      | 設定する。                            |
|             | (UTC +9.00)      |                                  |

第8章 メニュー表示と詳細設定

| メニュー項目      | 細目と設定値           | 内容                           |
|-------------|------------------|------------------------------|
| Clock Set   | Date / Time      | 現在日時を設定する。                   |
| 内蔵時計に関する    |                  |                              |
| 設定          |                  | ご注意                          |
|             |                  | 記録中は無効(グレー表示)になります。          |
|             | 12H / <b>24H</b> | 時刻の表示形式を選択する。                |
|             |                  | 12H:12時間表示                   |
|             |                  | 24H:24時間表示                   |
|             | Date Mode        | 年月日の表示方式を選択する。               |
|             | YYMMDD /         | YYMMDD:年月日の順                 |
|             | MMDDYY /         | MMDDYY:月日年の順                 |
|             | DDMMYY           | DDMMYY:日月年の順                 |
| Language    | English /        | English:英語表示                 |
| メッセージ表示言    | Japanese /       | Japanese:日本語表示               |
| 語の切り換え      | Chinese          | Chinese:中国語表示                |
|             |                  | 7 达立.                        |
|             |                  |                              |
|             |                  | 日本語表示は、警告や注意メッセージにのみ有効で      |
|             |                  | す。メニューやステータス表示の言語は切り換わり      |
|             |                  |                              |
| Hours Meter | Hours (Sys)      | 積算使用時間を表示する(リセット不可)。         |
| 積算時間計の表示    | Hours (Reset)    | 積算使用時間を表示する (リセット可)。         |
|             | Reset            | Hours (Reset) 表示を 0 にリセットする。 |
|             | Execute / Cancel | Execute:実行                   |
|             |                  | Cancel:中止                    |
| IR Remote   | On / Off         | 付属の赤外線リモートコマンダーでの操作を無効に      |
| 赤外線リモートコ    |                  | したいときに Off にする。              |
| マンダーのオン /   |                  |                              |
| オフ          |                  |                              |
| Country     | NTSC Area /      | 使用する地域のカラー方式を選択する。           |
| 使用地域の設定     | PAL Area         | 7 达莱.                        |
|             |                  | ビ注息                          |
|             |                  | 記録 / 再生中は無効(グレー表示)になります。     |

| メニュー項目       | 細目と設定値         | 内容                           |
|--------------|----------------|------------------------------|
| Video Format | Country が NTSC | ビデオフォーマット(ビットレート、有効ライン数、     |
| ビデオフォーマッ     | Area のとき       | フレームレート、スキャン方式)を設定する。        |
| トの切り換え       | HQ 1080/60i    | ビットレート:HQ または SP             |
|              | SP 1080/60i    | 有効ライン数:1080 または 720          |
|              | HQ 1080/30P    | フレームレート:50または60、24、25、30     |
|              | HQ 1080/24P    | スキャン方式:i (インターレース) または P (プロ |
|              | HQ 720/60P     | グレッシブ)                       |
|              | Country が PAL  |                              |
|              | Areaのとき        |                              |
|              | HQ 1080/50i    |                              |
|              | SP 1080/50i    |                              |
|              | HQ 1080/25P    |                              |
|              | HQ 720/50P     |                              |

| メニュー項目   | 細目と設定値               | 内容                                            |
|----------|----------------------|-----------------------------------------------|
| Clip     | Title Prefix         | クリップ名のタイトル部分(4 桁の英数字)を設定す                     |
| クリップの名称や | <b>nnn_</b> (nnn はシリ | る。アルファベットの小文字 a ~ z、大文字 A ~ Z、数               |
| 情報、削除に関す | アル No.の下3桁)          | 字0~9、- (ハイフン)、_ (アンダーバー)を使用可。                 |
| る設定      | Number Set           | クリップ名の番号部分(4 桁)を設定する。                         |
|          | $0001 \sim 99999$    |                                               |
|          | Update               | 記録メディア内の管理ファイルを更新する。                          |
|          | Media (A) /          | Media (A):スロット A のメモリーカードの管理ファ                |
|          | Media (B)            | イルを更新                                         |
|          |                      | Media (B):スロット B のメモリーカードの管理ファ                |
|          |                      | イルを更新                                         |
|          |                      | ご注意                                           |
|          |                      | 書き込み可能なメモリーカードが装着されていない                       |
|          |                      | 場合や記録 / 再生中は、該当の選択肢が無効(グ                      |
|          |                      | レー表示)になります。                                   |
|          | All Clips DEL        | SxS メモリーカード内のすべてのクリップを削除する。                   |
|          | Execute / Cancel     | Execute:実行                                    |
|          |                      | Cancel:中止                                     |
|          |                      | ご注意                                           |
|          |                      | <ul> <li>OK マークが付加されたクリップは削除できません。</li> </ul> |
|          |                      | • 書き込み可能なメモリーカードが装着されていな                      |
|          |                      | い場合や、記録 / 再生中は、無効(グレー表示)                      |
|          |                      | になります。                                        |
|          | All Clips CPY        | SxS メモリーカードを2枚使用している場合に、いず                    |
|          | A→B / B→A            | れかのカード内のすべてのクリップを別のカードに                       |
|          |                      | コピーする。                                        |
|          |                      | A→B:スロット A のカードからスロット B のカー                   |
|          |                      | ドヘクリップをコピー                                    |
|          |                      | B→A:スロットBのカードからスロットAのカー                       |
|          |                      | ドヘクリップをコヒー                                    |
|          |                      | ご注意                                           |
|          |                      | この項目は以下の場合無効(グレー表示)になりま                       |
|          |                      | す。                                            |
|          |                      | • コピー先スロットに書き込み可能なメモリーカー                      |
|          |                      | ドが装着されていない                                    |
|          |                      | <ul> <li>コピー元スロットに使用可能なメモリーカードが</li> </ul>    |
|          |                      | 装着されていない                                      |
|          |                      | <ul> <li>記録 / 再生中</li> </ul>                  |

| メニュー項目       | 細目と設定値           | 内容                             |
|--------------|------------------|--------------------------------|
| Format Media | Media(A)         | スロット A の SxS メモリーカードを初期化する。    |
| SxS メモリーカード  | Execute / Cancel | Execute:実行                     |
| の初期化         |                  | Cancel:中止                      |
|              | Media(B)         | スロット B の SxS メモリーカード B を初期化する。 |
|              | Execute / Cancel | Execute:実行                     |
|              |                  | Cancel:中止                      |
| Version      | Vx.xx            | 本機のソフトウェアバージョンを表示する。           |
| 本機のバージョン     |                  |                                |
| を表示          |                  |                                |

第8章 メニュー表示と詳細設定

付録

# 立凝

# 使用上のご注意

⚠注意

#### 使用・保管場所

水平な場所、空調のある場所に保管して ください。

次のような場所での使用および保管は避 けてください。

- 極端に寒いところや暑いところ(使用 温度は5°C~40°Cです。)
- 直射日光が長時間当たるところや暖房 器具の近く(真夏の窓を締め切った自 動車内では50°Cを越えることがあり ますので、ご注意ください。)
- 湿気、ほこりの多いところ
- 雨があたるところ
- 激しく振動するところ
- 強い磁気を発生するものの近く
- ・ 強力な電波を発生するテレビ、ラジオの送信所の近く

#### スタンド(付属)を使用してください

縦置きで使用する場合は、必ず付属のス タンドを使用してください。

#### 強い衝撃を与えないでください

落としたりして強い衝撃を与えると故障 することがあります。

#### 通風口をふさがないようにしてくださ い

温度上昇を防ぐため、動作中に布などで 包まないでください。

#### お手入れ

キャビネットやパネルの汚れは、乾いた 柔らかい布で軽くふきとってください。 汚れがひどいときは、中性洗剤溶液を少 し含ませた布で汚れをふきとり、乾いた 布で仕上げてください。アルコール、ベ ンジン、シンナー、殺虫剤など、揮発性 のものをかけると、変質したり塗装がは げたりすることがあります。

#### 輸送のときは

- メモリーカードは必ず取り出しておい てください。
- 付属のカートン、または同等品で梱包
   し、急激な衝撃を与えないように注意
   してください。

#### 使い終わったら

電源ボタンを押して電源を切ってください。

#### 長時間使わないときは

AC 電源の接続を外してください(30 ページ参照)。

#### 携帯電話などによる電波障害を防止す るために

携帯電話などを本機の近くで使用する と、誤動作を引き起こしたり、映像、音 声などに影響を与えることがあります。 本機の近くでは、携帯電話などの電源は できるだけ切ってください。

#### ファイルの断片化について

画像が正しく記録・再生されないときは 記録メディアをフォーマット(初期化) してください。長期間、映像の記録・ク リップの消去を繰り返していると、記録 メディア内のファイルが断片化(フラグ メンテーション)して、映像が正しく記 録・保存できなくな る場合があります。 このような場合は、クリップのバック アップを取ったあと、OTHERS メ ニューの Format Media((105ページ参 照)で記録メディアのフォーマット(初 期化)を行ってください。

#### LCD(液晶)画面について

LCD 画面は有効画素 99.99% 以上の非常 に精密度の高い技術で作られています が、黒い点が現れたり、白、赤、青、緑 の点が消えないことがあります。 この現象は故障ではなく、これらの点が 記録されることはありませんので、安心 してお使いいただくことができます。

# 定期点検

## デジタル時間計

デジタル時間計は、本機の使用時間を累 計して表示します。定期点検の目安とし て、この時間計をご利用ください。な お、定期点検は、お買い上げ店またはソ ニーのサービス窓口にご相談ください。

#### デジタル時間計を表示するには

OTHERS メニューの Hours Meter を選 択します。

本機の積算使用時間(通電時間)が1時 間単位で表示されます。

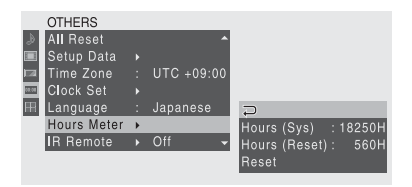

- Hours (Sys):工場出荷後から現在まで の積算使用時間が表示されます。
- Hours (Reset):前回リセットされた 時点から現在までの積算使用時間が 表示されます。

#### 積算使用時間をリセットするには

Reset を選択し、Execute を選択して SET ボタンを押します。

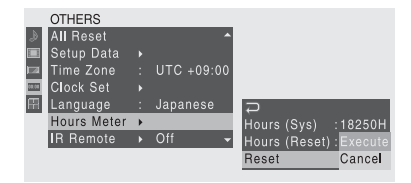

位と思

# トラブル時の対処

本機を操作中、モニター画面に警告メッ セージが表示されたり、故障かなと思っ たときは、ソニーのサービス窓口に連絡 する前に、下記の項目を確認してくださ い。

#### 記録・再生

位録

| 症状             | 原因             | 対処                                |
|----------------|----------------|-----------------------------------|
| REC ボタンを押しても   | SxS メモリーカードが   | プロテクトを解除する(40 ページ参照)か、            |
| 記録が始まらない。      | プロテクトされている。    | またはプロテクトされていない SxS メモリー           |
|                |                | カードに交換する。                         |
|                | SxS メモリーカードの   | 充分な空き容量のある SxS メモリーカードに           |
|                | 容量がいっぱいになっ     | 交換する。                             |
|                | ている。           |                                   |
|                | 修復が必要な SxS メモ  | メモリーカードを修復する (44 ページ参照)。          |
|                | リーカードが入ってい     |                                   |
|                | る。             |                                   |
|                | 入力信号と本機のビデ     | 本機のビデオフォーマットを入力信号と同じ              |
|                | オフォーマットが一致     | フォーマットに設定する (34ページ参照)。            |
|                | していない。         |                                   |
| 付属の赤外線リモート     | リモートコマンダー操     | リモートコマンダー操作を有効にする(49              |
| コマンダーが働かない     | 作が無効になっている。    | ページ参照)。                           |
|                | リモートコマンダーの     | 電池を交換する(50ページ参照)。                 |
|                | 電池が消耗している。     |                                   |
| 音声が記録できない。     | REC LEVEL つまみが | REC LEVEL つまみを調整して、記録し直す          |
|                | 最小の位置になってい     | (55ページ参照)。                        |
|                | る。             |                                   |
| 記録した音声がひずん     | 音声レベルが高すぎる。    | AUDIO INPUT LEVEL スイッチの設定を変       |
| でいる。           |                | 更して、記録し直す(54ページ参照)。               |
| 雑音が多い。         | 音声レベルが低すぎる。    | REC LEVEL つまみを調整して、記録し直す          |
|                |                | (55 ページ参照)。                       |
| REC LEVEL つまみを | オーディオ入力レベル     | AUDIO SET メニューの Audio Input で、Rec |
| 回してもオーディオ入     | の調整がプリセットに     | Level を Manual に設定する(97 ページ参照)。   |
| カレベルが変化しない。    | 設定されている。       |                                   |
# タイムデータ関連

| 症状          | 原因         | 処置                              |
|-------------|------------|---------------------------------|
| タイムデータの初期値  | リジェネレートモード | TC/UB SET メニューの Timecode で、Mode |
| を任意に設定できない。 | または外部リジェネ  | を Preset に設定する (100 ページ参照)。     |
|             | レートモードになって |                                 |
|             | いる。        |                                 |

## 外部ビデオモニター関連

| 症状         | 原因            | 処置                                |
|------------|---------------|-----------------------------------|
| モニター画面に文字情 | DISPLAY ボタンがオ | DISPLAY ボタンをオンにする。                |
| 報が表示されない。  | フになっている。      |                                   |
|            | スーパーインポーズの    | VIDEO SET メニューで HDMI/CMPNT/SDI    |
|            | 設定がオンになってい    | Out DISP または CMPST/S Out を On に設定 |
|            | ない。           | する (98 ページ参照)。                    |
| モニターの映像が明る | モニターのビデオ入力    | 75Ω 終端スイッチを ON にするか、終端器を          |
| すぎる。       | 端子の75Ω 終端ス    | 取り付ける。                            |
|            | イッチが OFF になっ  |                                   |
|            | ているか、終端器が取    |                                   |
|            | り付けられていない。    |                                   |
| モニターの映像が暗す | 複数のモニターを使っ    | ブリッジ接続している端子の 75Ω 終端スイッ           |
| ぎる。        | てビデオ信号をブリッ    | チを OFF にする。                       |
|            | ジ接続しているとき、2   |                                   |
|            | 台以上のモニターでビ    |                                   |
|            | デオ入力端子の 75Ω 終 |                                   |
|            | 端スイッチが ON に   |                                   |
|            | なっている。        |                                   |

立録

### 外部機器

| 症状             | 原因                | 処置                               |
|----------------|-------------------|----------------------------------|
| i.LINK 接続しても接続 | 認識するまでに時間が        | 約15秒間、そのままで待つ。それでも認識し            |
| 先の機器に画像が映ら     | かかる場合がある。         | ないときは、以下を行う。                     |
| ないなど、接続先の機     |                   | ・ i.LINK ケーブルを差し込み直すなどして、        |
| 器が反応しない。       |                   | 接続状態を確認する。                       |
|                |                   | ・ 電源を切って、接続し直す。                  |
|                |                   | ・ i.LINK ケーブルを交換する。              |
|                | 本機の出力フォーマッ        | 接続機器のビデオフォーマットを本機のビデ             |
|                | トと接続機器の入力         | オフォーマットと同じになるように設定する。            |
|                | フォーマット(HDV ま      |                                  |
|                | たは DVCAM)が一致      |                                  |
|                | していない。            |                                  |
|                | 本機のビデオフォー         | 本機のビデオフォーマットを SP1080/60i に設      |
|                | マットが SP1080/60i 以 | 定する。                             |
|                | 外に設定されている。        |                                  |
|                | 再生しているクリップ        | SP1080/60i または SP1080/24P で記録されて |
|                | が、SP1080/60i、     | いるクリップを再生する。                     |
|                | SP1080/24P 以外の    |                                  |
|                | フォーマットで記録さ        |                                  |
|                | れている。             |                                  |

# 警告表示

本機を操作中、モニター画面に次のよう な警告メッセージが表示されることがあ ります。メッセージに従って対策を行っ てください。

(OTHERS メニューの Language を
English に設定した場合、メッセージは
英文で表示されます。)

| 警告表示                 | 原因と対策                      |
|----------------------|----------------------------|
| メディア残量がわずかです。        | SxS メモリーカードの残量が少なくなっています。  |
| Media Near Full      | 早い機会に交換してください。             |
| メディア残量がありません。        | SxS メモリーカードの残量がないため、記録、コ   |
| Media Full           | ピー、クリップ分割はできません。交換してくださ    |
|                      | √ <sup>3</sup> ₀           |
| 電源電圧が低下しています。        | DC IN 電圧が低くなっています(段階1)。供給電 |
| Voltage Low          | 源を確認してください。                |
| 電源電圧が不足しています。        | DC IN 電圧が低すぎます(段階2)。記録はできま |
| Insufficient Voltage | せん。他の電源に接続しなおしてください。       |

| 警告表示                                    | 原因と対策                         |
|-----------------------------------------|-------------------------------|
| バックアップ電池残量がありません。交換                     | バックアップ電池の残量が不足しています。バック       |
| してください。                                 | アップ電池を交換してください。               |
| Backup Battery End                      | 電池の交換については、ソニーのサービス窓口にご       |
| Please Change.                          | 連絡ください。                       |
| メディア (A) <sup>a)</sup> は使用できません。交換し     | パーテーションが切られているメモリーカードや、       |
| てください。                                  | 本機で扱えるクリップ数を超えて記録されたメモ        |
| Unknown Media(A) <sup>a)</sup>          | リーカードが挿入されました。本機では使用できま       |
| Please Change.                          | せんので、交換してください。                |
| メディアエラーが発生しました。メディア                     | メモリーカードに異常が発生し、修復が必要な状態       |
| (A) <sup>a)</sup> は修復が必要です。             | になりました。メモリーカードを一度抜いてから再       |
| Media ErrorMedia(A) <sup>a)</sup>       | 挿入して、カードの修復を行ってください。          |
| Needs to be Restored                    |                               |
| メディアエラーが発生しました。メディア                     | メモリーカードが故障して、記録ができなくなりま       |
| (A) <sup>a)</sup> は記録できません。             | した。再生は可能ですので、コピーをとるなどし        |
| Media Error                             | て、新しいメモリーカードに交換することをお勧め       |
| Cannot Record to Media(A) <sup>a)</sup> | します。                          |
| メディアエラーが発生しました。メディア                     | メモリーカードが故障して記録も再生もできなくな       |
| (A) <sup>a)</sup> は使用できません。             | りました。本機では扱えませんので、他のカードに       |
| Media Error                             | 交換してください。                     |
| Cannot Use Media(A) <sup>a)</sup>       |                               |
| ビデオフォーマットが違います。                         | Video Format 設定が外部入力信号フォーマットと |
| Video Format Mismatch                   | 異なっているため、i.LINK 接続による外部入力信号   |
|                                         | を記録できません。OTHERS メニューの Video   |
|                                         | Format を外部入力信号に合わせて設定し直してく    |
|                                         | ださい。                          |
| コピー制御信号を検出しました。記録でき                     | ストリームにコピープロテクトがかかっているた        |
| ません。                                    | め、i.LINK 接続による外部入力信号を記録できませ   |
| Copy Protected Input                    | ん。入力信号を確認してください。              |
| Cannot Record                           |                               |
| メディアエラーが発生しました。再生を停                     | メモリーカードからの読み出しにエラーが発生した       |
| 止しました。                                  | ため、再生を続けられません。頻繁に起きる場合に       |
| Media Error                             | は、コピーをとるなどをして、メモリーカードを交       |
| Playback Halted                         | 換してください。                      |
| メディア (A) <sup>a)</sup> にエラーが発生しました。     | メモリーカードに異常が発生したため、記録できま       |
| Media(A) <sup>a)</sup> Error            | せん。頻繁に起きる場合には、メモリーカードを交       |
|                                         | 換してください。                      |
| メモリーカードの寿命がきました。                        | バックアップをとり、速やかに交換してください。       |
| Media Reached Rewriting Limit Change    | 継続して使用すると、正常に記録・再生できない可       |
| Media (A) <sup>a)</sup>                 | 能性があります。詳しくは、メモリーカードの取扱       |
|                                         | 説明書をご覧ください。                   |

付録

| 警告表示                               | 原因と対策                   |
|------------------------------------|-------------------------|
| 扱えないクリップが含まれています。この                | 本機で扱えないフォーマットで記録されたクリップ |
| メディア (A) a) は使用できません。              | が含まれているため、挿入したメモリーカードは本 |
| Unsupported Clip Included          | 機では使用できません。             |
| Cannot Use Media (A) <sup>a)</sup> |                         |

a) スロットBに入れたカードの場合は(B)

# エラー表示

公録

本機は、内部の異常を検出する自己診断 機能を備えています。異常が発見された 場合は、モニター画面にエラーメッセー ジが表示されます。エラーメッセージが 表示された場合、本機は動作を停止しま す。

| エラー表示     | 原因と対策                          |
|-----------|--------------------------------|
| E+ エラーコード | 本体の異常の可能性があります。電源を切り、ソニーのサービス窓 |
|           | 口にご連絡ください。(電源ボタンを押しても電源が切れない場合 |
|           | は、AC 電源の接続も外してください。)           |

#### i.LINK について | 113

# i.LINK について

ここでは、iLINK の規格や特長について 説明します。

#### i.LINK とは?

iLINK は i.LINK 端子を持つ機器間で、 デジタル映像やデジタル音声などのデー タを双方向でやりとりしたり、他機をコ ントロールしたりするためのデジタルシ リアルインターフェースです。

iLINK 対応機器は、iLINK ケーブル 1 本で接続できます。多彩なデジタル AV 機器を接続して、操作やデータのやりと りができることが考えられています。 複数の iLINK 対応機器を接続した場合、 直接つないだ機器だけでなく、他の機器 を介してつながれている機器に対して も、操作やデータのやりとりができま す。

ただし、接続する機器の特性や仕様に よっては、操作方法が異なったり、接続 しても操作やデータのやりとりができな い場合があります。

i.LINK(アイリンク)は IEEE1394 の親 しみやすい呼称としてソニーが提案し、 国内外多数の企業からご賛同いただいて いる商標です。

IEEE1394 は電子技術者協会によって標 準化された国際標準規格です。

#### ご注意

iLINK ケーブル(DV ケーブル)で本機 と接続できる機器は通常1台だけです。 複数接続できる HDV 対応機器と接続す るときは、接続する機器の取扱説明書を ご覧ください。

#### i.LINK の転送速度について

iLINK の最大データ転送速度は機器によって違い、以下の3種類があります。
S100(最大転送速度約100Mbps<sup>1)</sup>)
S200(最大転送速度約200Mbps)
S400(最大転送速度約400Mbps)
転送速度は各機器の取扱説明書の「仕様」欄に記載され、また、機器によっては
iLINK 端子周辺に表記されています。
1)最大データ転送速度が異なる機器と接続した場合、転送速度が表記と異なることがあります。

#### Mbps とは?

「Mega bits per second」の略で「メガ ビーピーエス」と読みます。1 秒間に通 信できるデータの容量を示しています。 100Mbps ならば 100 メガビットのデータ を送ることができます。

#### 本機での i.LINK 操作は

他の i.LINK (HDV/DVCAM) 対応機器 と接続して使用する方法については、 (85ページ参照) をご覧ください。 接続の際のご注意および、本機に対応し たアプリケーションソフトウェアの有無 などについては、接続する機器の取扱説 明書を併せてご覧ください。

#### ご注意

本機は、HDV または DVCAM 対応機器 からの AV/C コマンドで記録または再生 動作をコントロールすることができま す。ただし、本機から他の HDV/ DVCAM 対応機器を AV/C コマンドで コントロールすることはできません。

込

### 必要な i.LINK ケーブル

ソニー製の6ピン ↔ 4ピンまたは6ピン ↔ 6ピンの iLINK ケーブルをお使い ください(ダビング時)。

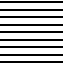

公録

i.LINK と は商標です。

# 仕様

#### 一般

| 電源   | DC 12.0V                                          |
|------|---------------------------------------------------|
| 消費電力 | 12 W                                              |
| 動作温度 | $5~^{\circ}\mathrm{C} \sim 40~^{\circ}\mathrm{C}$ |
| 保存温度 | $-20$ °C $\sim +60$ °C                            |
| 質量   | 2.0kg (本体のみ)                                      |
|      | 2.3kg(AC アダプター、スタ                                 |
|      | ンドを含む)                                            |
| 外形寸法 | (幅/高さ/奥行き、最大突起                                    |
|      | 含まず)                                              |
|      | 010 00 000                                        |

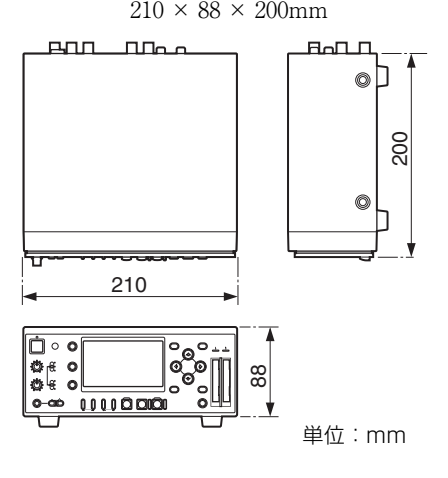

# 記録・再生フォーマット

ビデオ HQ モード: MPEG-2 MP@HL、35Mbps/VBR 1920 × 1080/59.94i、50i、 23.98P、29.97P、25P 1280 × 720/59.94P、50P SP モード: MPEG-2 MP@H-14、25Mbps/CBR 1440 × 1080/59.94i、50i

オーディオ LPCM (16 ビット、48kHz、 2チャンネル) 記録再生時間 SBP-8 使用時 SP モード:約35分 HQ モード:約25分 SBP-16 使用時 SP モード:約70分 HQ モード:約50分 SBP-32/SBS-32G1/ SBS-32G1A 使用時 SP モード:約140分 HQ モード:約100分 SBS-64G1A 使用時 SP モード:約280分 HQ モード:約 200 分

#### 表示部

LCD ディスプレイ 画面サイズ:対角 8.8cm (3.5 型) アスペクト比:16:9 画素数:640 (H) × 3 (RGB) × 480 (V)、デル タ配列 透過方式:ハイブリッド(半 透過)型

#### 入出力部

#### 入力端子

AUDIO INPUT ピンジャック(2)、2チャン ネル(CH-1、CH-2) - 10/-2/+4dBu、47kΩ 以上、不平衡 最大入力レベル +4:+24dBu(約12.5 Vrms) HD SDI INPUT BNC 型 SMPTE 292M 準拠 DC IN 端子

DC ジャック

#### 出力端子

COMPOSITE BNC型、1.0Vp-p、75Ω、不 平衡 S-VIDEO 4ピンミニDIN Y:1.0 Vp-p、75Ω、不平衡、 同期負 C: 0.286 Vp-p (NTSC)0.3Vp-p (PAL)、75Ω、不 平衡 COMPONENT BNC型(3) Y:1.0Vp-p, 75Ω Pb/Pr: 0.7Vp-p,  $75\Omega$ AUDIO OUTPUT ピンジャック(2)、2チャン ネル (CH-1/3、CH-2/4)、 1kΩ 以下 出力レベル(47kΩ負荷時、 不平衡) 60i/50i 時: - 10dBu (Fullbit - 20dB) HD/SD SDI OUTPUT BNC 型 HD:SMPTE 292M 準拠 SD:SMPTE 259M 準拠 HDMI Type A 19 ピン 映像:480i、576i、480p、 576p, 1080i, 720p 音声:リニア PCM、48kHz/ 16 ビット、2 チャンネル PHONES  $\lambda \neq \nu \pi$  260 PHONES  $\lambda \neq \nu \pi$  260 PHONES PHONES  $\lambda \neq \nu \pi$  260 PHONES PHONES  $\lambda \neq \nu \pi$  260 PHONES PHONES Phone Phones Phones Ph

# PC 接続端子

, HDV/DV

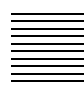

込

| i. LINK:6 ピン端子、        |
|------------------------|
| IEEE1394、S400          |
| mini-B/USB2.0 Hi-Speed |

#### 付属品

USB

立認

AC  $\mathcal{P}\mathcal{P}\mathcal{P}\mathcal{P}$  – MPA-AC1 (1) AC 電源コード(1) 赤外線リモートコマンダー (1) USB ケーブル (1) 縦置き用スタンド(2) 取扱説明書(1) CD-ROM Utility Software for XDCAM (専用アプリケーションソ フトウェア、SxS デバイス ドライバソフトウェアを収 録) (1) Manuals for Solid-State Memory Recorder (PDF 版 取扱説明書を収録)(1) 保証書(1) SxS デバイスドライバソフトウェア使用 許諾契約書(1)

#### 別売品

SxS メモリーカード SxS PRO SBP-16 (16GB) SxS PRO SBP-32 (32GB) SxS-1 SBS-32G1A (32GB) SxS-1 SBS-64G1A (64GB) メディアアダプター MEAD-MS01 ("メモリース ティック PRO-HG デュオ" HXA シリーズ用) MEAD-SD01 (SDHC カード 用) SxS メモリーカード USB リーダー / ラ イター SBAC-US10 モバイルストレージユニット

#### PXU-MS240

プロフェッショナルハードディスクユ ニット

#### PHU-120R

仕様および外観は、改良のため予告なく 変更することがありますが、ご了承くだ さい。

この装置は、クラスA情報技術装置で す。この装置を家庭環境で使用すると 電波妨害を引き起こすことがあります。 この場合には使用者が適切な対策を講 じるよう要求されることがあります。 VCCI-A

- 必ず事前に記録テストを行い、正常 に記録されていることを確認してく ださい。本機や記録メディア、外部 ストレージなどを使用中、万一これ らの不具合により記録されなかった 場合の記録内容の補償については、 ご容赦ください。
- お使いになる前に、必ず動作確認を 行ってください。故障その他に伴う 営業上の機会損失等は保証期間中お よび保証期間経過後にかかわらず、 補償はいたしかねますのでご了承く ださい。

# MPEG-2 Video Patent Portfolio License につい て

個人的使用以外の目的で、MPEG-2 規格 に合致した本製品をパッケージメディア 向けビデオ情報をエンコードするために 使用する場合、MPEG-2 PATENT PORTFOLIO の特許に関するライセンス を取得する必要があります。尚、当該ラ イセンスは、MPEG LA. L.L.C., (住所: 250 STEELE STREET, SUITE 300, DENVER, COLORADO 80206) より取得 可能です。

PACKAGED MEDIA とは、一般消費者 向けに販売・頒布される MPEG-2 コンテ ンツの入ったメディア(映画 DVD など) を指します。PACKAGED MEDIA を製 造・販売・頒布する業者は、MPEG LA からライセンス取得する必要がありま す。詳しくは、MPEG LA にお問い合わ せください。MPEG LA. L.L.C., 250 STEELE STREET, SUITE 300, DENVER, COLORADO 80206 ホームページ: http://www.mpegla.com

保証書とアフター サービス

#### 保証書

この製品には保証書が添付されています ので、お買い上げの際お受け取りくださ い。

位置

所定の事項の記入および記載内容をお確 かめのうえ、大切に保存してください。

#### アフターサービス

#### 調子が悪いときはまずチェックを

この説明書をもう一度ご覧になってお調 べください。

#### それでも具合が悪いときは

お買い上げ店、または添付の「ソニー業 務用製品ご相談窓口のご案内」にあるお 近くのソニーのサービス窓口にご相談く ださい。

#### 保証期間中の修理は

保証書の記載内容に基づいて修理させて いただきます。詳しくは保証書をご覧く ださい。

#### 保証期間経過後の修理は

修理によって機能が維持できる場合、ご 要望により有料修理させていただきま す。

保証期間中の修理など、アフターサービ スについてご不明な点は、お買い上げ 店、またはソニーのサービス窓口にお問 い合わせください。

# 索引

## あ

| 明るさ   | 32 |
|-------|----|
| アスペクト | 78 |
| 頭出し   | 63 |

# い

| 色の濃さ |  | 32 |
|------|--|----|
|------|--|----|

# 陸

| え        |    |
|----------|----|
| 液晶ディスプレイ | 19 |
| 調整       | 32 |
| エラー表示1   | 12 |

# お

| オーディオ出力端子   | 25 |
|-------------|----|
| オーディオステータス. | 90 |
| オーディオ入力     |    |
| 選択部         | 18 |
| 端子          | 25 |
| レベルスイッチ     | 25 |
| レベル調整       | 53 |
| レベル調整部      | 17 |

# か

| カーソル (←、→、↑、 |    |
|--------------|----|
| ↓)ボタン        | 17 |
| 画面調整         | 32 |

#### き

| 起動      | 30 |
|---------|----|
| 記録      | 53 |
| 可能時間    | 43 |
| コントロール部 | 22 |
| ショットマーク |    |
| 56、     | 58 |

| 接続      | 86 |
|---------|----|
| 設定      | 53 |
| 操作      | 55 |
| 内容のモニター | 55 |
|         |    |

# **く** クリ

| クリップ       | 60 |
|------------|----|
| エクスパンド     | 69 |
| 管理/編集      | 80 |
| コピー        | 68 |
| 再生         | 60 |
| 削除         | 69 |
| 詳細情報       | 67 |
| 選択         | 62 |
| 操作         | 64 |
| 代表画        | 60 |
| 代表画の変更     | 73 |
| ダビング       | 83 |
| 分割         | 74 |
| OK マーク     | 68 |
| クリップ操作メニュー |    |
| エクスパンド画面   | 71 |
| 基本操作       | 65 |
| 構成         | 64 |
| 再生一時停止時    | 66 |
| サムネイル画面    | 65 |
| ショットマーク画面  | ī  |
|            | 72 |

# け

| 警告表示 | 11 |   | ) |
|------|----|---|---|
| 言日私小 |    | U | ' |

## Z

| 高速再生 58          |
|------------------|
| 誤消去防止 40         |
| コントラスト <b>32</b> |
| コンピューター          |
| 接続端子(i.LINK)     |
|                  |

| 接続端于   | F (USB) | 26 |
|--------|---------|----|
| コンピュータ | ーから操作   | 乍  |
|        |         | 80 |

# さ

| 冉生           | 57 |
|--------------|----|
| 一時停止         | 58 |
| 高速再生         | 58 |
| コントロール部      | 22 |
| 設定           | 57 |
| 操作           | 57 |
| 再生画 / 再生音のモニ |    |
| ター           | 57 |
| サムネイル画面      | 60 |
| 表示           | 62 |

# し

| 時刻設定    | 31 |
|---------|----|
| 修復      | 44 |
| 出力信号    | 34 |
| 仕様1     | 14 |
| 詳細情報    | 67 |
| 使用例     | 78 |
| 初回設定    | 30 |
| 初期化     | 42 |
| ショットマーク |    |
| 画面      | 71 |
| 記録 56、  | 58 |
| 削除      | 73 |
| 操作ボタン   | 28 |
| 追加      | 73 |
|         |    |

### す

| スーパーインポーズ | 51 |
|-----------|----|
| スタンド      | 51 |
| ステータス     |    |
| オーディオ     | 90 |
| ビデオ       | 91 |

| 表示        | 89 |
|-----------|----|
| メディア      | 92 |
| リモートコマンダ・ | _  |
|           | 92 |

#### せ

| 赤外線リモートコマン   |    |
|--------------|----|
| ダー           | 49 |
| ステータス        | 92 |
| 電池交換         | 50 |
| 接続           | 78 |
| コンピューター      | 80 |
| ダビング(HDSDI)  | )  |
|              | 83 |
| ダビング(i.LINK) |    |
|              | 85 |
| 入力信号の記録      | 86 |
| ノンリニア編集      | 87 |
| ビデオモニター      | 78 |
| ライブ収録        | 83 |
| HD SDI 端子    | 83 |
| セットアップメニュー.  | 93 |

## た

| 代表画の変更     |
|------------|
| タイムコード     |
| 外部同期 77    |
| 初期値の設定(プリ  |
| セット) 76    |
| リジェネレート 77 |
| タイムゾーン 31  |
| タイムデータ 38  |
| 設定 / 記録 75 |
| 選択 53、57   |
| 表示 38      |
| ダウンコンバート   |
| 縦置き 51     |

### τ

| 定期点検 107    |
|-------------|
| デジタル時間計 107 |
| 電源          |
| 接続 30       |
| 接続端子 26     |
| 入/切         |
| ボタン / インジケー |
| ター 16       |
|             |

## 

## に

| 入 / 出力信号 | 33 |
|----------|----|
| 入力信号     |    |
| 接続       | 86 |
| 選択       | 53 |
|          |    |

#### ወ

ノンリニア編集...... 82、87

#### は

バックライト...... 32

#### ひ

| 日付 / 時刻   | 31 |
|-----------|----|
| ビデオステータス  | 91 |
| ビデオ入力選択部  | 18 |
| ビデオフォーマット | 33 |
| 設定        | 34 |
| ビデオモニター   | 78 |
|           |    |

#### ßı

フォーマット...... 42

#### へ

| ツ | ドホン  |     |    |
|---|------|-----|----|
|   | 接続部  |     | 21 |
|   | モニター | 55、 | 57 |

#### め

| メディア         |    |
|--------------|----|
| アダプター        | 47 |
| 記録可能時間       | 43 |
| ステータス        | 92 |
| メニュー         |    |
| オーディオ関連      | 97 |
| 基本操作         | 94 |
| 構成           | 93 |
| その他 1        | 01 |
| タイムコード関連     |    |
| 1            | 00 |
| ビデオ関連        | 98 |
| LCD 関連       | 99 |
| メモリーカード(「SxS | X  |
| モリーカード」参照)   | 39 |

#### も

#### や

矢印 (←、→、↑、↓) ボタン..... 17

#### ゆ

ユーザービット設定...... 76

### 5

ライブ収録...... 83

#### b

# 索引 | 119

陸陸

| リモート | コマンダー(「赤 |
|------|----------|
| 外線リ  | モートコマン   |
| ダー」  | 参照) 49   |

# Α

| AC アダプターの接続 <b>30</b>        |
|------------------------------|
| AC 電源の接続 30                  |
| ACCESS ランプ 23                |
| 状態表示 41                      |
| All Reset (メニュー) 101         |
| AUDIO INPUT CH-1、            |
| CH-2 端子 25                   |
| AUDIO INPUT LEVEL $\nearrow$ |
| イッチ 25                       |
| AUDIO INPUT スイッチ             |
|                              |
| Audio Input (メニュー)           |
|                              |
| AUDIO OUTPUT CH 1/           |
| AUDIO 0011 01 CII-1/         |
| 3、CH-2/4 端子 25               |
| Audio Output (メニュー)          |
| 3、CH-2/4 端子                  |
| 3、CH-2/4 端子                  |
| 3、CH-2/4 端子                  |

# С

| CANCEL              | 17   |
|---------------------|------|
| Clip (メニュー)         | 104  |
| Clock Set (メニュー)    | 102  |
| CMPST/ S Out Displa | y    |
| (メニュー) 51,          | . 98 |
| COMPONENT 端子        | 25   |
| COMPOSITE 端子        | 25   |
| Country (メニュー)…     | 102  |
|                     |      |

# D

| Date/Time(メニュー    | )   |
|-------------------|-----|
|                   | 102 |
| DC IN 端子          | 26  |
| DF (メニュー)         | 100 |
| DISPLAY ボタン       | 16  |
| Down Converter (メ |     |
| ニュー)              | 99  |
| DVCAM 端子          | 27  |
|                   |     |

# Е

| Edge Crop (メニュー) |    |
|------------------|----|
|                  | 99 |
| EJECT ボタン        | 23 |

### F

| F FWD ボタン / インジ   |    |
|-------------------|----|
| ケーター              | 23 |
| F REV ボタン / インジ   |    |
| ケーター              | 22 |
| Final Cut Pro     | 82 |
| Format Media(メニュー | -) |
|                   | 05 |

# Н

| HD SDI INPUT 端子  | 26 |
|------------------|----|
| 接続               | 83 |
| HDMI 端子          | 26 |
| HDMI/CMPNT/SDI O | ut |
| DISP (メニュー)      |    |
|                  | 98 |
| HDMI/CMPNT/SDI O | ut |
| SEL (メニュー)       | 98 |
| HDSDI            |    |
| 出力端子             | 26 |
| 入力端子             | 26 |
| HDV 信号           |    |

| 端子               | 27  |
|------------------|-----|
| HDV/DV 端子        | 27  |
| HD/SD SDI OUTPUT | 端   |
| 子                | 26  |
| 接続               | 83  |
| Hours Meter(メニュー | -)  |
|                  | 107 |

# I

| IR Remoter(メニ     | ユー  | -)   |
|-------------------|-----|------|
|                   | 49、 | 102  |
| i.LINK I/O Select | (メ  |      |
| ニュー)              | 85  | . 99 |

# L

| Language (メニュー) 102 |
|---------------------|
| LCD SET メニュー 99     |
| LCD (メニュー) 32、99    |
| Letterbox (メニュー)    |
|                     |
| LINK 113            |
| 端子 27               |
|                     |

# Μ

| MEAD-MS01 | 47 |
|-----------|----|
| MEAD-SD01 | 47 |
| MENU ボタン  | 16 |

# Ν

| NDF (メニュー)     | 100  |
|----------------|------|
| NEXT ボタン / インジ | 2    |
| ケーター           | . 22 |
| NTSC Area(メニュー | -)   |
|                | 102  |

# 0

| OK クリッ | プのみ表示 | 61 |
|--------|-------|----|
| OK マーク |       | 61 |

# 陸

| 削除               | 68  |
|------------------|-----|
| 付加               | 68  |
| OTHERS メニュー 1    | 101 |
| Р                |     |
| PAL Area (メニュー)  |     |
|                  | 102 |
| PHONE LEVEL ボタン  |     |
|                  | 21  |
| PHONES ジャック      | 21  |
| PHU-120R         | 45  |
| PLAY/PAUSE ボタン / | /   |
| インジケーター          | 23  |
| PREV ボタン / インジ   |     |
| ケーター             | 22  |
|                  |     |

# R

| REC LEVEL CH-1/CH-2 |   |
|---------------------|---|
| つまみ 17              | , |
| REC ボタン / インジケー     |   |
| ター                  | 5 |

# S

| EJECT ボタン | 23 |
|-----------|----|
| 入れかた      | 41 |
| 切り換え 42、  | 58 |
| 記録可能時間    | 43 |
| 交換時期      | 43 |
| 誤消去防止     | 40 |
| 修復        | 44 |
| ステータス     | 92 |
| スロット      | 23 |
| スロット選択ボタ、 | ~  |
|           | 24 |
| 操作部       | 23 |
| 出しかた      | 41 |
| フォーマット    | 42 |

# Т

| TC Format(メニュー)         |
|-------------------------|
| 100                     |
| TC/UB SET メニュー 100      |
| TC/UB ボタン 17            |
| THUMBNAIL ボタン <b>17</b> |
| Time Zone(メニュー)         |
|                         |
| Timecode (メニュー) 100     |
|                         |

# U

| USB 端子          | 26  |
|-----------------|-----|
| Users Bit(メニュー) | 100 |

# V

| Video Format (メニュ | ュー) |
|-------------------|-----|
|                   | 103 |
| VIDEO INPUT スイ    | ッチ  |
|                   | 18  |
| VIDEO SET メニュー    | 98  |
|                   |     |

# 記号

| (電源) | ボタ | ン | / | イ | ン | ジ  |
|------|----|---|---|---|---|----|
| ケーター |    |   |   |   | ' | 16 |

| 素 |  |
|---|--|

http://www.sony.co.jp/

「ソニー業務用商品相談窓口のご案内」にある窓口へ

〒108-0075 東京都港区港南1-7-1

お問い合わせは

ソニー株式会社